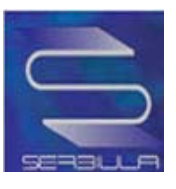

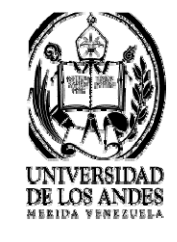

# MANUAL DE USO DEL CATÁLOGO PÚBLICO GESTOR DE BIBLIOTECA

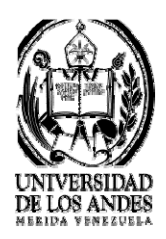

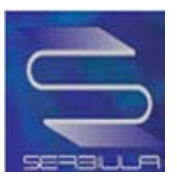

# Contenido

| Capítulo I .                                                                                                    |                                                                                                    |
|----------------------------------------------------------------------------------------------------|----------------------------------------------------------------------------------------------------|
| Catálogo                                                                                                    | en Línea                                                                                                    |
| 1.1                                                                                                    | Definición5                                                                                                    |
| 1.2                                                                                                    | OPAC-ULA                                                                                                    |
| Capítulo II                                                                                                    |                                                                                                    |
| Uso del                                                                                                    | OPAC                                                                                                    |
| Página p                                                                                                    | rincipal7                                                                                                    |
| Consejo                                                                                                    | s Generales                                                                                                    |
| Pasos pa                                                                                                    | ra la búsqueda en el Catálogo en Línea10                                                                                                    |
| Consulta                                                                                                    | de libros                                                                                                    |
| Ejemplo                                                                                                    | del proceso de consulta de libros13                                                                                                    |
| Ficha se                                                                                                    | ncilla del libro seleccionado14                                                                                                    |
| Ficha co                                                                                                    | mpleta del libro seleccionado                                                                                                    |
|                                                                                                    |                                                                                                    |
| Marc de                                                                                                    | l libro seleccionado                                                                                                    |
| Marc de<br>Dublin c                                                                                                    | l libro seleccionado                                                                                                    |
| Marc de<br>Dublin c<br>Búsquec                                                                                               | l libro seleccionado                                                                                                    |
| Marc de<br>Dublin c<br>Búsquec<br>Ficha sei                                                                                  | l libro seleccionado                                                                                                    |
| Marc de<br>Dublin c<br>Búsquec<br>Ficha ser<br>Ficha cc                                                                      | I libro seleccionado                                                                                                    |
| Marc de<br>Dublin c<br>Búsquec<br>Ficha se<br>Ficha co<br>Búsquec                                                            | I libro seleccionado                                                                                                    |
| Marc de<br>Dublin c<br>Búsquec<br>Ficha se<br>Ficha cc<br>Búsquec<br>Ficha se                                                | I libro seleccionado                                                                                                    |
| Marc de<br>Dublin c<br>Búsquec<br>Ficha se<br>Ficha co<br>Búsquec<br>Ficha se<br>Ficha co                                    | I libro seleccionado                                                                                                    |
| Marc de<br>Dublin c<br>Búsquec<br>Ficha ser<br>Ficha co<br>Ficha ser<br>Ficha ser<br>Ficha co<br>Marc de                     | I libro seleccionado                                                                                                    |
| Marc de<br>Dublin c<br>Búsquec<br>Ficha ser<br>Ficha co<br>Ficha ser<br>Ficha co<br>Marc de<br>Dublín c                      | I libro seleccionado16ore del libro seleccionado17la por Autor18ncilla en búsqueda de autor19ompleta por búsqueda de autor20la por Autor en una biblioteca21ncilla de búsqueda por autor en una biblioteca22mpleta de búsqueda por autor en una biblioteca23la búsqueda por autor.24ore de la búsqueda por autor25                                                    |
| Marc de<br>Dublin c<br>Búsquec<br>Ficha ser<br>Ficha co<br>Ficha ser<br>Ficha co<br>Marc de<br>Dublín c                      | I libro seleccionado16ore del libro seleccionado17la por Autor18incilla en búsqueda de autor19ompleta por búsqueda de autor20la por Autor en una biblioteca21incilla de búsqueda por autor en una biblioteca22mpleta de búsqueda por autor en una biblioteca23la búsqueda por autor.24ore de la búsqueda por autor25la por Materia26                                  |
| Marc de<br>Dublin c<br>Búsquec<br>Ficha se<br>Ficha co<br>Ficha se<br>Ficha co<br>Marc de<br>Dublín c<br>Búsquec<br>Ficha se | I libro seleccionado16ore del libro seleccionado17la por Autor18incilla en búsqueda de autor19ompleta por búsqueda de autor20la por Autor en una biblioteca21incilla de búsqueda por autor en una biblioteca22mpleta de búsqueda por autor en una biblioteca23la búsqueda por autor.24ore de la búsqueda por autor25la por Materia26ncilla por búsqueda de materia.27 |

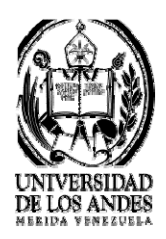

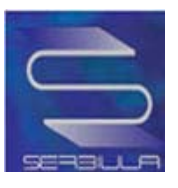

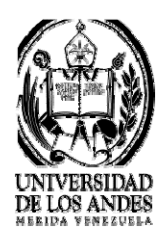

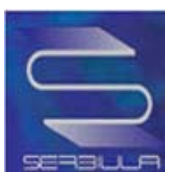

| Ficha sencilla de búsqueda por editorial    | 57 |
|---------------------------------------------|----|
| Ficha completa de la búsqueda por editorial | 58 |
| Marc de la búsqueda por editorial           | 59 |
| Dublín Core de la búsqueda por editorial    | 60 |
| Últimas adquisiciones                       | 61 |
| Libros más consultados                      | 62 |
| Link de compartir                           | 63 |
| Twitter                                     | 64 |
| Facebook                                    | 65 |
| Revistas                                    | 66 |
| RSS                                         | 81 |

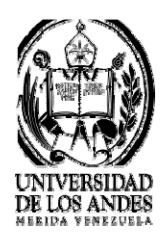

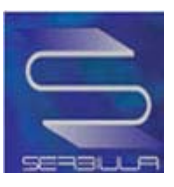

#### Capítulo I

#### Catálogo en Línea

#### **1.1** Definición:

Según Maguiña, 2002: Los catálogos en línea son sistemas computarizados de acceso público que permiten la búsqueda, la consulta y la visualización de los registros bibliográficos y no bibliográficos de una biblioteca. Están diseñados para interactuar con los usuarios y son parte esencial de los sistemas de automatización de las bibliotecas.

**1.2 OPAC-ULA:** El catálogo público de los Servicios Bibliotecarios de la Universidad de Los Andes (SERBIULA), se encuentra disponible para todos los usuarios a través de la Internet, en el siguiente enlace:

http://150.185.138.130/serbiula/catalogo\_publico.php

También puede accederse a este catálogo, a través del Sitio Web de SERBIULA, ubicado en la siguiente dirección electrónica:

http://www.serbi.ula.ve

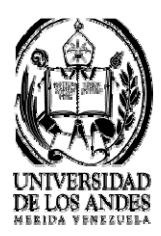

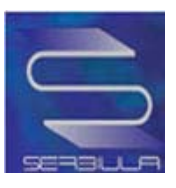

#### Capítulo II

#### **Uso del OPAC**

**2.1 Modo de Acceso:** Para acceder al catálogo público de SERBIULA sólo es necesaria una conexión a internet. En cada una de las bibliotecas, en el área de préstamo, se encuentran a disposición de los usuarios equipos de computación con conexión a internet con acceso exclusivo al catálogo público. De igual manera, en los centros de referencia y salas electrónicas también puede tener esta posibilidad.

Las computadoras ubicadas en las áreas de préstamo tienen, por defecto, cargada la página principal del OPAC. Si se quiere acceder al OPAC desde otro computador, dentro o fuera del recinto universitario, independientemente del navegador que se esté usando, se recomienda colocar cualquiera de las dos direcciones Web mencionadas anteriormente.

#### 2.1.1 Acceso al OPAC a través del Portal Web de SERBIULA:

Copiar la siguiente dirección electrónica en el navegador Web <u>http://www.serbi.ula.ve</u>, para abrir el Portal Web de SERBIULA, con lo cual se mostrará la siguiente ventana:

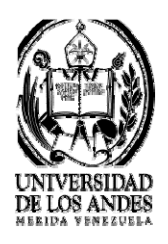

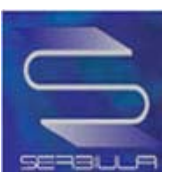

#### Página principal

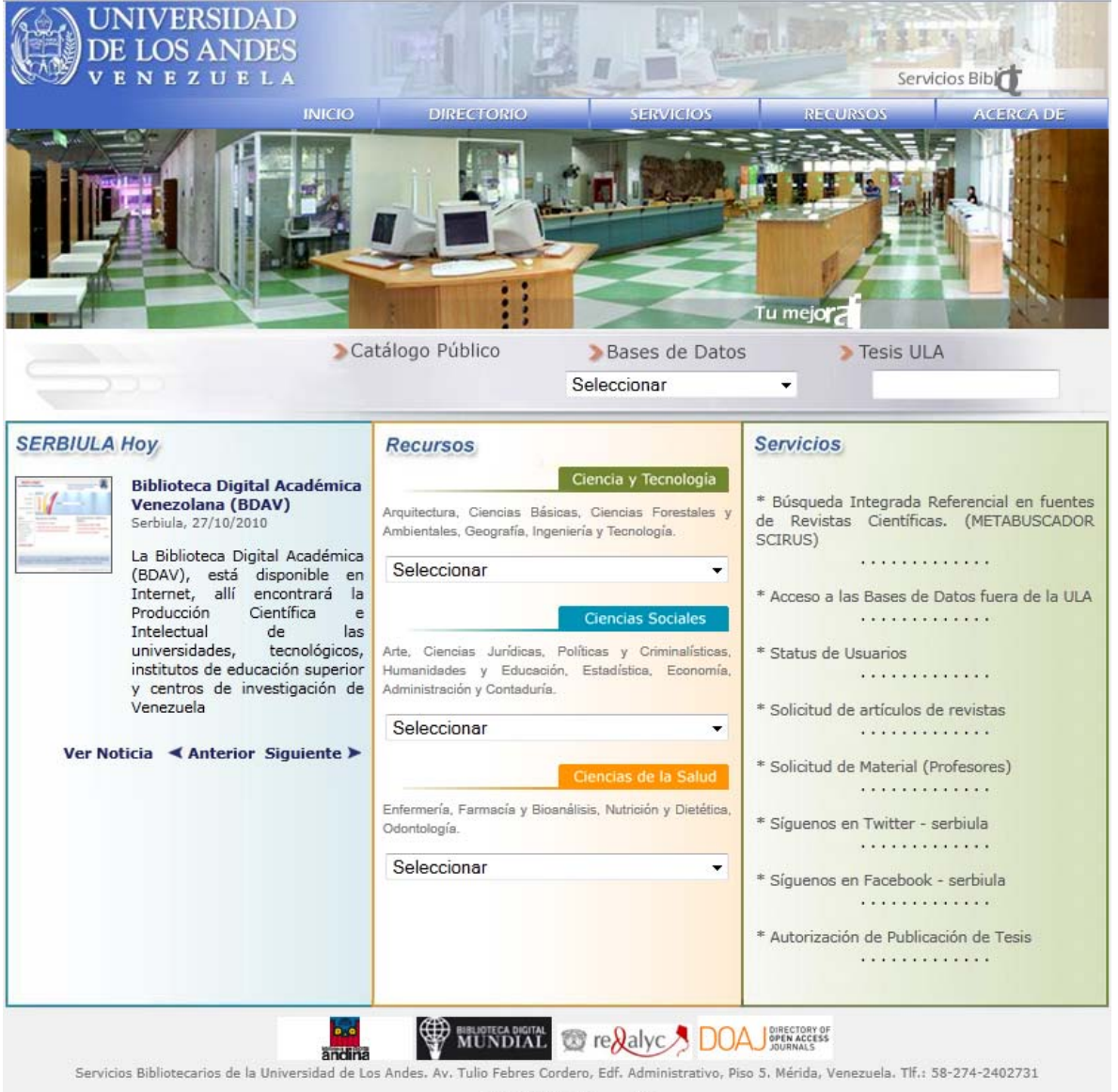

e-mail SERBIULA (Correo ULA

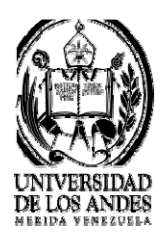

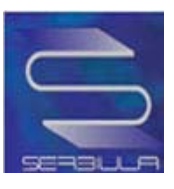

#### 2.1.2 Acceso al OPAC a través de la página Web del catálogo:

Copiar la siguiente dirección electrónica en el navegador Web <u>http://150.185.138.130/serbiula/catalogo\_publico.php</u>, para abrir la página principal del Catálogo de SERBIULA, con lo cual se mostrará la siguiente ventana:

| ENEZU            | INICIO        | DIRECTONIO                                                                                                    | SERVICIOS                                                                                                    | REGURSON  | ACEN |
|------------------|---------------|----------------------------------------------------------------------------------------------------|----------------------------------------------------------------------------------------------------|-----------|------|
|                  | Catá          | logo Público                                                                                                    | Bases de Datos                                                                                                    | Tesis III | A    |
|                  |               |                                                                                                    | Seleccionar                                                                                                    | -         | ~    |
|                  | CATAL         | OGO EN LINEA I                                                                                                    | DE LIBROS - SERBIU                                                                                                    | LA        |      |
| Libroc           |               |                                                                                                    |                                                                                                    | Buscar    |      |
|                  | Buscar en: To | do 🔻 To                                                                                                    | odas las palabras 🔻                                                                                                    |           |      |
| Revistas         | Riblioteca:   |                                                                                                    |                                                                                                    |           |      |
| 2                | Todas         |                                                                                                    |                                                                                                    |           |      |
| timas adquisició | Todas         | más consultados                                                                                                    |                                                                                                    |           | ×    |
| timas adquisici  | Todas         | : más consultados<br>Base de datos en pe                                                                                    | eríodo de depuración                                                                                                    |           | •    |
| timas adquisici  | Todas         | Base de datos en pe                                                                                                    | eríodo de depuración<br>ersitario La Hechicera, Edificio C, B                                                                             | IACI      | •    |
| timas adquisici  | Todas         | Base de datos en pe<br>de Los Andes, Núcleo Univ<br>Dpto. de Informática<br>rel.: (58 274) 2401228 - 240                    | eríodo de depuración<br>ersitario La Hechicera, Edificio C, Bi<br>- Mérida - Venezuela<br>1233 Fax: (58 274) 2401228                      | IACI      | T    |
| timas adquisici  | Todas         | Base de datos en pe<br>de Los Andes, Núcleo Univ<br>Dpto. de informática<br>rel.: (58 274) 2401228 - 240<br>Soporte Técnico | eríodo de depuración<br>ersitario La Hechicera, Edificio C, Bi<br>- Márida - Venezuela<br>1233 Fax: (58 274) 2401228<br>: deptinfo@ula.ve | IACI      | •    |

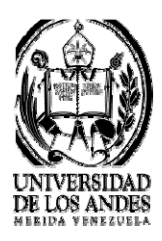

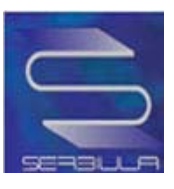

#### **Consejos Generales**

• • Comience siempre las búsquedas en "Cualquier campo", los términos se buscarán en toda la referencia del documento, es decir, autor, título, cota, etc.

•• Al hacer la búsqueda no necesitamos tener en cuenta ni mayúsculas ni acentos.

•• Si hace una búsqueda por autor, es conveniente teclear un solo apellido, ni iníciales ni nombres propios. Es útil consultar la lista de autoridades para autores.

• Al buscar por materias debemos tener en cuenta que los términos que nosotros usemos en el campo materia deben formar parte de las materias aceptadas en la base de datos.

• • Recuerde: cuantas más palabras introduzca, menor número de registros obtendrá.

La estrategia más productiva será introducir una o dos palabras, y solo cuando el resultado sea demasiado extenso, introduciremos más términos para hacer más específica la búsqueda

Nota: Además, se puede elegir, mediante coincidencia, cómo queremos que coincida nuestra búsqueda con la respuesta, como todas las palabras o de forma exacta.

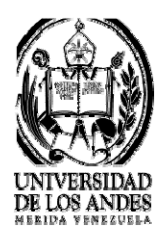

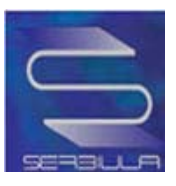

#### Pasos para la búsqueda en el Catálogo en Línea

La búsqueda se puede realizar por libros o por revistas se debe seleccionar el link de preferencia.

|                                  | INICIO                                | DIRECTORIO         | SERVICIOS                     | RECURSOS        | ACERCA |
|----------------------------------|---------------------------------------|--------------------|-------------------------------|-----------------|--------|
|                                  | > Catá                                | logo Público       | Bases de Datos<br>Seleccionar | > Tesis UL<br>▼ | A      |
|                                  | CATAL                                 | OGO EN LINEA       | DE LIBROS - SERBIU            | LA              |        |
| <u>Libros</u><br><u>Revistas</u> | Buscar en: To<br>Biblioteca:<br>Todas | do 🔹 T             | odas las palabras 🔻           | Buscar          | •      |
| <u></u>                          | ones Libros                           | más consultados    |                               |                 |        |
| <u>Últimas adquisici</u>         |                                       |                    |                               |                 |        |
| <u>Últimas adquisici</u>         |                                       | Base de datos en p | eríodo de depuración          |                 |        |

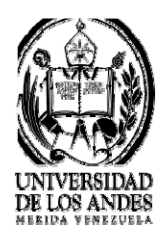

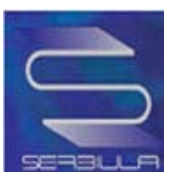

#### Consulta de libros

- Búsqueda por todo

|                     | INICIO                             | DIRECTOR                                                                                      | O SERVICIOS                                                                                                    | R                    | ECURSOS    | ACERCA |
|---------------------|------------------------------------|-----------------------------------------------------------------------------------------------|----------------------------------------------------------------------------------------------------|----------------------|------------|--------|
|                     | >Ca                                | tálogo Público                                                                                | Bases de Dat<br>Seleccionar                                                                                                    | :0S                  | > Tesis UL | A      |
|                     | CAT                                | ALOGO EN LIN                                                                                  | IEA DE LIBROS - SEI                                                                                                    | RBIULA               |            |        |
| Libros              |                                    |                                                                                               |                                                                                                    |                      | Buscar     |        |
| <u>Revistas</u>     | Buscar en:<br>Biblioteca:<br>Todas | Todo<br>Todo<br>Titulo<br>Autor                                                               | Todas las palabras 💌                                                                                                    |                      |            | •      |
| Últimas Adquisicion | nes <u>Libro</u> s                 | Materia<br>ISBN<br>Serie<br>Notas<br>Editorial<br>Descriptores<br>Cota                        | n período de depuración                                                                                                    |                      |            |        |
|                     |                                    | iad de Los Andes, Núcle<br>Dpto. de Inforr<br>Tel.: (58 274) 240122<br>Soporte Té<br>Basado e | o Universitario La Hechicera, Edi<br>mática - Mérida - Venezuela<br>8 - 2401233 Fax: (58 274) 24012<br>ionico: deptinfo@ula.ve<br>en Librum versión 2.0 | ficio C, BIACI<br>28 |            |        |

Cuando se selecciona la opción "todo" se obtendrán resultados generales indagando por todas las características que se muestran en la lista y hará la búsqueda en todas las bibliotecas de la Universidad De Los Andes. La exploración también puede ser por biblioteca específica.

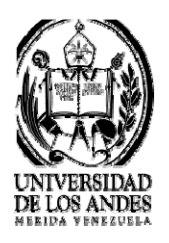

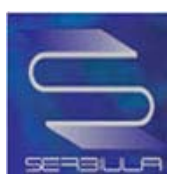

| UNIVERSIDA<br>DE LOS AND<br>V E N E Z U E I | AD<br>ES<br>LA                                                                                                    | 到限                                                                                                    |                                                                                                    | Service                                                       | ios Bibliotecario |
|---------------------------------------------|----------------------------------------------------------------------------------------------------|----------------------------------------------------------------------------------------------------|----------------------------------------------------------------------------------------------------|---------------------------------------------------------------|-------------------|
|                                             | INICIO                                                                                                    | DIRECTONIO                                                                                                    | SERVICIOS                                                                                                    | RECURSOS                                                      | ACERCA DE         |
|                                             | > Catálo                                                                                                    | ogo Público                                                                                                    | > Bases de Datos<br>Seleccionar                                                                                                    | > Tesis ULA                                                   | 4                 |
| 14                                          | CATAL                                                                                                    | OGO EN LINEA L                                                                                                    | DE LIBROS - SERBIU                                                                                                    | LA                                                            |                   |
| Libros                                      | D                                                                                                    |                                                                                                    |                                                                                                    | Buscar                                                        |                   |
| <u>Revistas</u>                             | Buscar en: To<br>Biblioteca:<br>Todas                                                                                                    | do 💌 To                                                                                                    | das las palabras 💌                                                                                                    |                                                               | -                 |
| Últimas Adquisicione:                       | Archivo Historic<br>B.I.A.C.I. (sig<br>Biblioteca Ana<br>Biblioteca de la<br>Biblioteca de la<br>Biblioteca de la<br>Biblioteca de la<br>Biblioteca de la<br>Biblioteca de la<br>Biblioteca de la<br>Biblioteca de la<br>Biblioteca de la<br>Biblioteca de la<br>Capilla Universi<br>Centro de Docu<br>Centro de Estu<br>Centro de Estu<br>Centro de Inves<br>Centro de Inves<br>Centro de Inves<br>Centro de Inves<br>Centro de Inves<br>Centro de Inves<br>Centro de Inves | co de la Universidad de<br>plas: euct)<br>R. Linares (Sociedad<br>iiomas Modernos "Mai<br>enguas y Literatura Cl<br>stría en Idiomas (sig<br>Aquiles Nazoa (sig<br>taria (siglas: euu)<br>imentación "Aristides<br>ogía de Boconó (sig<br>dios de Africa, Asia y<br>dios Históricos (sigl<br>tigaciones de Desarro<br>tigaciones Letticas '<br>tigaciones Jurídicas<br>iotánico (siglas: euc | e Los Andes (siglas: ahula<br>Wills Wide) (siglas: eumw<br>ry Castañeda" (siglas: euh<br>n)<br>ásica (siglas: euhlc)<br> las: euhmi)<br>as: eun)<br>Calvani" (siglas: eudc)<br>las: jurbcb)<br>Caribe. J.M. Briceño Montil<br>as: euh)<br>Extranjeras (siglas: eucile;<br>Illo Empresarial (siglas: eu<br>(siglas: eudj)<br>b) | a)<br>wv)<br>hi)<br>la (siglas: euhac)<br>j<br>ucide)<br>cie) |                   |

Para hacer la búsqueda más exacta se recomienda ser lo más especifico que se pueda y de esa forma obtener resultados precisos, es decir, si se desea buscar por autor, cota, editorial, serie, entre otros se debe colocar el titulo, palabra o nombre de lo que se espera conseguir, luego se debe especificar en el campo "buscar en:" la opción de preferencia al igual que los demás campos.

Por cada búsqueda que se realice se obtendrán cuatro tipos de fichas: ficha sencilla, ficha completa, MARC y el Dublín Core; donde se podrá visualizar la información requerida, como características, ubicación y disponibilidad del libro consultado.

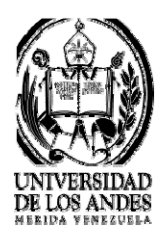

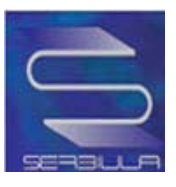

## Ejemplo del proceso de consulta de libros

| UNIVERSI<br>DE LOS AN<br>V E N E Z U                 | DAD<br>NDES<br>e l a                                                                                                  |                                 |                                   | Servi      | icios Bibliotecarios |
|------------------------------------------------------|----------------------------------------------------------------------------------------------------|---------------------------------|-----------------------------------|------------|----------------------|
|                                                      | INICIO                                                                                                    | DIRECTORIO                      | SERVICIOS                         | RECURSOS   | ACERCA DE            |
|                                                      | > Catálo                                                                                                    | go Público                      | >Bases de Datos<br>Seleccionar    | > Tesis UL | A                    |
|                                                      | CAT                                                                                                    | ALOGO EN LINEA L                | DE LIBROS - SERBIULA              |            |                      |
| Busqueda por:                                        | fisica general<br>Buscar en: Todo<br>Biblioteca:<br>Todas                                                             | Todas las p<br>3.7425 Segundos) | alabras 💌                         | ≂ar]<br>▼  |                      |
|                                                      |                                                                                                    | Resultados: 1 al 1              | 0 de 278 registros.               |            |                      |
| <u>1</u> Titulo<br>Autor<br>Cota:<br>Biblic<br>Odont | o: Cours de physique gén<br>r: <u>Bruhat, G</u><br><u>537 B892</u><br>i <b>teca:</b><br>iología                       | érale, électricité / G. Bruh    | at                                |            |                      |
| 2 Titulo<br>Autor<br>Cota:<br>Biblic<br>Huma         | o: Goegrafía general, físic<br>r: <u>Allix, André</u><br><u>910 ASS 1956</u><br>v <b>teca:</b><br>nidades y Educación | a, humana y económica /         | André Allix                       |            |                      |
| <u>3</u> Titulo<br>Cota:<br>Biblio                   | o: Theoretical problems in<br><u>DK28 T4</u><br>oteca:                                                                | physical and economic ge        | eography / general editor L. S. / | Abramov    |                      |

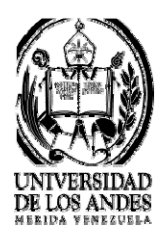

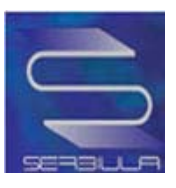

#### Ficha sencilla del libro seleccionado

|                     | INICIO                          | DIRECTONIO                                                                                                    | SERVICIOS                                                                                                    | NEGURSOS           | ACER  |
|---------------------|---------------------------------|----------------------------------------------------------------------------------------------------|----------------------------------------------------------------------------------------------------|--------------------|-------|
|                     | > Catá                          | logo Público                                                                                                    | Pasas da Datas                                                                                                    | Topic III A        |       |
|                     |                                 |                                                                                                    | Seleccionar                                                                                                    |                    |       |
|                     |                                 |                                                                                                    |                                                                                                    |                    |       |
|                     | C,                              | ATALOGO EN LINEA I                                                                                                    | DE LIBROS - SERBIULA                                                                                                    |                    |       |
| Inicio              | Reare                           | sar Ficha Sencilla Ficha                                                                                                    | a Completa MARC Dublin Core                                                                                                    |                    |       |
|                     |                                 |                                                                                                    |                                                                                                    |                    |       |
|                     | Cota :                          | 537 B892                                                                                                    |                                                                                                    |                    |       |
|                     | Autor :                         | Bruhat, G.                                                                                                    |                                                                                                    |                    |       |
| Imagen No           | Título :                        | Cours de physique généra                                                                                                    | ale, électricité / G. Bruhat                                                                                                    |                    |       |
| di <i>s</i> ponible | Publicación :                   | París : Masson , 1944                                                                                                    |                                                                                                    |                    |       |
|                     | Descripción :                   | viii, 762 p. : il                                                                                                    |                                                                                                    |                    |       |
|                     | Biblioteca :                    | Odontología (siglas: euo                                                                                                    | )                                                                                                    |                    |       |
|                     |                                 | iado en la Biblioteo                                                                                                    | ca. Por favor, diríjase a                                                                                                    | l personal de prés | stamo |
| El material         | no está inventar                |                                                                                                    |                                                                                                    |                    |       |
| El material         | no está inventar                |                                                                                                    |                                                                                                    |                    |       |
| El material         | no está inventar                |                                                                                                    |                                                                                                    |                    |       |
| El material         | no estă inventar<br>Universidad | i de Los Andes, Núcleo Unive<br>Dpto. de Informática -                                                                        | ersitario La Hechicera, Edificio C, E<br>- Mérida - Venezuela                                                                      | BIACI              |       |
| El material         | no está inventar<br>Universidad | i de Los Andes, Núcleo Unive<br>Dpto. de Informática<br>Tel.: (58 274) 2401228 - 240<br>Soporte Técnico:                      | ersitario La Hechicera, Edificio C, E<br>- Mérida - Venezuela<br>1233 Fax: (58 274) 2401228<br>deptinfoula ve                      | HACI               |       |
| El material         | no está inventar<br>Universidad | i de Los Andes, Núcleo Unive<br>Dpto. de Informética<br>Tel.: (58 274) 2401228 - 240<br>Soporte Técnico:                      | ersitario La Hechicera, Edificio C, E<br>- Mérida - Venezuela<br>1233 Fax: (58 274) 2401228<br>: deptinfo@ula.ve                   | BIACI              |       |
| El material         | no está inventar                | i de Los Andes, Núcleo Unive<br>Dpto. de Informática -<br>Tel.: (58 274) 2401228 - 240<br>Soporte Técnico:<br>Basado en Libro | ersitario La Hechicera, Edificio C, E<br>- Mérida - Venezuela<br>1233 Fax: (58 274) 2401228<br>: deptinfo@ula.ve<br>um versión 2.0 | BIACI              |       |

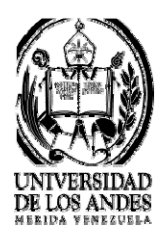

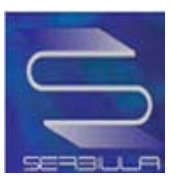

## Ficha completa del libro seleccionado

| Catálogo Público<br>Bases de Datos<br>Seleccionar<br>CATALOGO EN LINEA DE LIBROS - SERBIULA<br>CATALOGO EN LINEA DE LIBROS - SERBIULA<br>Regresar Eicha Sencilla Eicha Completa MARC Dublin Core<br>Ficha Completa<br>Cota : 537 B892<br>Autor : Bruhat. G. |   |
|----------------------------------------------------------------------------------------------------|---|
| CATALOGO EN LINEA DE LIBROS - SERBIULA<br>Regresar Ficha Sencilla Ficha Completa MARC Dublin Core<br>Ficha Completa<br>Cota : 537 8892<br>Autor : Bruhat. G.                                                                                                | _ |
| Ilightarrow       Regresar       Ficha Sencilla       Ficha Completa       MARC       Dublin Core         Ficha Completa         Cota : 637 8892         Autor : Bruhat, G.                                                                                 |   |
| Cota : 537 8892<br>Autor : Bruhat, G.                                                                                                    |   |
| Autor : Bruhat, G.                                                                                                    |   |
|                                                                                                    |   |
| Título : Cours de physique générale, électricité / G. Bruhat                                                                                                    |   |
| Publicación : París : Masson , 1944                                                                                                    |   |
| Descripción : viii, 762 p. : il                                                                                                    |   |
| Edición : <sup>5a. ed</sup>                                                                                                    |   |
| Materia(s) : Física                                                                                                    |   |
| Biblioteca : Odontologia (siglas: euo)                                                                                                    |   |

🔁 COMPARTIR 🔣 と 🖂 ...)

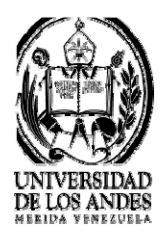

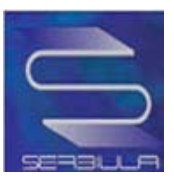

#### Marc del libro seleccionado

| UNIVERSIDAD<br>DE LOS ANDES                       | DH H                                                                                                    |                                                                                                    | Service       | Bibliotecarios |
|---------------------------------------------------|----------------------------------------------------------------------------------------------------|----------------------------------------------------------------------------------------------------|---------------|----------------|
| INICIO                                            | DIRECTORIO                                                                                                    | SERVICIOS                                                                                                    | RECURSOS      | ACERCA DE      |
|                                                   | atálogo Público                                                                                                    | Bases de Datos<br>Seleccionar                                                                                                    | > Tesis ULA   |                |
|                                                   | CATALOGO EN LINEA                                                                                                    | DE LIBROS - SERBIULA                                                                                                    |               |                |
| <mark> 2] Inicio</mark>  <br>Regresar             | Ficha Sencilla Fich                                                                                                    | <u>a Completa MARC D</u>                                                                                                    | ublin Core    |                |
|                                                   | Formato                                                                                                    | MARC 21                                                                                                    |               |                |
| 000       9000 + 90 + 90 + 90 + 90 + 90 + 90 + 90 | électricité <b>\$c</b> G. Bruhat                                                                                          |                                                                                                    |               |                |
| Univers                                           | idad de Los Andes, Núcleo Uni-<br>Dpto. de Informática<br>Tel.: (58 274) 2401228 - 24<br>Soporte Técnico<br>Basado en Lib | versitario La Hechicera, Edificio (<br>- Márida - Venezuela<br>01233 Fax: (58 274) 2401228<br>o: deptinfo@ula.ve<br>rum versión 2.0 | -<br>C, BIACI |                |
|                                                   | COMPAR                                                                                                    | TIR 🔣 🖢 🖂)                                                                                                    |               |                |

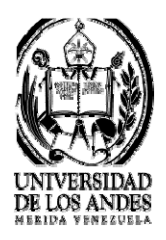

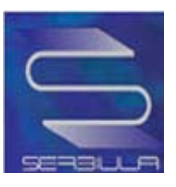

#### Dublin core del libro seleccionado

| UNIVERSIDAD<br>DE LOS ANDES<br>VENEZUELA                                                                             |                                                                                                    |                                       | Servicion                  | Bibliotecari |
|----------------------------------------------------------------------------------------------------|----------------------------------------------------------------------------------------------------|---------------------------------------|----------------------------|--------------|
| INI                                                                                                    | CIO DINECTONO                                                                                                    | denvire of                            | RECURSOS                   | ACENCA D     |
| )<br>)<br>)                                                                                                    | Catálogo Público                                                                                                    | >Bases de Datos<br>Seleccionar        | > Tesis ULA                |              |
|                                                                                                    | CATALOGO EN LINEA D                                                                                                    | E LIBROS - SERBIULA                   |                            |              |
| Regresa                                                                                                    | r Ficha Sencilla Ficha<br>Metadatos I                                                                                     | Completa MARC Dublin                  | Core                       |              |
| litulo :                                                                                                    | Goegrana general, noica, numana y                                                                                         | economica / Anore Allix               |                            | -            |
| Autor :                                                                                                    | Allix, Andre                                                                                                    |                                       |                            | -            |
| Descripción :                                                                                                    | VVarning: invalid argument supplied<br>302                                                                                | for foreach() in /var/www/html/librum | vopac/ficha_dc.php on line |              |
| Contribuidor :                                                                                                    |                                                                                                    |                                       |                            |              |
| Editor                                                                                                    | Madrid : Ediciones Rialp                                                                                                  |                                       |                            |              |
| Editor .                                                                                                    |                                                                                                    |                                       |                            |              |
| Fecha :                                                                                                    | 1956                                                                                                    |                                       |                            | -            |
| Fecha :<br>Tipo del recurso :                                                                                        | 1956<br>Material Impreso                                                                                                  |                                       |                            | -            |
| Fecha :<br>Tipo del recurso :<br>Formato :                                                                           | 1956<br>Material Impreso<br>texto/html                                                                                    |                                       |                            |              |
| Fecha :<br>Tipo del recurso :<br>Formato :<br>Identificador :                                                        | 1956<br>Material Impreso<br>texto/html<br>http://platon.serol.ula.ve/liorum/librur                                        | n ulaver php?ndoc-70974               |                            |              |
| Fecha :<br>Tipo del recurso :<br>Formato :<br>Identificador :<br>Fuente :                                            | 1956<br>Material Impreso<br>texto/html<br>http://platon.serol.ula.ve/llorum/illorur<br>SERBIULA (sistema Llorum 2.0)      | n utaiver php?ndoc=70974              |                            |              |
| Fecha :<br>Tipo del recurso :<br>Formato :<br>Identificador :<br>Fuente :<br>Lenguaje :                              | 1956<br>Material Impreso<br>texto/html<br>http://platon.serol.ula.ve/florum/florur<br>SERBIULA (sistema Llorum 2.0)<br>es | n ulaiver php?ndoc=70974              |                            |              |
| Fecha :<br>Tipo del recurso :<br>Formato :<br>Identificador :<br>Fuente :<br>Lenguaje :<br>Relación :                | 1956<br>Material Impreso<br>texto/html<br>http://platon.serol.ula.ve/florum/florur<br>SERBIULA (sistema Librum 2.0)<br>es | n ulaver.php?ndoo-70974               |                            |              |
| Fecha :<br>Tipo del recurso :<br>Formato :<br>Identificador :<br>Fuente :<br>Lenguaje :<br>Relación :<br>Cobertura : | 1956<br>Material Impreso<br>texto/html<br>http://platon.serol.ula.ve/florum/florur<br>SERBIULA (sistema Llorum 2.0)<br>es | n ulaver.php?ndoo-70974               |                            |              |

Universidad de Los Andes, Núcleo Universitario La Hechicera, Edificio C, BIAGI Doto, de informática - Mérida - Venezuela Tel.: (55 274) 2401225 E 2401235 E Ex: (55 274) 2401228 Soporte Teonico: deptinto@ula.ve

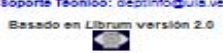

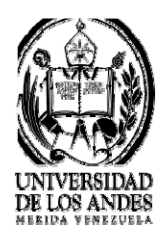

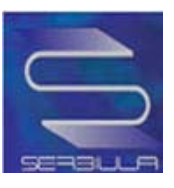

## Búsqueda por Autor

| UNIVERS<br>DE LOS A<br>V E N E Z L          | IDAD<br>NDES<br>Vela                                                                                                  | A                                           | I. Pe                         | Servi      | cios Bibliotecarios |
|---------------------------------------------|----------------------------------------------------------------------------------------------------|---------------------------------------------|-------------------------------|------------|---------------------|
|                                             | INICIO                                                                                                    | DIRECTORIO                                  | SERVICIO5                     | RECURSOS   | ACERCA DE           |
| 5.                                          | > Catálo                                                                                                    | go Público                                  | Bases de Datos Seleccionar    | > Tesis UL | A                   |
| 4.                                          | CA1                                                                                                    | ALOGO EN LINEA                              | DE LIBROS - SERBIULA          |            |                     |
| Busqueda po                                 | resnick<br>Buscar en: Autor<br>Biblioteca:<br>Todas<br>r: autor = resnick ( 1.5820                                    | Todas las<br>5 Segundos)<br>Resultados: 1 a | palabras 💌                    | ⊂ar<br>▼   |                     |
| ⊥ Titul<br>Auto<br>Cota<br>Biblio<br>Biblio | o: Come along to Bulgaria<br>nr: <u>Resnick, Abraham</u><br>I: <u>DR55 R4b</u><br>oteca:<br>Iteca de Idiomas Modernos | / by Abraham Resnick<br>"Mary Castañeda"    |                               |            |                     |
| 2 Titul<br>Auto<br>Cote<br>Bibli<br>Biblio  | o: Come along to Romania<br>rr: <u>Resnick, Abraham</u><br>: <u>DR205 R4</u><br>oteca:<br>iteca de Idiomas Modernos   | / by Abraham Presnick<br>"Mary Castañeda"   | 2                             |            |                     |
| <u>3</u> Titul<br>Auto<br>Cota              | o: La democracia del siglo<br>or: <u>Resnick, Philip</u><br>1: <u>JC423 R48</u>                                       | XXI / Philip R <mark>e</mark> snick ; tra   | ducción de Angeles Cruzado Ro | dríguez    |                     |

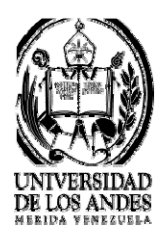

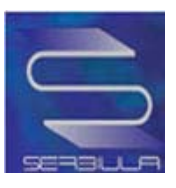

### Ficha sencilla en búsqueda de autor

|                     | INICIO        | DIRECTORIO<br>álogo Público | SERVIC              | Datos               | SOS ACERC  |
|---------------------|---------------|-----------------------------|---------------------|---------------------|------------|
|                     |               |                             | Seleccionar         | •                   |            |
|                     | C,            | ATALOGO EN LINEA            | DE LIBROS - SE      | RBIULA              |            |
| Inicio              | Regre         | sar Ficha Sencilla Fic      | na Completa MARC    | Dublin Core         |            |
|                     | Cota :        | DR55 R4b                    |                     |                     |            |
|                     | Autor :       | Resnick, Abraham.           |                     |                     |            |
| Imagen No           | Título :      | Come along to Bulgaria /    | by Abraham Resnick  |                     |            |
| di <i>s</i> ponible | Publicación : | Minneapolis : T.S. Denis    | on , 1969           |                     |            |
|                     | Descripción : | 182 p. : il.                |                     |                     |            |
|                     | Biblioteca :  | Biblioteca de Idiomas Mo    | dernos "Mary Castañ | eda" (siglas: euhi) |            |
|                     |               | Exis                        | tencia              |                     |            |
|                     | al            | Localización                | Тіро                | Estado              | Categoría  |
| Cot                 |               |                             | 1.0000              | Discontinue         | Cinculanta |

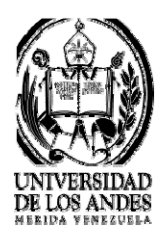

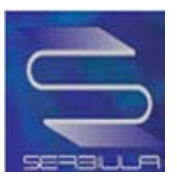

## Ficha completa por búsqueda de autor

|                     | INICIO DIRECTOR                                                                                      | NO SERVICIOS                                                                                                    | RECURSOS    | Aderca |
|---------------------|----------------------------------------------------------------------------------------------------|----------------------------------------------------------------------------------------------------|-------------|--------|
|                     | Catalogo Publico                                                                                     | Bases de Datos<br>Seleccionar                                                                                                    | > Tesis UL/ | 4      |
| <b>D</b> . <b>B</b> | CATALOGO EN LIN                                                                                      | EA DE LIBROS - SERBIULA                                                                                                    |             |        |
| Reg                 | <u>resar</u> <u>Ficha Sencilla</u> <u>F</u> ich                                                      | icha Completa MARC Dub<br>na Completa                                                                                                    | lin Core    |        |
| Cota                | DR55 R4b                                                                                             |                                                                                                    |             |        |
| Autor               | Resnick, Abraham,                                                                                    |                                                                                                    |             |        |
| Título :            | Come along to Bulgaria / by Abraha                                                                   | m Resnick                                                                                                    |             |        |
| Publicación :       | Minneapolis : T.S. Denison , 1969                                                                    |                                                                                                    |             |        |
| Descripción :       | 182 p. : II.                                                                                         |                                                                                                    |             |        |
| Nota(s) :           | incluye bibliografía e índice                                                                        |                                                                                                    |             |        |
| Materia(s) :        | BulgarlaIlteratura juvenil                                                                           |                                                                                                    |             |        |
| Biblioteca          | Biblioteca de idiomas Modernos "M                                                                    | ary Castañeda" (sigias: euhi)                                                                                                    |             |        |
|                     | Universidad de Los Andes, Núcle<br>Opto, de Infor<br>Tel.: (58 274) 240122<br>Soporte Te<br>Basado d | o Universitario La Hechicera, Edificio C, BIAC<br>nática - Mérica - Venezuela<br>- 240123 Fax: (58 274) 2401228<br>ionibo: deptinfo@ula.ve<br>en Librum versión 2.0 | и           |        |

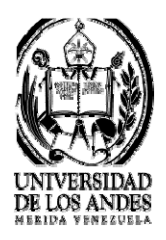

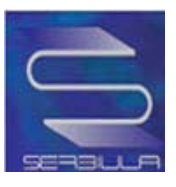

### Búsqueda por Autor en una biblioteca

|                | INICIO                                                                                                    | DINEGIONIO                                                                                                    | A STRAUGUES                                                        | NEGUNARS  | Adanda |
|----------------|----------------------------------------------------------------------------------------------------|----------------------------------------------------------------------------------------------------|--------------------------------------------------------------------|-----------|--------|
|                | >Catá                                                                                                    | logo Público                                                                                                    | Passa da Datas                                                     | Tasia III | A      |
|                |                                                                                                    | [                                                                                                    | Seleccionar                                                        |           | A      |
|                | C/                                                                                                    | ATALOGO EN LINEA                                                                                                    | DE LIBROS - SERBIULA                                               |           |        |
| Libros         | Revistas   🗄 Listar                                                                                                    |                                                                                                    |                                                                    |           |        |
|                | resnick                                                                                                    |                                                                                                    | Buse                                                               | car       |        |
|                | Buscar en: Auto                                                                                                    | or 🔽 Todas las (                                                                                                    | palabras 👻                                                         |           |        |
|                | Biblioteca:                                                                                                    | (1000)                                                                                                    |                                                                    |           |        |
|                | Contraction of the local distance of the local distance of the loc | 12                                                                                                    |                                                                    |           |        |
|                | B.I.A.C.I. (sigla:                                                                                                    | s: euct)                                                                                                    |                                                                    | -         |        |
|                | B.I.A.C.I. (sigla:                                                                                                    | s: euct)                                                                                                    |                                                                    | •         |        |
| Busqu          | B.I.A.C.I. (sigla:<br>eda por: autor = resnick ( 1.57                                                                                                    | s: euct)<br>'39 Segundos)                                                                                                    |                                                                    | T         |        |
| Busqu          | B.I.A.C.I (sigla:<br>eda por: autor = resnick ( 1.57                                                                                                    | s: euct)<br>'39 Segundos)<br>Resultados: 1 al                                                                                                    | 10 de 14 registros.                                                |           |        |
| Busqu          | B.I.A.C.I (sigla:<br>eda por: autor = resnick (1.57<br>Titulo: Física : para estudian                                                                                                    | s: euct)<br>(39 Segundos)<br>Resultados: 1 al<br>tes de ciencias e ingeniería                                                                             | 10 de 14 registros.<br>a / David Halliday, Robert Resnic           | ×         |        |
| Busqu          | B.I.A.C.I (sigla:<br>eda por: autor = resnick ( 1.57<br>Titulo: Física : para estudian<br>Autor: <u>Resnick, Robert, 1923</u><br>Cota: 0021 PAS 1961                                                                                                    | s: euct)<br><b>39</b> Segundos)<br><b>Resultados: 1</b> al<br>tes de ciencias e ingeniería<br>3-                                                          | 10 de 14 registros.<br>a / David Halliday, Robert Resnic           | <b>▼</b>  |        |
| Busqu<br><br>1 | B.I.A.C.I (sigla:<br>eda por: autor = resnick ( 1.57<br>Titulo: Física : para estudian<br>Autor: <u>Resnick, Robert, 1923</u><br>Cota: <u>QC21 R48 1961</u>                                                                                                    | s: euct)<br>/39 Segundos)<br>Resultados: 1 al<br>tes de ciencias e ingeniería<br>3-                                                                       | 10 de 14 registros.<br>a / David Halliday, Robert Resnic           | <b>▼</b>  |        |
| Busqu<br>1     | B.I.A.C.I. (sigla:<br>eda por: autor = resnick ( 1.57<br>Titulo: Física : para estudian<br>Autor: <u>Resnick, Robert, 192</u> ;<br>Cota: <u>QC21 R48 1961</u><br>Biblioteca:                                                                                                    | s: euct)<br>'39 Segundos)<br>Resultados: 1 al<br>tes de ciencias e ingeniería<br>3-                                                                       | 10 de 14 registros.<br>a / David Halliday, Robert Resnic           | .▼<br>×   |        |
| Busqu<br>1     | B.I.A.C.I (sigla:<br>eda por: autor = resnick (1.57<br>Titulo: Física : para estudian<br>Autor: <u>Resnick, Robert, 192</u> ;<br>Cota: <u>QC21 R48 1961</u><br>Biblioteca:<br>Ciencias Forestales B.I.A.C.I.<br>Farmacia                                                                                                    | s: euct)<br>/39 Segundos)<br>Resultados: 1 al<br>tes de ciencias e ingeniería<br>3-                                                                       | 10 de 14 registros.<br>a / David Halliday, Robert Resnic           | ▼<br>×    |        |
| Busqu<br>1     | B.I.A.C.I (sigla:<br>eda por: autor = resnick (1.57<br>Titulo: Física : para estudian<br>Autor: <u>Resnick, Robert, 1923</u><br>Cota: <u>QC21 R48 1961</u><br>Biblioteca:<br>Ciencias Forestales B.I.A.C.I.<br>Farmacia<br>Tulio Febres Cordero                                                                                                    | s: euct)<br>/39 Segundos)<br>Resultados: 1 al<br>tes de ciencias e ingeniería<br>3-                                                                       | 10 de 14 registros.<br>a / David Halliday, Robert Resnic           | <b>▼</b>  |        |
| Busqu<br>1     | B.I.A.C.I (sigla:<br>eda por: autor = resnick ( 1.57<br>Titulo: Física : para estudian<br>Autor: <u>Resnick, Robert, 1923</u><br>Cota: <u>OC21 R48 1961</u><br>Biblioteca:<br>Ciencias Forestales B.I.A.C.I.<br>Farmacia<br>Tulio Febres Cordero<br>Núcleo Trujillo (Rafael Rangel                                                                                                    | s: euct)<br><b>'39</b> Segundos)<br><b>Resultados: 1</b> al<br>tes de ciencias e ingeniería<br><u>3-</u><br>)                                             | 10 de 14 registros.<br>a / David Halliday, Robert Resnic           | <b>▼</b>  |        |
| Busqu<br>1     | B.I.A.C.I (sigla:<br>Titulo: Física : para estudian<br>Autor: <u>Resnick, Robert, 1923</u><br>Cota: <u>GC21 R48 1961</u><br>Biblioteca:<br>Ciencias Forestales B.I.A.C.I.<br>Farmacia<br>Tulio Febres Cordero<br>Núcleo Trujilo (Rafael Rangel<br>Titulo: Physics : parts I and I                                                                                                    | s: euct)<br><b>39</b> Segundos)<br><b>Resultados: 1</b> al<br>tes de ciencias e ingeniería<br><u>}</u><br>)<br>I / David Halliday, Robert Re              | 10 de 14 registros.<br>a / David Halliday, Robert Resnic<br>esnick | .vk       |        |
| Busqu<br>1     | B.I.A.C.I (sigla:<br>eda por: autor = resnick ( 1.57<br>Titulo: Física : para estudian<br>Autor: <u>Resnick, Robert, 1923</u><br>Cota: <u>GC21 R48 1961</u><br>Biblioteca:<br>Ciencias Forestales B.I.A.C.I.<br>Farmacia<br>Tulio Febres Cordero<br>Núcleo Trujillo (Rafael Rangel<br>Titulo: Physics : parts I and I                                                                                                    | s: euct)<br><b>39</b> Segundos)<br><b>Resultados: 1</b> al<br>tes de ciencias e ingeniería<br><u>3-</u><br>)<br>1/ David Halliday, Robert Re              | 10 de 14 registros.<br>a / David Halliday, Robert Resnic<br>esnick | ▼         |        |
| Busqu<br>1     | B.I.A.C.I (sigla:<br>Titulo: Física : para estudian<br>Autor: <u>Resnick, Robert, 1923</u><br>Cota: <u>GC21 R48 1961</u><br>Biblioteca:<br>Ciencias Forestales B.I.A.C.I.<br>Farmacia<br>Tulio Febres Cordero<br>Núcleo Trujillo (Rafael Rangel<br>Titulo: Physics : parts I and I<br>Autor: <u>Resnick, Robert, 1923</u><br>Cota: <u>GC21 R48 1966</u>                                                                                                    | s: euct)<br><b>39</b> Segundos)<br><b>Resultados: 1</b> al<br>tes de ciencias e ingeniería<br><u>}-</u><br>)<br>1/ David Halliday, Robert Re<br><u>}-</u> | 10 de 14 registros.<br>a / David Halliday, Robert Resnic<br>esnick | ▼         |        |
| Busqu<br>1     | B.I.A.C.I (sigla:<br>reda por: autor = resnick (1.57<br>Titulo: Física : para estudian<br>Autor: <u>Resnick, Robert, 192</u> ;<br>Cota: <u>QC21 R48 1961</u><br>Biblioteca:<br>Ciencias Forestales B.I.A.C.I.<br>Farmacia<br>Tulio Febres Cordero<br>Núcleo Trujillo (Rafael Rangel<br>Titulo: Physics : parts I and I<br>Autor: <u>Resnick, Robert, 192</u> ;<br>Cota: <u>QC21 R48 1966</u><br>Biblioteca: B.I.A.C.I.                                                                                                    | s: euct)<br><b>/39</b> Segundos)<br><b>Resultados: 1</b> al<br>tes de ciencias e ingeniería<br>3-<br>)<br>I / David Halliday, Robert Re                   | 10 de 14 registros.<br>a / David Halliday, Robert Resnic<br>esnick | <b>▼</b>  |        |
| Busqu<br>1     | B.I.A.C.I (sigla:<br>Titulo: Física : para estudian<br>Autor: <u>Resnick, Robert, 1923</u><br>Cota: <u>QC21 R48 1961</u><br>Biblioteca:<br>Ciencias Forestales B.I.A.C.I.<br>Farmacia<br>Tulio Febres Cordero<br>Núcleo Trujillo (Rafael Rangel<br>Titulo: Physics : parts I and I<br>Autor: <u>Resnick, Robert, 1923</u><br>Cota: <u>QC21 R48 1966</u><br>Biblioteca: B.I.A.C.I.<br>Ciencias Forestales                                                                                                    | s: euct)<br><b>Resultados: 1</b> al<br>tes de ciencias e ingeniería<br>3<br>)<br>I / David Halliday, Robert Re<br>3                                       | 10 de 14 registros.<br>a / David Halliday, Robert Resnic<br>esnick |           |        |

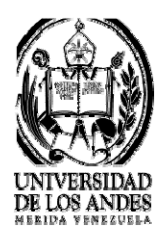

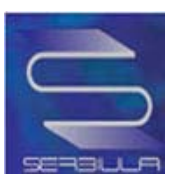

### Ficha sencilla de búsqueda por autor en una biblioteca

| UNIVERS<br>DE LOS A<br>V E N E Z L                                                                                                    | IDAD<br>NDES<br>Jela                                                                                                    | 里市                                                                                                    |                                                                                                    |                                                                                                    | Marine Brit                                                                                                    | Servicios Bibli                                                                                                    |
|----------------------------------------------------------------------------------------------------|----------------------------------------------------------------------------------------------------|----------------------------------------------------------------------------------------------------|----------------------------------------------------------------------------------------------------|----------------------------------------------------------------------------------------------------|----------------------------------------------------------------------------------------------------|----------------------------------------------------------------------------------------------------|
|                                                                                                    | INICIO                                                                                                    | DIRECTORIO                                                                                                    | 2                                                                                                    | ERVICIOS                                                                                                    | RECURSOS                                                                                                    | AC                                                                                                    |
|                                                                                                    | >Cal                                                                                                    | tálogo Público                                                                                                    | > Bas<br>Seleccio                                                                                                    | es de Datos<br>nar                                                                                                    | > Tesi                                                                                                    | is ULA                                                                                                    |
|                                                                                                    | C.                                                                                                    | ATALOGO EN LINE                                                                                                    | A DE LIBROS                                                                                                    | S - SERBIULA                                                                                                    |                                                                                                    |                                                                                                    |
| Inicio                                                                                                    | Regres                                                                                                    | sar <u>Ficha Sencilla F</u>                                                                                             | icha Completa                                                                                                    | MARC Dublin Core                                                                                                    | e                                                                                                    |                                                                                                    |
|                                                                                                    | Cota :                                                                                                    | QM551 S62 2009                                                                                                    |                                                                                                    |                                                                                                    |                                                                                                    |                                                                                                    |
|                                                                                                    | Título :                                                                                                    | Sobotta, histología / [e                                                                                                | editor] Ulrich Wels                                                                                                    | ch                                                                                                    |                                                                                                    |                                                                                                    |
| Coloutta                                                                                                    | Bublicación :                                                                                                    | Madrid : Médica Pana                                                                                                    | mericana . c2009                                                                                                    | ń.                                                                                                    |                                                                                                    |                                                                                                    |
| Ilistología                                                                                                    | Descrinción :                                                                                                    | xii, 676 p. ; il.                                                                                                    |                                                                                                    |                                                                                                    |                                                                                                    |                                                                                                    |
|                                                                                                    | Biblioteca :                                                                                                    | Hospital San Cristóba<br>Medicina (siglas: eum<br>Odontología (siglas: e                                                | I - (ext. Táchira)<br>n)<br>euo)                                                                                                    | (siglas: thcb)                                                                                                    |                                                                                                    |                                                                                                    |
|                                                                                                    |                                                                                                    | Núcleo del Táchira (s                                                                                                   | iglas: tund)                                                                                                    |                                                                                                    |                                                                                                    |                                                                                                    |
| Para *                                                                                                    | Préstamos en<br>el mes :                                                                                                    | Núcleo del Táchira (s<br>23                                                                                             | igias: tuno)                                                                                                    |                                                                                                    |                                                                                                    |                                                                                                    |
|                                                                                                    | Préstamos en<br>el mes :                                                                                                    | Núcleo del Táchira (s<br>23<br>Ex                                                                                       | istencia                                                                                                    |                                                                                                    |                                                                                                    |                                                                                                    |
| Cot                                                                                                    | Préstamos en<br>el mes :<br>a                                                                                                    | Núcleo del Táchira (s<br>23<br>Ex<br>Localización                                                                       | istencia                                                                                                    | Esta                                                                                                    | do                                                                                                    | Categoría                                                                                                    |
| Cot<br>QM551 S62 2009                                                                                                    | Préstamos en<br>el mes :<br>a                                                                                                    | Núcleo del Táchira (s<br>23<br>Ex<br>Localización<br>eum                                                                | istencia                                                                                                    | Esta<br>Dispon                                                                                                    | do                                                                                                    | Categoría<br>Interno                                                                                                    |
| Cot<br>QM551 S62 2009<br>QM551 S62 2009 e <sup>-</sup>                                                                                                    | Préstamos en<br>el mes :<br>a l                                                                                                    | Núcleo del Táchira (s<br>23<br>Ex<br>Localización<br>eum<br>eum                                                         | istencia<br>Tipo<br>LIBRO<br>LIBRO                                                                                                    | Esta<br>Dispon<br>Dispon                                                                                                    | do<br>ible<br>ible                                                                                                    | Categoría<br>Interno<br>Circulante                                                                                                    |
| Cot<br>QM551 S62 2009<br>QM551 S62 2009 e <sup>4</sup><br>QM551 S62 2009 e <sup>4</sup>                                                                                                    | Préstamos en<br>el mes :<br>a I<br>10                                                                                                    | Núcleo del Táchira (s<br>23<br>Ex<br>Localización<br>eum<br>eum<br>eum                                                  | istencia<br>Tipo<br>LIBRO<br>LIBRO<br>LIBRO<br>LIBRO                                                                                                    | Esta<br>Dispon<br>Dispon<br>Prestado hasta                                                                                                    | do<br>ible<br>ible<br>el 11/10/2011                                                                                                    | Categoría<br>Interno<br>Circulante<br>Circulante                                                                                                    |
| Cot<br>QM551 S62 2009<br>QM551 S62 2009 et<br>QM551 S62 2009 et<br>QM551 S62 2009 et<br>QM551 S62 2009 et                                                                                                    | Préstamos en<br>el mes :<br>a I<br>10<br>11<br>12                                                                                                    | Núcleo del Táchira (s<br>23<br>Ex<br>Localización<br>eum<br>eum<br>eum<br>eum<br>eum                                    | istencia<br>Tipo<br>LIBRO<br>LIBRO<br>LIBRO<br>LIBRO<br>LIBRO                                                                                                    | Esta<br>Dispon<br>Dispon<br>Prestado hasta<br>Prestado hasta                                                                                                    | do []                                                                                                    | Categoría<br>Interno<br>Circulante<br>Circulante<br>Circulante                                                                                                    |
| Cot<br>QM551 S62 2009<br>QM551 S62 2009 ef<br>QM551 S62 2009 ef<br>QM551 S62 2009 ef<br>QM551 S62 2009 ef<br>QM551 S62 2009 ef                                                                                                    | Préstamos en<br>el mes :<br>a 10<br>11<br>12<br>13                                                                                                    | Núcleo del Táchira (s<br>23<br>Ex<br>Localización<br>eum<br>eum<br>eum<br>eum<br>eum<br>eum                             | istencia<br>Tipo<br>LIBRO<br>LIBRO<br>LIBRO<br>LIBRO<br>LIBRO<br>LIBRO<br>LIBRO                                                                                           | Esta<br>Dispon<br>Dispon<br>Prestado hasta<br>Prestado hasta<br>Prestado hasta                                                                                                    | do<br>iible<br>iible<br>el 11/10/2011<br>el 11/10/2011<br>el 10/10/2011                                                                                                    | Categoría<br>Interno<br>Circulante<br>Circulante<br>Circulante<br>Circulante<br>Circulante                                                                                                    |
| Cot<br>QM551 S62 2009<br>QM551 S62 2009 ef<br>QM551 S62 2009 ef<br>QM551 S62 2009 ef<br>QM551 S62 2009 ef<br>QM551 S62 2009 ef<br>QM551 S62 2009 ef                                                                                                    | Préstamos en<br>el mes :<br>a 10<br>10<br>11<br>12<br>13<br>14                                                                                                    | Núcleo del Táchira (s<br>23<br>Ex<br>Localización<br>eum<br>eum<br>eum<br>eum<br>eum<br>eum<br>eum                      | istencia<br>Tipo<br>LIBRO<br>LIBRO<br>LIBRO<br>LIBRO<br>LIBRO<br>LIBRO<br>LIBRO<br>LIBRO                                                                                  | Esta<br>Dispon<br>Dispon<br>Prestado hasta<br>Prestado hasta<br>Prestado hasta<br>Prestado hasta                                                                                                    | do<br>iible<br>iible<br>el 11/10/2011<br>el 11/10/2011<br>el 10/10/2011<br>el 11/10/2011                                                                                                    | Categoría<br>Interno<br>Circulante<br>Circulante<br>Circulante<br>Circulante<br>Circulante<br>Circulante                                                                                                    |
| Cott<br>QM551 S62 2009 ef<br>QM551 S62 2009 ef<br>QM551 S62 2009 ef<br>QM551 S62 2009 ef<br>QM551 S62 2009 ef<br>QM551 S62 2009 ef<br>QM551 S62 2009 ef<br>QM551 S62 2009 ef                                                                                                    | Préstamos en<br>el mes :<br>a 10<br>10<br>11<br>12<br>13<br>14<br>15                                                                                                    | Núcleo del Táchira (s<br>23<br>Ex<br>Localización<br>eum<br>eum<br>eum<br>eum<br>eum<br>eum<br>eum<br>eum<br>eum        | istencia<br>Tipo<br>LIBRO<br>LIBRO<br>LIBRO<br>LIBRO<br>LIBRO<br>LIBRO<br>LIBRO<br>LIBRO<br>LIBRO                                                                         | Esta<br>Dispon<br>Dispon<br>Prestado hasta<br>Prestado hasta<br>Prestado hasta<br>Prestado hasta<br>Dispon                                                                                                 | do<br>iible<br>iible<br>el 11/10/2011<br>el 11/10/2011<br>el 10/10/2011<br>el 11/10/2011<br>iible                                                                                                    | Categoría<br>Interno<br>Circulante<br>Circulante<br>Circulante<br>Circulante<br>Circulante<br>Circulante<br>Circulante                                                                                                    |
| Cott<br>QM551 S62 2009<br>QM551 S62 2009 ef<br>QM551 S62 2009 ef<br>QM551 S62 2009 ef<br>QM551 S62 2009 ef<br>QM551 S62 2009 ef<br>QM551 S62 2009 ef<br>QM551 S62 2009 ef<br>QM551 S62 2009 ef                                                                                                    | Préstamos en<br>el mes :<br>a 10<br>10<br>11<br>12<br>13<br>14<br>15<br>16                                                                                                    | Núcleo del Táchira (s<br>23<br>Ex<br>Localización<br>eum<br>eum<br>eum<br>eum<br>eum<br>eum<br>eum<br>eum<br>eum        | istencia<br>Tipo<br>LIBRO<br>LIBRO<br>LIBRO<br>LIBRO<br>LIBRO<br>LIBRO<br>LIBRO<br>LIBRO<br>LIBRO                                                                         | Esta<br>Dispon<br>Dispon<br>Prestado hasta<br>Prestado hasta<br>Prestado hasta<br>Prestado hasta<br>Dispon<br>Dispon                                                                                       | do<br>iible<br>iible<br>el 11/10/2011<br>el 11/10/2011<br>el 10/10/2011<br>el 11/10/2011<br>iible<br>iible                                                                                                    | Categoría<br>Interno<br>Circulante<br>Circulante<br>Circulante<br>Circulante<br>Circulante<br>Circulante<br>Circulante<br>Circulante                                                                                                   |
| Cott<br>QM551 S62 2009 ef<br>QM551 S62 2009 ef<br>QM551 S62 2009 ef<br>QM551 S62 2009 ef<br>QM551 S62 2009 ef<br>QM551 S62 2009 ef<br>QM551 S62 2009 ef<br>QM551 S62 2009 ef<br>QM551 S62 2009 ef<br>QM551 S62 2009 ef                                                                                                    | Préstamos en<br>el mes :<br>a 10<br>10<br>11<br>12<br>13<br>14<br>15<br>16<br>17                                                                                                    | Núcleo del Táchira (s<br>23<br>Ex<br>Localización<br>eum<br>eum<br>eum<br>eum<br>eum<br>eum<br>eum<br>eum<br>eum<br>eum | istencia<br>Tipo<br>LIBRO<br>LIBRO<br>LIBRO<br>LIBRO<br>LIBRO<br>LIBRO<br>LIBRO<br>LIBRO<br>LIBRO<br>LIBRO<br>LIBRO                                                       | Esta<br>Dispon<br>Dispon<br>Prestado hasta<br>Prestado hasta<br>Prestado hasta<br>Prestado hasta<br>Dispon<br>Dispon                                                                                       | do<br>ible<br>ible<br>el 11/10/2011<br>el 11/10/2011<br>el 10/10/2011<br>el 11/10/2011<br>ible<br>ible<br>ible                                                                                                    | Categoría<br>Interno<br>Circulante<br>Circulante<br>Circulante<br>Circulante<br>Circulante<br>Circulante<br>Circulante<br>Circulante                                                                                                   |
| Cot<br>QM551 S62 2009<br>QM551 S62 2009 ef<br>QM551 S62 2009 ef<br>QM551 S62 2009 ef<br>QM551 S62 2009 ef<br>QM551 S62 2009 ef<br>QM551 S62 2009 ef<br>QM551 S62 2009 ef<br>QM551 S62 2009 ef<br>QM551 S62 2009 ef<br>QM551 S62 2009 ef<br>QM551 S62 2009 ef                                                                                                    | Préstamos en<br>el mes :<br>a II<br>10<br>11<br>12<br>13<br>14<br>15<br>16<br>16<br>17<br>18                                                                                                    | Núcleo del Táchira (s<br>23<br>Ex<br>Localización<br>eum<br>eum<br>eum<br>eum<br>eum<br>eum<br>eum<br>eum<br>eum<br>eum | istencia<br>Tipo<br>LIBRO<br>LIBRO<br>LIBRO<br>LIBRO<br>LIBRO<br>LIBRO<br>LIBRO<br>LIBRO<br>LIBRO<br>LIBRO<br>LIBRO<br>LIBRO                                              | Esta<br>Dispon<br>Prestado hasta<br>Prestado hasta<br>Prestado hasta<br>Prestado hasta<br>Dispon<br>Dispon<br>Dispon<br>Prestado hasta                                                                     | do<br>iible<br>iible<br>el 11/10/2011<br>el 11/10/2011<br>el 11/10/2011<br>iible<br>iible<br>iible<br>iible<br>el 11/10/2011                                                                                                | Categoría<br>Interno<br>Circulante<br>Circulante<br>Circulante<br>Circulante<br>Circulante<br>Circulante<br>Circulante<br>Circulante<br>Circulante                                                                                     |
| Cot<br>QM551 S62 2009<br>QM551 S62 2009 ef<br>QM551 S62 2009 ef<br>QM551 S62 2009 ef<br>QM551 S62 2009 ef<br>QM551 S62 2009 ef<br>QM551 S62 2009 ef<br>QM551 S62 2009 ef<br>QM551 S62 2009 ef<br>QM551 S62 2009 ef<br>QM551 S62 2009 ef<br>QM551 S62 2009 ef<br>QM551 S62 2009 ef                                                                                                    | Préstamos en<br>el mes :<br>a I<br>10<br>11<br>12<br>13<br>14<br>15<br>16<br>16<br>17<br>18<br>19                                                                                                    | Núcleo del Táchira (s<br>23<br>Ex<br>Localización<br>eum<br>eum<br>eum<br>eum<br>eum<br>eum<br>eum<br>eum<br>eum<br>eum | istencia<br>Tipo<br>LIBRO<br>LIBRO<br>LIBRO<br>LIBRO<br>LIBRO<br>LIBRO<br>LIBRO<br>LIBRO<br>LIBRO<br>LIBRO<br>LIBRO<br>LIBRO<br>LIBRO                                     | Esta<br>Dispon<br>Dispon<br>Prestado hasta<br>Prestado hasta<br>Prestado hasta<br>Dispon<br>Dispon<br>Dispon<br>Prestado hasta<br>Prestado hasta                                                           | do<br>iible<br>iible<br>el 11/10/2011<br>el 11/10/2011<br>el 11/10/2011<br>iible<br>iible<br>el 11/10/2011<br>el 13/10/2011                                                                                                 | Categoría<br>Interno<br>Circulante<br>Circulante<br>Circulante<br>Circulante<br>Circulante<br>Circulante<br>Circulante<br>Circulante<br>Circulante<br>Circulante<br>Circulante                                                         |
| Cot<br>QM551 S62 2009<br>QM551 S62 2009 ef<br>QM551 S62 2009 ef<br>QM551 S62 2009 ef<br>QM551 S62 2009 ef<br>QM551 S62 2009 ef<br>QM551 S62 2009 ef<br>QM551 S62 2009 ef<br>QM551 S62 2009 ef<br>QM551 S62 2009 ef<br>QM551 S62 2009 ef<br>QM551 S62 2009 ef<br>QM551 S62 2009 ef<br>QM551 S62 2009 ef<br>QM551 S62 2009 ef                                                                                     | Préstamos en<br>el mes :<br>a II<br>10<br>11<br>12<br>13<br>14<br>15<br>16<br>16<br>17<br>18<br>19<br>2                                                                                                    | Núcleo del Táchira (s<br>23<br>Ex<br>Localización<br>eum<br>eum<br>eum<br>eum<br>eum<br>eum<br>eum<br>eum<br>eum<br>eum | istencia<br>Tipo<br>LIBRO<br>LIBRO<br>LIBRO<br>LIBRO<br>LIBRO<br>LIBRO<br>LIBRO<br>LIBRO<br>LIBRO<br>LIBRO<br>LIBRO<br>LIBRO<br>LIBRO<br>LIBRO                            | Esta<br>Dispon<br>Dispon<br>Prestado hasta<br>Prestado hasta<br>Prestado hasta<br>Dispon<br>Dispon<br>Prestado hasta<br>Prestado hasta<br>Dispon                                                           | do<br>ible<br>ible<br>el 11/10/2011<br>el 11/10/2011<br>el 10/10/2011<br>ible<br>ible<br>el 11/10/2011<br>el 13/10/2011<br>el 13/10/2011<br>ible                                                                            | Categoría<br>Interno<br>Circulante<br>Circulante<br>Circulante<br>Circulante<br>Circulante<br>Circulante<br>Circulante<br>Circulante<br>Circulante<br>Circulante<br>Circulante                                                         |
| Cot<br>QM551 S62 2009 ef<br>QM551 S62 2009 ef                                                             | Préstamos en<br>el mes :<br>a II<br>10<br>11<br>12<br>13<br>14<br>15<br>16<br>17<br>18<br>19<br>2<br>20                                                                                                    | Núcleo del Táchira (s<br>23<br>Ex<br>Localización<br>eum<br>eum<br>eum<br>eum<br>eum<br>eum<br>eum<br>eum<br>eum<br>eum | istencia<br>Tipo<br>LIBRO<br>LIBRO<br>LIBRO<br>LIBRO<br>LIBRO<br>LIBRO<br>LIBRO<br>LIBRO<br>LIBRO<br>LIBRO<br>LIBRO<br>LIBRO<br>LIBRO<br>LIBRO<br>LIBRO                   | Esta<br>Dispon<br>Dispon<br>Prestado hasta<br>Prestado hasta<br>Prestado hasta<br>Dispon<br>Dispon<br>Prestado hasta<br>Prestado hasta<br>Dispon<br>Dispon<br>Dispon<br>Dispon                             | do<br>ible<br>ible<br>el 11/10/2011<br>el 11/10/2011<br>el 11/10/2011<br>ible<br>el 11/10/2011<br>el 13/10/2011<br>ible<br>el 13/10/2011<br>ible                                                                            | Categoría<br>Interno<br>Circulante<br>Circulante<br>Circulante<br>Circulante<br>Circulante<br>Circulante<br>Circulante<br>Circulante<br>Circulante<br>Circulante<br>Circulante<br>Circulante                                           |
| Cot<br>QM551 S62 2009 ef<br>QM551 S62 2009 ef                                        | Préstamos en el mes :         a       I         10       I         12       I         13       I         14       I         15       I         16       I         17       I         18       I         20       I         3       I                                          | Núcleo del Táchira (s<br>23<br>Ex<br>Localización<br>eum<br>eum<br>eum<br>eum<br>eum<br>eum<br>eum<br>eum<br>eum<br>eum | istencia<br>Tipo<br>LIBRO<br>LIBRO<br>LIBRO<br>LIBRO<br>LIBRO<br>LIBRO<br>LIBRO<br>LIBRO<br>LIBRO<br>LIBRO<br>LIBRO<br>LIBRO<br>LIBRO<br>LIBRO<br>LIBRO<br>LIBRO          | Esta<br>Dispon<br>Dispon<br>Prestado hasta<br>Prestado hasta<br>Prestado hasta<br>Dispon<br>Dispon<br>Prestado hasta<br>Prestado hasta<br>Dispon<br>Prestado hasta                                         | do<br>ible<br>ible<br>el 11/10/2011<br>el 11/10/2011<br>el 10/10/2011<br>ible<br>ible<br>el 11/10/2011<br>el 13/10/2011<br>ible<br>ible<br>el 13/10/2011<br>el 13/10/2011                                                   | Categoría<br>Interno<br>Circulante<br>Circulante<br>Circulante<br>Circulante<br>Circulante<br>Circulante<br>Circulante<br>Circulante<br>Circulante<br>Circulante<br>Circulante<br>Circulante<br>Circulante<br>Circulante               |
| Cot<br>QM551 S62 2009<br>QM551 S62 2009 ef<br>QM551 S62 2009 ef | Préstamos en el mes :         a       II         10       III         12       III         13       III         14       III         15       III         16       III         17       III         18       III         2       III         20       III         3       III | Núcleo del Táchira (s<br>23<br>Ex<br>Localización<br>eum<br>eum<br>eum<br>eum<br>eum<br>eum<br>eum<br>eum<br>eum<br>eum | istencia<br>Tipo<br>LIBRO<br>LIBRO<br>LIBRO<br>LIBRO<br>LIBRO<br>LIBRO<br>LIBRO<br>LIBRO<br>LIBRO<br>LIBRO<br>LIBRO<br>LIBRO<br>LIBRO<br>LIBRO<br>LIBRO<br>LIBRO<br>LIBRO | Esta<br>Dispon<br>Dispon<br>Prestado hasta<br>Prestado hasta<br>Prestado hasta<br>Dispon<br>Dispon<br>Prestado hasta<br>Prestado hasta<br>Dispon<br>Prestado hasta<br>Dispon<br>Dispon<br>Dispon<br>Dispon | do ible ible el 11/10/2011 el 11/10/2011 el 11/10/2011 el 11/10/2011 ible ible ible el 11/10/2011 ible el 13/10/2011 ible el 13/10/2011 el 13/10/2011 el 10/10/2011 el 10/10/2011 el 10/10/2011 el 10/10/2011 el 10/10/2011 | Categoría<br>Interno<br>Circulante<br>Circulante<br>Circulante<br>Circulante<br>Circulante<br>Circulante<br>Circulante<br>Circulante<br>Circulante<br>Circulante<br>Circulante<br>Circulante<br>Circulante<br>Circulante<br>Circulante |

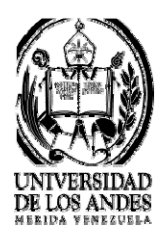

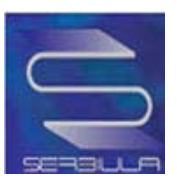

## Ficha completa de búsqueda por autor en una biblioteca

|                     | INICIO DIRECTORIO                                                                                                    | SERVICIOS                                                                     | RECURSOS    | ACERCA |
|---------------------|----------------------------------------------------------------------------------------------------|-------------------------------------------------------------------------------|-------------|--------|
|                     | Catalogo Publico                                                                                                    | >Bases de Datos<br>Seleccionar                                                | > Tesis ULA |        |
|                     | CATALOGO EN LINEA                                                                                                    | DE LIBROS - SERBIULA                                                          |             |        |
| Inicio              |                                                                                                    |                                                                               |             |        |
| Reg                 | resar <u>Ficha Sencilla</u> <u>Fich</u>                                                                                                    | a Completa MARC Dubli                                                         | n Core      |        |
|                     | Ficha C                                                                                                    | ompleta                                                                       |             |        |
|                     |                                                                                                    |                                                                               |             | _      |
| Cota :              | QC21 R48 1961<br>Resolv: Robert 1923                                                                                                    |                                                                               |             |        |
| Autor               | Fálica - nara estudiantes de ciencias e in                                                                                                    | genieria / David Halikiav, Robert Resolu-                                     | *           |        |
| Dublicación         | México : Compañía Editorial Continental                                                                                                    | . 1961                                                                        |             |        |
| Descripción         | 2 v. : II. 22 cm.                                                                                                    |                                                                               |             |        |
| Nota(s) :           | Traducción de: Physics : for student of so                                                                                                    | lences and engineering .                                                      |             |        |
|                     | Reimpresiones 1963, 1964, 1966, 1969 di                                                                                                    | e la 1a. ed. de 1961                                                          |             |        |
| Materia(s) :        | P 15103                                                                                                    |                                                                               |             |        |
| Otro(s) Autor(es) : | Classics Forestales (sigilar off)                                                                                                    |                                                                               |             |        |
| Biblioteca :        | Nocleo Trujillo (Rafael Rangel) (siglas: eut)<br>Farmacia (siglas: eut)<br>Tulio Febres Cordero (siglas: eub)<br>Núcleo Trujillo (Rafael Rangel) (sigla | s: jurb)                                                                      |             |        |
|                     |                                                                                                    |                                                                               |             | 14     |
|                     | Universidad de Los Andes, Núcleo Uni                                                                                                    | versitario La Hechicera, Edificio C, BIACI                                    |             |        |
|                     | Dpto. de Informátic:<br>Tel.: (58 274) 2401228 - 240                                                                                                    | a - Mérida - Venezuela<br>01233 Fax: (58 274) 2401228<br>2 destinio finite un |             |        |
|                     | Easado en Lib                                                                                                    | orum versión 2.0                                                              |             |        |
|                     |                                                                                                    |                                                                               |             |        |
|                     |                                                                                                    |                                                                               |             |        |

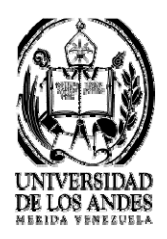

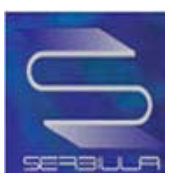

### Marc de la búsqueda por autor

|                                                                                                    | INICIO                                                                                                  | DIRECTORIO            | SERVICIOS                       | RECURSOS   | ACERCA |
|----------------------------------------------------------------------------------------------------|----------------------------------------------------------------------------------------------------|-----------------------|---------------------------------|------------|--------|
|                                                                                                    | > Catá                                                                                                  | ilogo Público         | >Bases de Datos                 | > Tesis UL | A      |
|                                                                                                    |                                                                                                    | 1                     | Seleccionar                     |            |        |
|                                                                                                    | C                                                                                                    | ATALOGO EN LINEA      | DE LIBROS - SERBIULA            |            |        |
|                                                                                                    | Regresar F                                                                                              | icha Sencilla Eich    | a Completa MARC D               | ublin Core |        |
|                                                                                                    | <u>Regreser</u>                                                                                         | Incha Schella Tierre  | reompieta <u>marte</u> <u>b</u> |            |        |
|                                                                                                    |                                                                                                    | Formato               | MARC 21                         |            |        |
|                                                                                                    |                                                                                                    |                       |                                 |            |        |
| 000 9602236230296147                                                                                                    | 20eueuiyeny nam9a                                                                                       | -04                   |                                 |            |        |
| 008 230296819697777                                                                                                    | ed 2 to 2                                                                                               | gra                   |                                 |            |        |
| 020 V/ 6- 26- 26- 2                                                                                                    | STI S SP S                                                                                              |                       |                                 |            |        |
| 039 V- \$a 2 \$b 3 \$c 3                                                                                                    | <b>u</b>                                                                                                |                       |                                 |            |        |
| 039 V- \$a 2 \$b 3 \$c 3<br>040 \$a eui \$c eui<br>043 \$a e bu                                                                                                    |                                                                                                    |                       |                                 |            |        |
| 039 V- \$a 2 \$b 3 \$c 3<br>040 \$a eui \$c eui<br>043 \$a e-bu<br>049 \$a n \$b n                                                                                                    |                                                                                                    |                       |                                 |            |        |
| 039 V- \$a 2 \$b 3 \$c 3<br>040 \$a eui \$c eui<br>043 \$a e-bu<br>049 \$a n \$b n<br>050 \$a DP55 P47                                                                                                    |                                                                                                    |                       |                                 |            |        |
| 039 V- \$a 2 \$b 3 \$c 3<br>040 \$a eui \$c eui<br>043 \$a e-bu<br>049 \$a n \$b n<br>050 \$a DR55.R47<br>099 \$a DR55 \$b R4                                                                                                    | b                                                                                                    |                       |                                 |            |        |
| 039 V- \$a 2 \$b 3 \$c 3;<br>040 \$a eui\$c eui<br>043 \$a e-bu<br>049 \$a n \$b n<br>050 \$a DR55.R47<br>099 \$a DR55 \$b R4<br>100 \$0 \$a Resnick, Ab                                                                                                    | b                                                                                                    |                       |                                 |            |        |
| 039 V- \$a 2 \$b 3 \$c 3;<br>040 \$a eui \$c eui<br>043 \$a e-bu<br>049 \$a n \$b n<br>050 \$a DR55.R47<br>099 \$a DR55 \$b R4<br>100 S0 \$a Resnick, Ab;<br>245 A0 \$a Come along                                                                                                    | b<br>raham<br>to Bulgaria <b>\$</b> c by Ab                                                             | raham Resnick         |                                 |            |        |
| 039 V- \$a 2 \$b 3 \$c 3;<br>040 \$a eui \$c eui<br>043 \$a e-bu<br>049 \$a n \$b n<br>050 \$a DR55.R47<br>099 \$a DR55 \$b R4<br>100 S0 \$a Resnick, Ab<br>245 A0 \$a Come along<br>260 N- \$a Minneapolis                                                                                                  | b<br>raham<br>to Bulgaria \$c by Ab<br>\$b T.S. Denison \$c 1                                           | raham Resnick<br>1969 |                                 |            |        |
| 039 V- \$a 2 \$b 3 \$c 3;<br>040 \$a eui \$c eui<br>043 \$a e-bu<br>049 \$a n \$b n<br>050 \$a DR55.R47<br>099 \$a DR55 \$b R4<br>100 S0 \$a Resnick, Ab<br>245 A0 \$a Come along<br>260 N- \$a Minneapolis<br>300 \$a 182 p. \$b il.                                                                        | b<br>raham<br>to Bulgaria \$c by Ab<br>\$b T.S. Denison \$c 1                                           | raham Resnick<br>1969 |                                 |            |        |
| 039 V- \$a 2 \$b 3 \$c 3 :<br>040 \$a eui \$c eui<br>043 \$a e-bu<br>049 \$a n \$b n<br>050 \$a DR55.R47<br>099 \$a DR55 \$b R4<br>100 S0 \$a Resnick, Ab<br>245 A0 \$a Come along<br>260 N- \$a Minneapolis<br>300 \$a 182 p. \$b il.<br>504 \$a Incluye biblic                                             | b<br>raham<br>to Bulgaria \$c by Ab<br>\$b T.S. Denison \$c 1<br>ografía e índice                       | raham Resnick<br>1969 |                                 |            |        |
| 039 V- \$a 2 \$b 3 \$c 3;<br>040 \$a eui \$c eui<br>043 \$a e-bu<br>049 \$a n \$b n<br>050 \$a DR55.R47<br>099 \$a DR55 \$b R4<br>100 \$0 \$a Resnick, Ab<br>245 A0 \$a Come along<br>260 N- \$a Minneapolis<br>300 \$a 182 p. \$b il.<br>504 \$a Incluye biblic<br>650 -C \$a Bulgaria \$x 1                | b<br>raham<br>to Bulgaria \$c by Ab<br>\$b T.S. Denison \$c 1<br>ografía e indice<br>literatura juvenil | raham Resnick<br>1969 |                                 |            |        |
| 039 V- \$a 2 \$b 3 \$c 3;<br>040 \$a eui \$c eui<br>043 \$a e-bu<br>049 \$a n \$b n<br>050 \$a DR55.R47<br>099 \$a DR55 \$b R4<br>100 \$0 \$a Resnick, Ab<br>245 A0 \$a Come along<br>260 N- \$a Minneapolis<br>300 \$a 182 p. \$b ii.<br>504 \$a ncluye biblio<br>650 -C \$a Bulgaria \$x 1<br>850 \$a euhi | b<br>raham<br>to Bulgaria \$c by Ab<br>\$b T.S. Denison \$c 1<br>ografía e indice<br>literatura juvenil | raham Resnick<br>1969 |                                 |            |        |

Basado en Librum versión 2.0

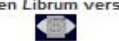

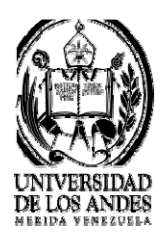

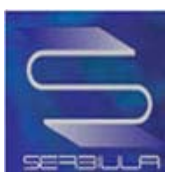

## Dublín core de la búsqueda por autor

| CATALOGO EN LINEA                                                                                                  | Bases de Datos<br>Seleccionar                                                                                                    | > Tesis ULA                                                                                                    | ALERCA DE                                                                                                    |
|----------------------------------------------------------------------------------------------------|----------------------------------------------------------------------------------------------------|----------------------------------------------------------------------------------------------------|----------------------------------------------------------------------------------------------------|
| CATALOGO EN LINEA                                                                                                  | Bases de Datos<br>Seleccionar                                                                                                    | > Tesis ULA                                                                                                    |                                                                                                    |
| CATALOGO EN LINEA                                                                                                  |                                                                                                    |                                                                                                    |                                                                                                    |
| Ficha Cancilla Fich                                                                                                | DE EIEROS SERBISER                                                                                                    |                                                                                                    |                                                                                                    |
| FICHA SENCINA FICE                                                                                                 | a Completa MARC Dubl                                                                                                    | in Core                                                                                                    |                                                                                                    |
| Metadato                                                                                                    | s Dublin Core                                                                                                    |                                                                                                    |                                                                                                    |
| Come along to Bulgaria / by Abr.                                                                                   | aham Resnick                                                                                                    |                                                                                                    |                                                                                                    |
| Resnick, Abraham .                                                                                                 |                                                                                                    |                                                                                                    |                                                                                                    |
| Bulgarlailteratura juvenii                                                                                         |                                                                                                    |                                                                                                    | -                                                                                                    |
| incluye bibliografía e índice                                                                                      |                                                                                                    |                                                                                                    | -                                                                                                    |
| -                                                                                                    |                                                                                                    |                                                                                                    |                                                                                                    |
| Minneapolis : T.S. Denison                                                                                         |                                                                                                    |                                                                                                    |                                                                                                    |
| 1959                                                                                                    |                                                                                                    |                                                                                                    |                                                                                                    |
| Material Impreso                                                                                                   |                                                                                                    |                                                                                                    |                                                                                                    |
| texto/intml                                                                                                    |                                                                                                    |                                                                                                    |                                                                                                    |
| http://platon.serbi.ula.ve/librum/li                                                                               | brum ula/ver.php?ndoc=75694                                                                                                    |                                                                                                    |                                                                                                    |
| SERBIULA (sistema Librum 2.0)                                                                                      | 1                                                                                                    |                                                                                                    |                                                                                                    |
| en                                                                                                    |                                                                                                    |                                                                                                    |                                                                                                    |
|                                                                                                    |                                                                                                    |                                                                                                    |                                                                                                    |
| -                                                                                                    |                                                                                                    |                                                                                                    |                                                                                                    |
|                                                                                                    |                                                                                                    |                                                                                                    |                                                                                                    |
| versidad de Los Andes, Núcleo U<br>Doo, de Informáti<br>Tel.: (55 274) 2401225 - 2<br>Soporte Teoni<br>Basado en L | niversitario La Hechicera, Edificio C, BIAC<br>ca - Mérida - Venezuela<br>40/1235 Fax: (58 274) 12401228<br>bo: deptimbogula ve<br>Brum versión 2.0                                                                                                    | 2                                                                                                    |                                                                                                    |
|                                                                                                    | Metadato Come along to Bulgaria / by Abr Resnick, Abraham, Bulgaria—itteratura juvenil Incluye bibliografia e indice Minneapolis : T.S. Denison 1969 Material impreso texto/itmi nttp://platon.serbl.ula.ve/librum/II SERBIULA (sistema Librum 2.0) en wersidad de Los Andes, Nocieo U Doo, de Interneti Tel.: (55.274) 240/225 - 2 Soporte Teoni Basado en L COMPA | Wetadatos Dublin Core         Come along to Bulgaria / by Abraham Resnick         Resnick, Abraham.         Bulgaria—literatura juvenili         Incluye bibliografia e indice         Minneapolis : T.S. Denison         1969         Material Impreso         texto/itmil         http://platon.serbl.ula.ve/librum/librum_ula/ver.php?ndoc=75694         SERBIULA (sistema Librum 2.0)         en         uessidad de Los Andes, Nacieo Universitario La Hechlicera, Edificio C, BIAC Doto, de Informatica - Mérida - Venezuela<br>Boporte Teonico: de pinformatica - Mérida - Venezuela<br>Boporte Teonico: de pinformatica - Mérida - Venezuela< | Metadatos Dublin Core         Come along to Bulgaria / by Abraham Resnick         Resnick, Abraham,         BulgariaIheratura Juvenil         Incluye bibliografia e Indice         Minneapolis : T.S. Denison         1969         Material Impreso         texto-Intmi         Ind//pilaton serbi ula ve/librum/librum_ula/ver.php?ndoc-75694         SERBIULA (sistema Librum 2.0)         en         Indicator Serbi ula ve/librum/librum_ula/ver.php?ndoc-75694         SERBIULA (sistema Librum 2.0)         en         Indicator Serbi ula ve/librum/librum_ula/ver.php?ndoc-75694         SERBIULA (sistema Librum 2.0)         en         Indicator Serbi ula ve/librum/librum_ula/ver.php?ndoc-75694         SERBIULA (sistema Librum 2.0)         en         Indicator Serbi ula ve/librum/librum_ula/ver.php?ndoc-75694         SERBIULA (sistema Librum 2.0)         en         Indicator Serbi ula ve/librum versitorio La Hechlorera, Edificio C, ElAOI<br>DDD, de Informatica - Venezuela<br>Beporte Téonio: deptinto_Uua ve         Basado en Librum versitorio 2.0         Easado en el monera versitorio 2.0         Easado en el monera versitorio 2.0         Indicator en comparte 2.0         Indicator en comparte 2.0         Inditator en compart |

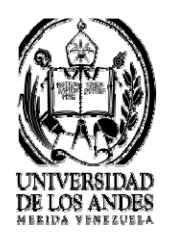

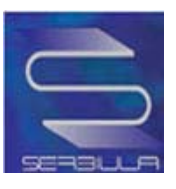

## Búsqueda por Materia

|                 | INICIO                                                                                                    | DIRECTONIO                                                                                           | SERVICIOS                                | RECURSOS   | ACERC |
|-----------------|----------------------------------------------------------------------------------------------------|----------------------------------------------------------------------------------------------------|------------------------------------------|------------|-------|
| 100             | > Catá                                                                                                    | logo Público                                                                                         | >Bases de Datos                          | > Tesis UL | LA    |
|                 |                                                                                                    |                                                                                                    | Seleccionar                              | •          |       |
|                 | C/                                                                                                    |                                                                                                    |                                          |            |       |
| Libros          | Revistas   📴 Listar                                                                                                    | TALOUO EN EINEA                                                                                      | DE EIDROS - SERDIOLA                     |            |       |
|                 | fisica                                                                                                    |                                                                                                    | Bus                                      | car        |       |
|                 |                                                                                                    | 11                                                                                                   |                                          |            |       |
|                 | Buscar en: Mate                                                                                                    | ria 🚽 Todas las                                                                                      | palabras -                               |            |       |
|                 | Buscar en: Mate<br>Biblioteca:                                                                                                    | eria 💌 Todas las                                                                                     | palabras 💌                               |            |       |
|                 | Buscar en: Mate<br>Biblioteca:<br>Todas                                                                                                    | ria 💽 Todas las                                                                                      | palabras 💌                               | •          |       |
| Busqu           | Buscar en: Mate<br>Biblioteca:<br>Todas<br>eda por: materias = física ( 2.7)                                                                                                    | ria 💽 Todas las                                                                                      | palabras 💌                               | •          |       |
| Busqu           | Buscar en: Mate<br>Biblioteca:<br>Todas<br>eda por: materias = física ( 2.79                                                                                                    | ria 💽 Todaslas                                                                                       | palabras 💌                               |            |       |
| Busqu           | Buscar en: Mate<br>Biblioteca:<br>Todas<br>eda por: materias = física ( 2.79                                                                                                    | ria 💽 Todas las<br>593 Segundos)<br>Resultados: 1 al                                                 | palabras 💌<br>10 de 3562 registros.      | T          |       |
| Busqu<br>1      | Buscar en: Mate<br>Biblioteca:<br>Todas<br>eda por: materias = física ( 2.79<br>Titulo: Instante, querer y rea                                                                                                    | ria 💽 Todas las<br>593 Segundos)<br>Resultados: 1 al<br>lidad / Luis Abad Carreter                   | palabras 💌<br>10 de 3562 registros.<br>o |            |       |
| Busqu<br>1      | Buscar en: Mate<br>Biblioteca:<br>Todas<br>eda por: materias = fisica ( 2.79<br>Titulo: Instante, querer y réa<br>Autor: <u>Abad Carretero, Luis</u><br>Cota: <u>110 A1</u>                                                                                                    | ria 💽 Todas las<br>593 Segundos)<br>Resultados: 1 al<br>lidad / Luis Abad Carreter                   | palabras 💌<br>10 de 3562 registros.<br>o |            |       |
| Busqu<br>1      | Buscar en: Mate<br>Biblioteca:<br>Todas<br>eda por: materias = fisica ( 2.79<br>Titulo: Instante, querer y rea<br>Autor: <u>Abad Carretero, Luis</u><br>Cota: <u>110 A1</u><br>Biblioteca:                                                                                                    | ria 💽 Todas las<br>593 Segundos)<br>Resultados: 1 al<br>lidad / Luis Abad Carreter                   | palabras 💌<br>10 de 3562 registros.      |            |       |
| Busqu<br>1      | Buscar en: Mate<br>Biblioteca:<br>Todas<br>eda por: materias = fisica ( 2.79<br>Titulo: Instante, querer y réa<br>Autor: <u>Abad Carretero, Luis</u><br>Cota: <u>110 A1</u><br>Biblioteca:<br>Humanidades y Educación                                                                                           | ria 💽 Todas las<br>593 Segundos)<br>Resultados: 1 al<br>lidad / Luis Abad Carreter                   | palabras 💌<br>10 de 3562 registros.<br>o |            |       |
| Busqu<br>1      | Buscar en: Mate<br>Biblioteca:<br>Todas<br>eda por: materias = fisica ( 2.79<br>Titulo: Instante, querer y rea<br>Autor: <u>Abad Carretero, Luis</u><br>Cota: <u>110 A1</u><br>Biblioteca:<br>Humanidades y Educación<br>Titulo: El maravilloso número                                                          | ria 💽 Todas las<br>593 Segundos)<br>Resultados: 1 al<br>lidad / Luis Abad Carreter<br>/ Conny Méndez | palabras 💌<br>10 de 3562 registros.<br>o |            |       |
| Busqu<br>1<br>2 | Buscar en: Mate<br>Biblioteca:<br>Todas<br>eda por: materias = fisica ( 2.79<br>Titulo: Instante, querer y réa<br>Autor: <u>Abad Carretero, Luis</u><br>Cota: <u>110 A1</u><br>Biblioteca:<br>Humanidades y Educación<br>Titulo: El maravilloso número<br>Autor: <u>Méndez, Conny</u><br>Cota: <u>110 M523m</u> | ria 💽 Todas las<br>593 Segundos)<br>Resultados: 1 al<br>lidad / Luis Abad Carreter<br>/ Conny Méndez | palabras 💌<br>10 de 3562 registros.<br>o |            |       |
| Busqu<br>1<br>2 | Buscar en: Mate<br>Biblioteca:<br>Todas<br>eda por: materias = fisica ( 2.79<br>Titulo: Instante, querer y rea<br>Autor: <u>Abad Carretero, Luis</u><br>Cota: <u>110 A1</u><br>Biblioteca:<br>Humanidades y Educación<br>Titulo: El maravilloso número<br>Autor: <u>Méndez, Conny</u><br>Cota: <u>110 M523m</u> | ria 💽 Todas las<br>593 Segundos)<br>Resultados: 1 al<br>lidad / Luis Abad Carreter<br>/ Conny Méndez | palabras 💌<br>10 de 3562 registros.<br>o |            |       |

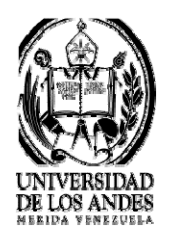

Inicio

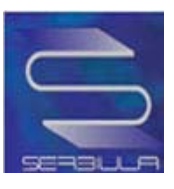

SERVICIOS BIBLIOTECARIOS UNIVERSITARIOS – VICERRECTORADO ACADÉMICO

#### Ficha sencilla por búsqueda de materia

| UNIVERSIDAD<br>DE LOS ANDES<br>VENEZUELA |                  | E.F.          |              | ervicios Bibliotecarios |
|------------------------------------------|------------------|---------------|--------------|-------------------------|
| INK                                      | tio Directo      | RIO SERVICIOS | RECURSOS     | ACENCA DE               |
| >                                        | Catálogo Público | >Bases de Da  | atos > Tesis | ULA                     |
|                                          |                  | Seleccionar   | +            |                         |

CATALOGO EN LINEA DE LIBROS - SERBIULA

|            | Regre         | ssar Ficha Sencilia Ficha Completa MARC Dublin Core |
|------------|---------------|-----------------------------------------------------|
|            | Cota :        | 110 A1                                              |
|            | Autor :       | Abad Carretero, Luis :                              |
| Imagen No  | Título :      | Instante, querer y realidad / Luis Abad Carretero   |
| disponible | Publicación : | MéxicoBuenos Aires : F.C.E., 1958                   |
|            | Descripción : | 445 p. 23 cm                                        |
|            | Biblioteca :  | Humanidades y Educación (siglas: eun)               |

El material no está inventariado en la Biblioteca. Por favor, diríjase al personal de préstamo

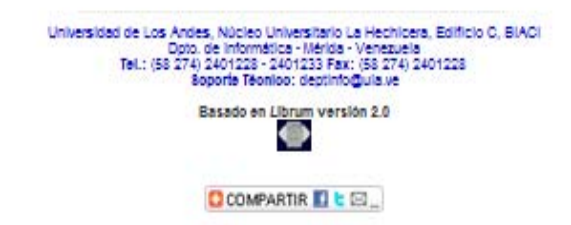

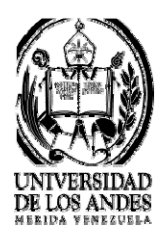

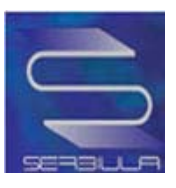

## Ficha completa por búsqueda de materia

|               | Catalogo Publico                           | > Bases de Datos     |             |
|---------------|--------------------------------------------|----------------------|-------------|
|               |                                            |                      | > Tesis ULA |
|               |                                            | Seleccionar          | •           |
|               | CATALOGO EN LINEA L                        | DE LIBROS - SERBIULA |             |
| clo  <br>Regr | esar Ficha Sencilla Ficha                  | Completa MARC Dub    | lin Core    |
|               |                                            |                      |             |
|               | Ficha Co                                   | ompleta              |             |
| Cota :        | 110 A1                                     |                      |             |
| Autor :       | Abad Carretero, Luis                       |                      |             |
| Título :      | Instante, querer y realidad / Luis Abad Ca | rretero              |             |
| Publicación : | MéxicoBuenos Aires : F.C.E., 1958          |                      |             |
| Descripción : | 445 p. 23 cm                               |                      |             |
| Materia(s) :  | Metafísica                                 | 10-                  |             |
| Biblioteca :  | Humanidades y Educación (sigias: euh)      |                      |             |

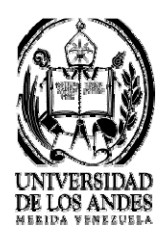

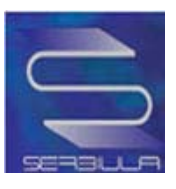

### Marc de la búsqueda de materias

|                                               | Catálogo Público                                                                                                    | Bases de Datos<br>Seleccionar                                                                                                    | > Tesis ULA |
|-----------------------------------------------|----------------------------------------------------------------------------------------------------|----------------------------------------------------------------------------------------------------|-------------|
|                                               | CATALOGO EN LINEA                                                                                                    | A DE LIBROS - SERBIULA                                                                                                    |             |
| Inicio                                        |                                                                                                    | ha Camalata MARC Dubl                                                                                                    | in Care     |
| Req                                           | resar Ficha Sencilla Fici                                                                                                    | na Completa MARC Dubl                                                                                                    | in Core     |
|                                               | Ficha                                                                                                    | Completa                                                                                                    |             |
| Cabo                                          | 110.41                                                                                                    |                                                                                                    |             |
| Autor                                         | Abad Carretero, Luis                                                                                                    |                                                                                                    |             |
| Título :                                      | Instante, guerer y realidad / Luis Abad                                                                                                    | Carretero                                                                                                    |             |
| Publicación :                                 | MéxicoBuenos Alres : F.C.E., 1958                                                                                                    |                                                                                                    |             |
|                                               | 445 n 23 cm                                                                                                    |                                                                                                    |             |
| Descripción :                                 | 440 b. 20 Oll                                                                                                    |                                                                                                    |             |
| Descripción :<br>Materia(s) :                 | Metafísica                                                                                                    |                                                                                                    |             |
| Descripción :<br>Materia(s) :<br>Biblioteca : | Metafísica<br>Humanidades y Educación (siglas: el                                                                                                    | uh)                                                                                                    |             |
| Descripción :<br>Materia(s) :<br>Biblioteca : | <u>Metafísica</u><br>Humanidades y Educación (sigilas: el                                                                                                  | uh)                                                                                                    |             |
| Descripción :<br>Materia(s) :<br>Biblioteca : | Metarísica<br>Humanidades y Educación (siglas: el                                                                                                    | uh)                                                                                                    |             |
| Descripción :<br>Materia(s) :<br>Biblioteca : | Universidad de Los Andes, Núcleo U                                                                                                    | uh)<br>Iniversitario La Hechicera, Edificio C, BIAC                                                                                     |             |
| Descripción :<br>Materia(s) :<br>Biblioteca : | Metafisica<br>Humanidades y Educación (siglas: el<br>Universidad de Los Andes, Núcleo U<br>Doto, de informát<br>Tel:: (58.274) 2401228 - 2<br>Soporte Tel: | uh)<br>Iniversitario La Hechicera, Edificio O, BIAO<br>Ica - Mérida - Venezuela<br>1401233 Fax: (38 274) 2401228<br>Ioo: deptindoula ve | i<br>C      |

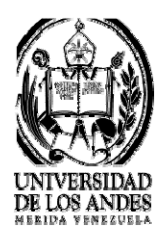

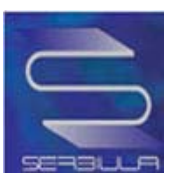

#### Dublín Core de la búsqueda de materia

| Servicios Bibliotecarios | 1.50            |            | IDAD<br>NDES | DE LOS AL                                                                                                    |
|--------------------------|-----------------|------------|--------------|----------------------------------------------------------------------------------------------------|
| RECURSOS ACERCA DE       | SERVICIOS       | DIRECTORIO | INICIO       |                                                                                                    |
| atos > Tesis ULA         | >Bases de Datos | go Público | > Catálog    | and the second second se |
| <b>•</b>                 | Seleccionar     |            |              |                                                                                                    |
| -                        | Seleccionar     |            |              |                                                                                                    |

CATALOGO EN LINEA DE LIBROS - SERBIULA

Inicio |

Regresar Ficha Sencilla Ficha Completa MARC Dublin Core

Metadatos Dublin Core

| Título :           | Instante, querer y realidad / Luis Abad Carretero                                                          |
|--------------------|----------------------------------------------------------------------------------------------------|
| Autor :            | Abad Carretero, Luis                                                                                       |
| Materia(s) :       | Metafísica                                                                                                 |
| Descripción :      | VVarning: invalid argument supplied for foreach() in /var/www/html/librum/opac/ficha_dc.php on line<br>302 |
| Contribuidor :     |                                                                                                    |
| Editor :           | MéxicoBuenos Aires : F.C.E.                                                                                |
| Fecha :            | 1958                                                                                                    |
| Tipo del recurso : | Material Impreso                                                                                           |
| Formato :          | texto/html                                                                                                 |
| Identificador :    | http://platon.serbl.ula.ve/librum/librum_ula.ver.php?ndoc=10909                                            |
| Fuente :           | SERBIULA (sistema Librum 2.0)                                                                              |
| Lenguaje :         | es                                                                                                    |
| Relación :         |                                                                                                    |
| Cobertura :        |                                                                                                    |
| Derechos :         |                                                                                                    |

Universidad de Los Andes, Núcleo Universitario La Hechicera, Edificio C, BIACI Dipto, de Informática - Mérida - Venezuela Tel.: (55 274) 2401225 - 2401235 Fax: (55 274) 2401228 Soporte Teoriloo: deptinto@ula ve

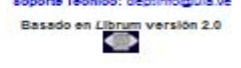

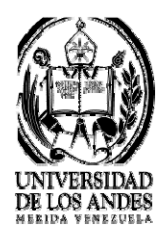

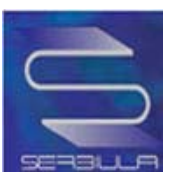

### Búsqueda por ISBN

|                         | INICIO                                                                                                    | DIRECTORIO                                                                                                    | SERVICIOS            | DECUDIOS  | ACTRCAR |
|-------------------------|----------------------------------------------------------------------------------------------------|----------------------------------------------------------------------------------------------------|----------------------|-----------|---------|
|                         | >Catál                                                                                                    | ogo Público                                                                                                    | Bases de Dates       | Tosis III | A       |
|                         | -                                                                                                    |                                                                                                    | Seleccionar          |           | A       |
|                         |                                                                                                    |                                                                                                    |                      |           |         |
| - <b>F B F B</b>        | CA                                                                                                    | TALOGO EN LINEA                                                                                                    | DE LIBROS - SERBIULA |           |         |
| Libros                  | Revistas 🔁 Listar                                                                                                    |                                                                                                    |                      |           |         |
|                         | 87-7304-045-2                                                                                                    |                                                                                                    | Bus                  | car       |         |
|                         |                                                                                                    | personal distance of the second second secon |                      |           |         |
|                         | Buscar en: ISBN                                                                                                    | ▼ Todas las                                                                                                    | palabras 💌           |           |         |
|                         | Buscar en: ISBN<br>Biblioteca:<br>Todas                                                                                                    | ▼ Todas las                                                                                                    | palabras 💌           | •         |         |
|                         | Buscaren: ISBN<br>Biblioteca:<br>Todas                                                                                                    | Todas las                                                                                                    | palabras 💌           | v         |         |
| Busqued                 | Buscar en: ISBN<br>Biblioteca:<br>Todas<br>da por: isbn = 87 7304 045 2 ( 7                                                                                                    | Todas las (<br>7.0609 Segundos)                                                                                                    | palabras 💌           | ×         |         |
| Busqued                 | Buscar en: ISBN<br>Biblioteca:<br>Todas<br>Ia por: isbn = 87 7304 045 2 (7                                                                                                    | Todas las (<br>7.0609 Segundos)<br>Resultados: 1 a                                                                                                    | al 1 de 1 registros. | ×         |         |
| Busqued<br>             | Buscar en: ISBN<br>Biblioteca:<br>Todas<br>da por: isbn = 87 7304 045 2 ( )<br>Titulo: A study in gravitationa                                                                                   | Todas las (<br>7.0609 Segundos)<br>Resultados: 1 a<br>I collapse / C. Moller                                                                                                    | al 1 de 1 registros. |           |         |
| Busqued<br><br><u>1</u> | Buscar en: ISBN<br>Biblioteca:<br>Todas<br>da por: isbn = 87 7304 045 2 ( 7<br>Titulo: A study in gravitationa<br>Autor: <u>Moller, S</u><br>Cota: QC173.6 M65s                                  | Todas las (<br>7.0609 Segundos)<br>Resultados: 1 a<br>I collapse / C. Moller                                                                                                    | al 1 de 1 registros. |           |         |
| Busqued                 | Buscar en: ISBN<br>Biblioteca:<br>Todas<br>Ia por: isbn = 87 7304 045 2 ( 7<br>Titulo: A study in gravitationa<br>Autor: <u>Moller, S</u><br>Cota: <u>QC173.6 M65s</u><br>Biblioteca: B I A C I  | Todas las (<br>7.0609 Segundos)<br>Resultados: 1 a<br>I collapse / C. Moller                                                                                                    | al 1 de 1 registros. | ×         |         |
| Busqued<br><br><u>1</u> | Buscar en: ISBN<br>Biblioteca:<br>Todas<br>Ia por: isbn = 87 7304 045 2 ( )<br>Titulo: A study in gravitationa<br>Autor: <u>Moller, S</u><br>Cota: <u>QC173.6 M65s</u><br>Biblioteca: B.I.A.C.I. | Todas las (<br>7.0609 Segundos)<br>Resultados: 1 a<br>I collapse / C. Moller                                                                                                    | al 1 de 1 registros. | T         |         |
| Busqued<br>1            | Buscar en: ISBN<br>Biblioteca:<br>Todas<br>da por: isbn = 87 7304 045 2 ( )<br>Titulo: A study in gravitationa<br>Autor: Moller, S<br>Cota: QC173.6 M65s<br>Biblioteca: B.I.A.C.I.               | Todas las (<br>7.0609 Segundos)<br>Resultados: 1 a<br>I collapse / C. Moller                                                                                                    | al 1 de 1 registros. | -         |         |
| Busqued<br>1            | Buscar en: ISBN<br>Biblioteca:<br>Todas<br>Ia por: isbn = 87 7304 045 2 ( 7<br>Titulo: A study in gravitationa<br>Autor: Moller, S<br>Cota: QC173.6 M65s<br>Biblioteca: B.I.A.C.I.               | Todas las (<br>7.0609 Segundos)<br>Resultados: 1 a<br>I collapse / C. Moller<br>de Los Andes, Núcleo Univ<br>Dpto. de Informática                                                                                                    | al 1 de 1 registros. | C, BIACI  |         |
| Busqued                 | Buscar en: ISBN<br>Biblioteca:<br>Todas<br>Ia por: isbn = 87 7304 045 2 ( 7<br>Titulo: A study in gravitationa<br>Autor: <u>Moller, S</u><br>Cota: <u>QC173.6 M65s</u><br>Biblioteca: B.I.A.C.I. | Todas las (<br>7.0609 Segundos)<br>Resultados: 1 a<br>l collapse / C. Moller<br>de Los Andes, Núcleo Univ<br>Dpto. de Informática<br>el.: (58 274) 2401228 - 240<br>Sporte Técner                                                                                                    | al 1 de 1 registros. | C, BIACI  |         |

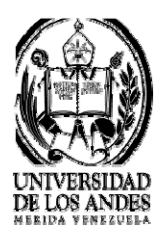

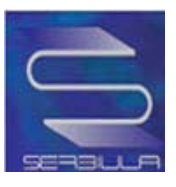

## Ficha sencilla por búsqueda de IBSN

|            | INICIO                      | DIRECTORIO                                                                                                 | SERVICIOS                                                                                                    | RECURSOS             | A CERC/ |
|------------|-----------------------------|----------------------------------------------------------------------------------------------------|----------------------------------------------------------------------------------------------------|----------------------|---------|
|            | >Cat                        | álogo Público                                                                                              | >Bases de Datos                                                                                                    | > Tesis ULA          |         |
|            |                             |                                                                                                    | Seleccionar                                                                                                    | ····                 |         |
|            | c.                          | ATALOGO EN LINEA                                                                                           | DE LIBROS - SERBIULA                                                                                                    |                      |         |
| Inicio     | Regn                        | isar <u>Ficha Sencilia Fic</u>                                                                             | ha Completa MARC Dublin Core                                                                                                    | 0                    |         |
| _          | Cota :                      | 110 A1                                                                                                    |                                                                                                    |                      | -       |
|            | Autor :                     | Abad Carretero, Luis                                                                                       |                                                                                                    |                      |         |
| Imagen No  | Título :                    | Instante, querer y realidad                                                                                | 1 / Luis Abad Carretero                                                                                                    |                      | 1.1     |
| disponible | Publicación :               | MéxicoBuenos Aires : F.C                                                                                   | C.E. , 1958                                                                                                    |                      |         |
|            | Descripción :               | 445 p. 23 cm                                                                                               |                                                                                                    |                      |         |
|            | Biblioteca :                | Humanidades y Educació                                                                                     | n <mark>(sig</mark> las: euh)                                                                                                    |                      |         |
| -1         |                             | · I I with a                                                                                               |                                                                                                    |                      |         |
| El materi  | al no está invent<br>Unvesk | ariado en la Bibliot<br>Doto, de Informéti<br>Tel.: (58 274) 240 (123 - 2<br>Boporte Teonio<br>Basado en L | teca. Por favor, diríjase al<br>Inversitario La Hechicera, Edificio C, Bi4<br>ca - Merida - Venezuela<br>101233 Fax: (55 274) 2401228<br>os decimiogula ve<br>brum versión 2.0 | personal de préstamo | D       |

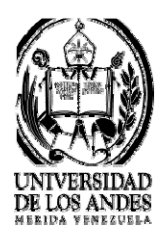

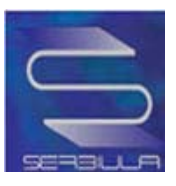

## Ficha completa por búsqueda de IBSN

|               |                                                                                                    | A TRAVILLA                                                                                                    | DE CLIDICAL | Madered |
|---------------|----------------------------------------------------------------------------------------------------|----------------------------------------------------------------------------------------------------|-------------|---------|
|               | Catálogo Público                                                                                                    | SERVICIOS                                                                                                    | RECOIDOS    | ALERCA  |
|               | Catalogo Publico                                                                                                    | >Bases de Datos                                                                                                    | > Tesis ULA |         |
|               |                                                                                                    | Seleccionar                                                                                                    | -           |         |
|               | CATALOGO EN LINEA                                                                                                    | DE LIBROS - SERBIULA                                                                                                    |             |         |
| Inicio        | rocar Eicha Cancilla Eich                                                                                                    | - Complete MARC Dub                                                                                                    | lin Core    |         |
| Neg           | resar Ficha Sencina Fich                                                                                                    | a Completa MARC Dub                                                                                                    | In Core     |         |
|               | Ficha C                                                                                                    | Completa                                                                                                    |             |         |
| Cota          | 110 A1                                                                                                    |                                                                                                    |             |         |
| Autor :       | Abad Carretero, Luis                                                                                                    |                                                                                                    |             | _       |
| Título :      | Instante, querer y realidad / Luis Abad C                                                                                     | arretero                                                                                                    |             |         |
| Publicación : | MéxicoBuenos Aires : F.C.E., 1958                                                                                             |                                                                                                    |             |         |
| Descripción : | 445 p. 23 cm                                                                                                    |                                                                                                    |             |         |
| Materia(s) :  | Metafísica                                                                                                    |                                                                                                    |             |         |
| Biblioteca :  | Humanidades y Educación (siglas: eur                                                                                          | n)                                                                                                    |             |         |
|               | Universidad de Los Andes, Núcleo Uni<br>Opto, de Informátic<br>Tel.: (55 274) 240/228 - 24<br>Boporte Téonio<br>Basado en Lit | Iversitario La Hechicera, Edificio C, BIA<br>a - Mérida - Venezuela<br>01/233 Fax: (58 274) 2401228<br>0: deptinto@ula ve<br>brum versión 2.0 | D1.         |         |
|               |                                                                                                    |                                                                                                    |             |         |
|               |                                                                                                    |                                                                                                    |             |         |

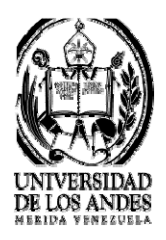

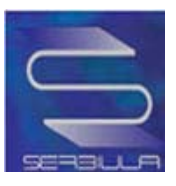

### Marc de la búsqueda por IBSN

|                                                                                                    | INICIO                                                                                                    | DIRECTONO                                |                  | SERVICIOS            | RECURS            | 20        | ACERCA D |
|----------------------------------------------------------------------------------------------------|----------------------------------------------------------------------------------------------------|------------------------------------------|------------------|----------------------|-------------------|-----------|----------|
| -                                                                                                    | >Catálo                                                                                                    | go Público                               | >B<br>Seleccion  | ases de Datos<br>nar | •                 | Tesis UL/ | Ą        |
|                                                                                                    | CATA                                                                                                    | ALOGO EN LINEA                           | DE LIBRO         | - SERBIULA           |                   |           |          |
| Inicio                                                                                                    | and the same                                                                                                    |                                          | 100 . 400        | -                    | Lin Com           |           |          |
|                                                                                                    | Regresar Ficha                                                                                                    | a Sencilla Fichi                         | a Complet        | a MARC DU            | IDIIN Core        |           |          |
|                                                                                                    | Regresar Fichi                                                                                                    | Eormato                                  | MARC 21          | a MARC DI            | IDIIN Core        |           |          |
|                                                                                                    | Regresar Fichi                                                                                                    | <u>a Sencilla</u> <u>Fich</u><br>Formato | MARC 21          | a <u>MARC</u> DI     | Iblin Core        |           |          |
| 000 890522901019900'00e                                                                                                    | <u>Regresar</u> <u>Fich</u> ;<br>ueulauxi nam7a                                                                                                    | <u>a Sencilla</u> <u>Fich</u><br>Formato | MARC 21          | <u>a marc di</u>     | Iblin Core        |           |          |
| 000 890522901019900'00e<br>005 220589s1958 mx 0001<br>039 8- \$a 2 \$b 3 \$c 3 \$d                                                                                                    | <u>Keqresar</u> <u>Fich:</u><br>ueulauxi nam7a<br>Ospa<br>3 <b>S</b> e 3                                                                                | <u>Formato</u>                           | MARC 21          | <u>a MARC DI</u>     | Iolin Core        |           |          |
| 000 890522901019900'00e<br>008 22058961958 mx 0001<br>039 8- \$a 2 \$b 3 \$c 3 \$d<br>040 - \$a eul \$a eul                                                                                                    | <u>Regresar</u> <u>Fich:</u><br>ueulauxi nam7a<br>Ospa<br>3 <b>\$</b> e 3                                                                               | <u>Formato</u>                           | MARC 21          | <u>a marc di</u>     | Iolin Core        |           |          |
| 000 890522901019900'00e<br>008 220589s1958 mx 0001<br>039 8- \$a 2 \$b 3 \$c 3 \$d<br>040 - \$a eul \$a eul<br>099 - \$a 110 \$b A1                                                                                                    | <u>Keqresar</u> <u>Fich:</u><br>ueulauxi nam7a<br>Dapa<br>3 <b>\$</b> 9 3                                                                               | <u>Formato</u>                           | MARC 21          | <u>a marc di</u>     | <u>ioiin Core</u> |           |          |
| 000 890522901019900'00e<br>008 22058951958 mx 0001<br>039 8- \$a 2 \$b 3 \$c 3 \$d<br>040 - \$a eul \$a eul<br>099 - \$a 110 \$b A1<br>100 2- \$a Abad Carreten                                                                                                    | <u>Keqresar</u> <u>Fich:</u><br>ueulauxi nam7a<br>Ospa<br>3 \$e 3<br>5, Luis                                                                            | <u>Formato</u>                           | MARC 21          | <u>a marc di</u>     | <u>ioiin Core</u> |           |          |
| 000 890522901019900'00e<br>008 22058951958 mx 0001<br>039 8- \$a 2 \$b 3 \$c 3 \$d<br>040 - \$a eul \$a eul<br>099 - \$a 110 \$b A1<br>100 2- \$a Abad Carreten<br>245 10 \$a instante, quere                                                                                                    | <u>Keqresar</u> <u>Fich:</u><br>ueulauxi nam7a<br>0 spa<br>3 \$e 3<br>o, Luis<br>ry realidad \$c Luis Abad                                              | <u>Formato</u><br>Carretero              | a Complet        | <u>a marc di</u>     | <u>ioiin Core</u> |           |          |
| 000 890522901019900'00e<br>008 22058951958 mx 0001<br>039 8- \$a 2 \$b 3 \$c 3 \$d<br>040 - \$a eul \$a eul<br>099 - \$a 110 \$b A1<br>100 2- \$a Abad Carreten<br>245 10 \$a instante, quere<br>260 0- \$a MéxicoBueros                                                                                                    | <u>Keqresar</u> <u>Fich:</u><br>ueulauxi nam7a<br>0 spa<br>3 \$e 3<br>o, Luis<br>ry realidad \$c Luis Abad<br>Aires \$b F.C.E. \$c 1958                 | Garretero                                | a Complet        | <u>a marc di</u>     | <u>ioiin Core</u> |           |          |
| 000 890522901019900'00e<br>006 22068951958 mx 0001<br>039 8- \$a 2 \$b 3 \$c 3 \$d<br>040 - \$a eul \$a eul<br>099 - \$a 110 \$b A1<br>100 2- \$a Abad Carreten<br>250 0- \$a MéxicoBuenos<br>300 - \$a 445 p. \$c 23 or<br>56 \$c \$a MéxicoBuenos                                                                                                    | <u>Keqresar</u> <u>Fich:</u><br>ueulauxi nam7a<br>0 spa<br>3 \$e 3<br>o, Luis<br>ry realidad \$c Luis Abad<br>Aires \$b F.C.E. \$c 1958<br>n            | <u>Formato</u>                           | a Complet        | <u>a MARC DU</u>     | Join Core         |           |          |
| 000         890522901019900'00e           005         22058951958 mx 0001'           003         8-         \$a 2 \$b 3 \$c 3 \$d           040         -         \$a eul \$a eul           099         -         \$a 10 \$b A1           100         2-         \$a Abad Carreten           245         10 \$a instante, quere         \$e0           300         -         \$a MéxilosEuenos           300         -         \$a Aktaf \$p, \$c 23 or           650         -         \$a Aktaf \$lica           850         -         \$a eul | <u>Regresar</u> <u>Fich</u><br>ueulauxi nam7a<br>0 spa<br>3 \$e 3<br>o, Luis<br>o, Luis<br>r y realidad \$c Luis Abad<br>Aires \$b F.C.E. \$c 1958<br>n | <u>Formato</u>                           | a <u>Complet</u> | <u>a MARC DU</u>     | Join Core         |           |          |
| 000         890522901019900'00e           008         22058951958 mx 0001           039         8-\$a 2 \$b 3 \$c 3 \$d           040         -\$a eul \$a eul           099         -\$a 110 \$b A1           100         2-\$a Abad Carreten           245         10 \$a instante, quere           260         -\$a MexicoEluenos           300         -\$a MexicoEluenos           300         -\$a Mexica           350         -\$a Mexificia                                                                                             | <u>Keqresar</u> <u>Fich</u><br>ueulauxi nam7a<br>Dapa<br>3 \$e 3<br>o, Luis<br>o, Luis<br>ry realidad \$c Luis Abad<br>Aires \$b F.C.E. \$c 1958<br>n   | <u>Formato</u>                           | MARC 21          | <u>a MARC DI</u>     | <u>ioiin Core</u> |           |          |

COMPARTIR

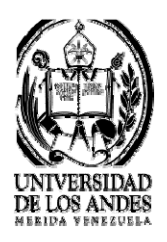

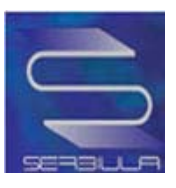

## Dublín core de la búsqueda por IBSN

| 100 |                                                                                                    |                                                                                                    |                                                             | a de la companya de la companya de l |                |                  | s Bibliotec |
|-----|----------------------------------------------------------------------------------------------------|----------------------------------------------------------------------------------------------------|-------------------------------------------------------------|----------------------------------------------------------------------------------------------------|----------------|------------------|-------------|
|     | IN                                                                                                    |                                                                                                    | R(O                                                         | SERVICIOS                                                                                                    | RECUR          |                  | Adenca      |
|     | >                                                                                                    | Catálogo Público                                                                                                    | >8                                                          | ases de Datos                                                                                                    | >              | Tesis ULA        |             |
|     |                                                                                                    |                                                                                                    | Seleccio                                                    | nar                                                                                                    |                |                  |             |
|     |                                                                                                    | CATALOGO EN LII                                                                                                    | NEA DE LIBRO                                                | S - SERBIULA                                                                                                    |                |                  |             |
| In  | Iclo   Regress                                                                                                    | r Ficha Sancilla B                                                                                                    | Ficha Comple                                                | MARC DI                                                                                                    | blin Core      |                  |             |
|     | Regresa                                                                                                    | richa Sencina i                                                                                                    | Ficha Comple                                                | La MARC DI                                                                                                    | Ionn Core      |                  |             |
|     |                                                                                                    | Metad                                                                                                    | atos Dublin Co                                              | ore                                                                                                    |                |                  |             |
| I   | Título :                                                                                                    | Instante, querer y realidad /                                                                                                    | Luis Abad Carreter                                          |                                                                                                    |                |                  |             |
|     | Autor :                                                                                                    | Abad Carretero, Luis .                                                                                                    |                                                             |                                                                                                    |                |                  | -           |
|     | Materia(s) :                                                                                                    | Metafísica                                                                                                    |                                                             |                                                                                                    |                |                  |             |
|     |                                                                                                    |                                                                                                    |                                                             |                                                                                                    |                |                  |             |
|     | Descripción :                                                                                                    | VVarning: Invalid argument<br>302                                                                                                    | supplied for foreact                                        | n() in /var/www/htmi/ii                                                                                                    | brum/opac/fich | a_dc.php on line | e           |
|     | Descripción :<br>Contribuidor :                                                                                                    | VVarning: invalid argument<br>302                                                                                                    | supplied for foreact                                        | n() in /var/www/htmi/li                                                                                                    | brum/opacifich | a_dc.php on line | e           |
|     | Descripción :<br>Contribuidor :<br>Editor :                                                                                                    | Warning: Invalid argument<br>302<br>MéxicoBuenos Aires : F.C.E                                                                                                    | supplied for foreact                                        | i) in ivariwwwihtmilli                                                                                                    | brum/opac/fich | a_dc.php on line | e           |
|     | Descripción :<br>Contribuidor :<br>Editor :<br>Fecha :                                                                                               | Warning: Invalid argument<br>302<br>MéxicoBuenos Aires : F.C.E<br>1958                                                                                                    | supplied for foreact                                        | n() in /var/www/htmWi                                                                                                    | brum/opac/fich | a_dc.php on line | e           |
|     | Descripción :<br>Contribuidor :<br>Editor :<br>Fecha :<br>Tipo del recurso :                                                                         | Warning: invalid argument<br>302<br>MéxicoBuenos Aires : F.C.E<br>1958<br>Material impreso                                                                                      | supplied for foreact                                        | ii) in /var/wwwihtmi/ii                                                                                                    | brum/opac/fich | a_dc.php on line |             |
|     | Descripción :<br>Contribuidor :<br>Editor :<br>Fecha :<br>Tipo del recurso :<br>Formato :                                                            | VVarning: invalid argument<br>302<br>MéxicoBuenos Aires : F.C.E<br>1958<br>Material Impreso<br>texto/html                                                                       | supplied for foreach                                        | ii) in /var/wwwihtmi/ii                                                                                                    | brum/opac/fich | a_dc.php on line | e           |
|     | Descripción :<br>Contribuidor :<br>Editor :<br>Fecha :<br>Tipo del recurso :<br>Formato :<br>Identificador :                                         | VVarning: invalid argument<br>302<br>MéxicoBuenos Aires : F.C.E<br>1958<br>Material Impreso<br>texto/html<br>http://platon.serbl.ula.ve/libr.                                   | supplied for foreach<br>E                                   | 10 in /var/www/htmi/li<br>19<br>192ndoc-10909                                                                                                    | brum/opac/fich | a_dc.php on line |             |
|     | Descripción :<br>Contribuidor :<br>Editor :<br>Fecha :<br>Tipo del recurso :<br>Formato :<br>Identificador :<br>Fuente :                             | VVarning: Invalid argument<br>302<br>MéxicoBuenos Aires : F.C.E<br>1958<br>Material Impreso<br>texto/html<br>http://platon.serbl.ula.ve/librum                                  | supplied for foreach<br>E<br>um/librum_ula/ver.ph<br>12.0)  | 10 in /var/wwwihtmilli<br>197ndoc-10909                                                                                                    | brum/opac/fich | a_dc.php on line |             |
|     | Descripción :<br>Contribuidor :<br>Editor :<br>Fecha :<br>Tipo del recurso :<br>Formato :<br>Identificador :<br>Fuente :<br>Lenguaje :               | VVarning: invalid argument<br>302<br>MéxicoBuenos Aires : F.C.E<br>1958<br>Material Impreso<br>texto/html<br>http://platon.serbl.ula.ve/libru<br>SERBIULA (sistema Librum<br>es | supplied for foreach<br>E.<br>un/librum_ula/ver.pr<br>12.0) | 10 in /var/www/htmi/li<br>197ndoc=10909                                                                                                    | brum/opac/fich | a_dc.php on line |             |
|     | Descripción :<br>Contribuidor :<br>Editor :<br>Fecha :<br>Tipo del recurso :<br>Formato :<br>Identificador :<br>Fuente :<br>Lenguaje :<br>Relación : | VVarning: Invalid argument<br>302<br>MéxicoBuenos Aires : F.C.E<br>1958<br>Material Impreso<br>texto/html<br>http://platon.serbl.ula.ve/libru<br>SERBIULA (sistema Librum<br>es | suppiled for foreach<br>E<br>um/librum_ulaver.ph<br>12.0)   | 1) in /var/www/htmi/li<br>1027ndoc=10909                                                                                                    | brum/opac/fich | a_dc.php on line |             |
|     | Descripción :<br>Contribuidor :<br>Editor :<br>Fecha :<br>Tipo del recurso :<br>Formato :<br>Identificador :<br>Fuente :<br>Lenguaje :<br>Relación : | VVarning: Invalid argument<br>302<br>MéxicoBuenos Aires : F.C.E<br>1958<br>Material Impreso<br>texto/html<br>http://platon.serbl.ula.ve/librum<br>es                            | suppiled for foreach<br>E<br>um/librum_ula/ver.ph<br>12.0)  | 1) in /var/wwwihtmi/li<br>197ndoc=10909                                                                                                    | brum/opac/fich | a_dc.php on line |             |

Universidad de Los Andes, Núcleo Universitario La Hechicera, Edificio C, BIACI Doto, de Informática - Nérida - Venezuela Tel.: (58 274) 2401235 Exercisa - 2401235 Exercisa - 240125 Exercisa - 240125 Exercisa - 240125 Exercisa - 240125 Exercisa - 240125 Exercisa - 240125 Exercisa - 240125 Exercisa - 240125 Exercisa - 2401255 Exercisa - 2401255 Exercisa -

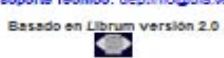

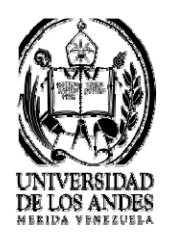

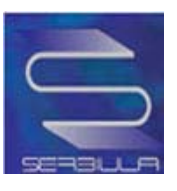

### Búsqueda por Serie

| Catálogo Público Bases de Datos Tesis ULA Seleccionar  CATALOGO EN LINEA DE LIBROS - SERBIULA  Libros   Listar   agoven Buscar en: Serie Todas las palabras Biblioteca: Todas  Busqueda por: serie = lagoven ( 0.7820 Segundos)  Resultados: 1 al 10 de 80 registros.  1 Título: Motivando para el trabajo / Oswaldo Romero García , lustraciones Adrián Pujol Autor: Romero García. Oswaldo, 1944- Cota: BF503 R65 1985 Biblioteca: Humanidades y Educación Ciencias Judicas y Políticas Núcleo Trujilo (Rafael Rangel)  2 Título: Incógnitas del nuevo mundo / Miryam Cupello Autor: Cupello, Miryam, 1930                                                                                                    |                                                      | INICIO                                                                                                    | DIRECTORIO                                                          | SERVICIOS                                               | NEGUINERS | ACES  |
|----------------------------------------------------------------------------------------------------|------------------------------------------------------|----------------------------------------------------------------------------------------------------|---------------------------------------------------------------------|---------------------------------------------------------|-----------|-------|
| CATALOGO EN LINEA DE LIBROS - SERBIULA  CATALOGO EN LINEA DE LIBROS - SERBIULA  CATALOGO EN LINEA DE LIBROS - SERBIULA  Libros   Revistas   Listar    agoven Buscar en: Serie  Todas las palabras  Biblioteca: Todas  Busqueda por: serie = lagoven ( 0.7820 Segundos)  Resultados: 1 al 10 de 80 registros.  1 Título: Motivando para el trabajo / Oswaldo Romero García , lustraciones Adrián Pujol Autor: Romero García. Oswaldo, 1944- Cota: BF503 R65 1985. Biblioteca: Humanidades y Educación Ciencias Jurácias y Políticas Núcleo Trujillo (Rafael Rangel)  2 Título: Incógnitas del nuevo mundo / Miryam Cupello Autor: Cupello. Miryam, 1930-                                                                                              |                                                      | Catálo                                                                                                    | no Público                                                          |                                                         |           |       |
| Seleccionar         CATALOGO EN LINEA DE LIBROS - SERBIULA         Itibros   Revistas   Listar           Iagoven       Buscar         Buscar en: Serie I Todas las palabras I         Biblioteca:         Todas         Todas         Busqueda por: serie = lagoven (0.7820 Segundos)         Resultados: 1 al 10 de 80 registros.         1 Título: Motivando para el trabajo / Oswaldo Romero García , ilustraciones Adrián Pujol         Autor: Romero García, Oswaldo, 1944-         Cota: BF503 R65 1985.         Biblioteca:         Humanidades y Educación         Ciencias Jurídicas y Políticas         Núcleo Trujillo (Rafael Rangel)         2 Título: incógnitas del nuevo mundo / Miryam Cupello         Autor: Cupello, Miryam, 1930 |                                                      | Cuturo                                                                                                    | go i doneo                                                          | Bases de Datos                                          | > lesi    | s ULA |
| CATALOGO EN LINEA DE LIBROS - SERBIULA         Istores       Iagoven         Buscar en:       Serie         Biblioteca:       Todas las palabras         Todas       Todas         Busqueda por: serie = lagoven ( 0.7820 Segundos)         Resultados: 1 al 10 de 80 registros.         1       Título: Motivando para el trabajo / Oswaldo Romero García , ilustraciones Adrián Pujol         Autor: Romero García, Oswaldo, 1944-         Cota: BF503 R65 1985         Biblioteca:         Humanidades y Educación         Ciencias Jurídicas y Políticas         Núcleo Trujillo (Rafael Rangel)         2       Titulo: Incógnitas del nuevo mundo / Miryam Cupello         Autor: Cupello, Miryam, 1930-                                       |                                                      |                                                                                                    |                                                                     | Seleccionar                                             |           |       |
| Libros   Revistas   Listar           Iagoven         Buscar en: Serie         Biblioteca:         Todas         Todas         Busqueda por: serie = lagoven ( 0.7820 Segundos)         Resultados: 1 al 10 de 80 registros.         1       Título: Motivando para el trabajo / Oswaldo Romero García , ilustraciones Adrián Pujol         Autor: Romero García, Oswaldo, 1944-<br>Cota: BF503 R65 1985         Biblioteca:         Humanidades y Educación         Ciencias Jurídicas y Políticas         Núcleo Trujillo (Rafael Rangel)         2         Titulo: Incógnitas del nuevo mundo / Miryam Cupello         Autor: Cupello, Miryam, 1930-                                                                                               |                                                      | CATA                                                                                                    | LOGO EN LINEA I                                                     | DE LIBROS - SERBIULA                                    |           |       |
| Iagoven       Buscar         Buscar en:       Serie         Biblioteca:       Todas         Todas       *         Busqueda por: serie = Iagoven ( 0.7820 Segundos)       *         Resultados: 1 al 10 de 80 registros.         1       Título: Motivando para el trabajo / Oswaldo Romero García , ilustraciones Adrián Pujol         Autor: Romero García, Oswaldo, 1944       Cota: BF503 R65 1985         Biblioteca:       Humanidades y Educación         Ciencias Jurídicas y Políticas       Núcleo Trujillo (Rafael Rangel)         2       Título: Incógnitas del nuevo mundo / Miryam Cupello         Autor: Cupello, Miryam, 1930-       Autor: Cupello, Miryam, 1930-                                                                   | Libros   🖳 R                                         | evistas B Listar                                                                                                    |                                                                     |                                                         |           |       |
| Buscar en: Serie Todas las palabras Biblioteca:<br>Todas Busqueda por: serie = lagoven (0.7820 Segundos) Resultados: 1 al 10 de 80 registros.  1 Título: Motivando para el trabajo / Oswaldo Romero García , ilustraciones Adrián Pujol Autor: Romero García, Oswaldo, 1944-<br>Cota: BF503 R65 1985 Biblioteca:<br>Humanidades y Educación<br>Ciencias Jurídicas y Políticas<br>Núcleo Trujillo (Rafael Rangel)  2 Título: Incógnitas del nuevo mundo / Miryam Cupello<br>Autor: Cupello, Miryam, 1930-                                                                                                    |                                                      | lagoven                                                                                                    |                                                                     | Busca                                                   | ar        |       |
| Biblioteca:<br>Todas<br>Busqueda por: serie = lagoven ( 0.7820 Segundos)<br>Resultados: 1 al 10 de 80 registros.<br>1 Título: Motivando para el trabajo / Oswaldo Romero García , ilustraciones Adrián Pujol<br>Autor: Romero García, Oswaldo, 1944-<br>Cota: BF503 R65 1985<br>Biblioteca:<br>Humanidades y Educación<br>Ciencias Jurídicas y Políticas<br>Núcleo Trujillo (Rafael Rangel)<br>2 Título: Incógnitas del nuevo mundo / Miryam Cupello<br>Autor: Cupello, Miryam, 1930-                                                                                                    |                                                      | Buscar en: Serie                                                                                                    | - Todas las n                                                       | alabras 🚽                                               |           |       |
| Todas         Image: Todas         Busqueda por: serie = lagoven ( 0.7820 Segundos)         Resultados: 1 al 10 de 80 registros.         1       Título: Motivando para el trabajo / Oswaldo Romero García , ilustraciones Adrián Pujol         Autor: Romero García, Oswaldo, 1944-<br>Cota: BF503 R65 1985       Siblioteca:         Humanidades y Educación<br>Ciencias Jurídicas y Políticas<br>Núcleo Trujillo (Rafael Rangel)       Núcleo Trujillo (Rafael Rangel)         2       Título: Incógnitas del nuevo mundo / Miryam Cupello<br>Autor: Cupello, Miryam, 1930-                                                                                                    |                                                      | Biblioteca:                                                                                                    | Todas ias p                                                         |                                                         |           |       |
| Less         Busqueda por: serie = lagoven ( 0.7820 Segundos)         Resultados: 1 al 10 de 80 registros.         1       Título: Motivando para el trabajo / Oswaldo Romero García , ilustraciones Adrián Pujol         Autor: Romero García, Oswaldo, 1944-<br>Cota: BF503 R65 1985         Biblioteca:<br>Humanidades y Educación<br>Ciencias Jurídicas y Políticas<br>Núcleo Trujillo (Rafael Rangel)         2       Título: Incógnitas del nuevo mundo / Miryam Cupello<br>Autor: Cupello, Miryam, 1930-                                                                                                    |                                                      |                                                                                                    |                                                                     |                                                         |           |       |
| Núcleo Trujillo (Rafael Rangel)         2       Titulo: Incógnitas del nuevo mundo / Miryam Cupello         Autor:       Cupello, Miryam, 1930-                                                                                                    | Busqueda                                             | Todas<br>por: serie = lagoven ( 0.7820 S                                                                                                    | Segundos)<br>Resultados: 1 al 1                                     | 10 de 80 registros.                                     | •         |       |
| 2 Intulo: incognitas del nuevo mundo / Miryam Cupello<br>Autor: Cupello, Miryam, 1930-                                                                                                    | Busqueda<br><u>1</u> T<br>A<br>C<br>B<br>H<br>C      | Todas<br>por: serie = lagoven ( 0.7820 !<br>itulo: Motivando para el trabajo<br>utor: <u>Romero García, Oswaldo</u><br>tota: <u>BF503 R65 1985</u><br>iblioteca:<br>umanidades y Educación<br>iencias Jurídicas y Políticas                                     | Segundos)<br>Resultados: 1 al 1<br>/ Oswaldo Romero Gar<br>, 1944-  | 10 de 80 registros.<br>cía , ilustraciones Adrián Pujol |           |       |
| Cota: <u>E20 C86</u>                                                                                                    | Busqueda<br><u>1</u> T<br>A<br>C<br>B<br>H<br>C<br>N | Todas<br>por: serie = lagoven ( 0.7820 :<br>"itulo: Motivando para el trabajo<br>.utor: <u>Romero García, Oswaldo</u><br>:ota: <u>BF503 R65 1985</u><br>iblioteca:<br>umanidades y Educación<br>iencias Jurídicas y Políticas<br>úcleo Trujillo (Rafael Rangel) | Segundos)<br>Resultados: 1 al 1<br>/ Oswaldo Romero Gar<br>., 1944- | 10 de 80 registros.<br>cía , ilustraciones Adrián Pujol |           |       |
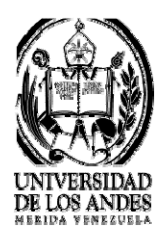

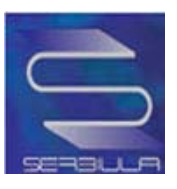

## Ficha sencilla de la búsqueda por serie

|                   | 0.4           |                                                                                                    |                                                                                                    |                                         |            |  |  |
|-------------------|---------------|----------------------------------------------------------------------------------------------------|----------------------------------------------------------------------------------------------------|-----------------------------------------|------------|--|--|
|                   | L             | ATALOGO EN LINE                                                                                                    | EA DE LIBROS - S                                                                                      | SERBIULA                                |            |  |  |
|                   | Regr          | esar Ficha Sencilia F                                                                                                    | Ficha Completa MAR                                                                                    | RC Dublin Core                          |            |  |  |
|                   | Cota :        | BF503 R65 1985                                                                                                    | BF503 R65 1985                                                                                        |                                         |            |  |  |
|                   | Autor :       | Romero García, Oswal                                                                                                    | do, 1944-                                                                                             |                                         |            |  |  |
|                   | Título :      | Motivando para el traba                                                                                                    | ajo / Oswaldo Romero G                                                                                | Sarcía , Ilustraciones Adrián Puj       | 01         |  |  |
| Imagen No         | Publicación : | Caracas : Editados por                                                                                                    | el Departamento de Re                                                                                 | elaciones Públicas de Lagoven           | 1985       |  |  |
| disponible        | Descripción : | 82 p. : IL                                                                                                    |                                                                                                    |                                         |            |  |  |
|                   | Biblioteca :  | Humanidades y Educación (sigias: euh)<br>Clencias Juridicas y Políticas (sigias: eud)<br>Núcleo Trujilio (Rafael Rangel) (sigias: jurb) |                                                                                                    |                                         |            |  |  |
|                   |               | Ð                                                                                                    | cistencia                                                                                             |                                         |            |  |  |
|                   |               | 1 1:                                                                                                    |                                                                                                    | <b>C</b> 1 1                            |            |  |  |
| BF503 R65 1985    | 3             | eud                                                                                                    | LIBRO                                                                                                 | Disponible                              | Circulante |  |  |
| BF503 R65 1985    |               | euh                                                                                                    | LIBRO                                                                                                 | Disponible                              | Circulante |  |  |
| BF503 R65 1985 e2 |               | euh                                                                                                    | LIBRO                                                                                                 | Disponible                              | Circulante |  |  |
| BF503 R65 1985 e3 |               | euh                                                                                                    | LIBRO                                                                                                 | Disponible                              | Circulante |  |  |
| BF503 R65 1985 e4 |               | euh                                                                                                    | LIBRO                                                                                                 | Disponible                              | Circulante |  |  |
| BF503 R65 1985 e5 |               | euh                                                                                                    | LIBRO                                                                                                 | Disponible                              | Circulante |  |  |
| BF503 R65 1985    |               | jurb                                                                                                    | LIBRO                                                                                                 | Disponible                              | Reserva    |  |  |
|                   | Universit     | tad de Los Andes, Núcleo<br>Dato, de Inform<br>Tel.: (58 274) 2401228<br>Bonarte Tén                                                    | Universitario La Hechic<br>ática - Nérida - Venezue<br>2401233 Fax: (58 274)<br>nioo: deptinto@ula.ve | era, Edificio C, BIACI<br>Is<br>2401228 |            |  |  |

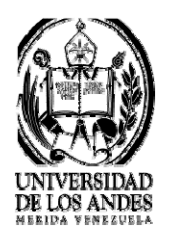

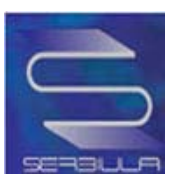

#### Ficha completa de la búsqueda por serie

|                                                          | NICIO DIRECTORIO                                                                                                    | SERVICIOS                              | RECURSOS    | ACERC |
|----------------------------------------------------------|----------------------------------------------------------------------------------------------------|----------------------------------------|-------------|-------|
|                                                          |                                                                                                    | Seleccionar                            | ▼ Tesis ULA |       |
|                                                          | CATALOGO EN LINEA                                                                                                    | DE LIBROS - SERBIULA                   |             |       |
| Lnicio  <br>Rec                                          | resar Ficha Sencilla Ficha                                                                                                    | a Completa MARC Dub                    | lin Core    |       |
|                                                          | Ficha C                                                                                                    | ompleta                                |             |       |
|                                                          | richa C                                                                                                    | ompieca                                |             |       |
| Cota                                                     | BF503 R65 1985                                                                                                    |                                        |             |       |
| Autor                                                    | Romero García, Oswaldo, 1944                                                                                                    |                                        |             |       |
| Título                                                   | Motivando para el trabajo / Oswaldo Rom                                                                                                    | ero García , Ilustraciones Adrián Pujo | 01          |       |
| Publicación                                              | Caracas : Editados por el Departamento o                                                                                                    | de Relaciones Públicas de Lagoven ,    | 1985        |       |
| Descripción                                              | 82 p. : II.                                                                                                    |                                        |             |       |
| Serie                                                    | (Cuadernos Lagoven. Serie sigio XXI)                                                                                                    |                                        |             |       |
| ISBN                                                     | 980-259-026-6                                                                                                    |                                        |             |       |
|                                                          | incluye bibliografía                                                                                                    |                                        |             |       |
| Nota(s)                                                  | Motivación (Psicología)                                                                                                    |                                        |             |       |
| Nota(s)<br>Materia(s)                                    |                                                                                                    |                                        |             |       |
| Nota(s)<br>Materia(s)<br>Otro(s) Autor(es)               | Pujol, Adrián, 1948                                                                                                    |                                        |             |       |
| Nota(s)<br>Materia(s)<br>Otro(s) Autor(es)<br>Biblioteca | Puloi, Adrián, 1948<br>Humanidades y Educación (siglas: euh)<br>Clencias Jurídicas y Políticas (siglas: e<br>Núcleo Trujilio (Rafael Rangel) (siglas | )<br>eud)<br>s: Jurb)                  |             |       |
| Nota(s)<br>Materia(s)<br>Otro(s) Autor(es)<br>Biblioteca | Puloi, Adrián, 1948<br>Humanidades y Educación (sigias: euh)<br>Clencias Juríbicas y Políticas (sigias: e<br>Núcleo Trujilio (Rafael Rangel) (sigias | )<br>eud)<br>s: Jurb)                  |             |       |

COMPARTIR

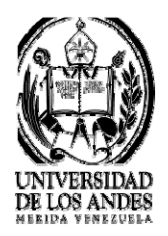

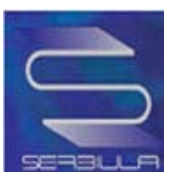

#### Marc de la búsqueda por serie

|                                                                                                    | INICIO                                                                                                    | DIRECTORIO                                                   | CODIVIEZ                           | RECURSOS        | ACERCA DE |
|----------------------------------------------------------------------------------------------------|----------------------------------------------------------------------------------------------------|--------------------------------------------------------------|------------------------------------|-----------------|-----------|
|                                                                                                    | > Catálo                                                                                                    | go Público<br>Si                                             | >Bases de Datos<br>eleccionar      | > Tesis Ul<br>+ | A         |
|                                                                                                    | CAT                                                                                                    | ALOGO EN LINEA DE                                            | LIBROS - SERBIULA                  |                 |           |
| Inicio                                                                                                    | Regresar Fich                                                                                                    | a Sencilla Ficha C                                           | ompleta MARC Dul                   | olin Core       |           |
|                                                                                                    |                                                                                                    | Earmata M                                                    | APC 21                             |                 |           |
|                                                                                                    |                                                                                                    |                                                              |                                    |                 |           |
| 00 950623523069507'49eue<br>08 230695c19852222/10:22                                                                                                    | ulmiriam nam7a                                                                                                    |                                                              |                                    |                 |           |
| 120 - \$a 980-259-026-6                                                                                                    | o sooo losspaso                                                                                                    |                                                              |                                    |                 |           |
|                                                                                                    |                                                                                                    |                                                              |                                    |                 |           |
| 139 V- \$a 2 \$b 3 \$c 3 \$d 3 \$                                                                                                    | \$e 3                                                                                                    |                                                              |                                    |                 |           |
| 139 V- \$a 2 \$b 3 \$c 3 \$d 3 !<br>140 — \$a eul \$c eul                                                                                                    | \$e 3                                                                                                    |                                                              |                                    |                 |           |
| 139 V- \$a 2 \$b 3 \$c 3 \$d 3 :<br>140 — \$a eul \$c eul<br>149 — \$a n \$b v                                                                                                    | \$e 3                                                                                                    |                                                              |                                    |                 |           |
| 139 V- \$a 2 \$b 3 \$c 3 \$d 3<br>140 — \$a eui \$c eui<br>149 — \$a n \$b v<br>199 — \$a BF503 \$b R65 \$t                                                                                                    | \$e 3<br>0 1985                                                                                                    |                                                              |                                    |                 |           |
| 139 V- \$a 2 \$b 3 \$c 3 \$d 3;<br>140 - \$a eul \$c eul<br>149 - \$a n \$b v<br>199 - \$a BF503 \$b R65 \$t<br>100 M0 \$a Romero Garca, 4<br>105 A0 \$a Mothendo para e                                                                                                    | \$e 3<br>0 1985<br>Oswaldo \$d 1944-<br>Urahalo \$c Oswaldo R                                                                                  | nmarn Garnia Illustraninnes                                  | Adrián Duloi                       |                 |           |
| 139         V-         \$a 2 \$b 3 \$c 3 \$d 3;           140         -         \$a eul \$c eul           149         -         \$a n \$b v           199         -         \$a BF503 \$b R65 \$t           100         M0 \$a Romero García, 0           245         A0 \$a Motivando para e           290         N-         \$a Caracas \$b Edita                                                                                                    | \$93<br>0 1985<br>Oswaldo \$d 1944-<br>I trabajo \$c Oswaldo R<br>ados por el Departamer                                                       | omero García , Ilustraciones<br>no de Relaciones Públicas d  | Adrián Pujol<br>- Lacoven \$c 1985 |                 |           |
| 139         V-         \$a 2 \$b 3 \$c 3 \$d 3;           140         -         \$a eul \$c eul           149         -         \$a n \$b v           199         -         \$a BF503 \$b R65 \$l           100         M0 \$a Romero García, 0           1245         A0 \$a Motivando para e           1260         N-         \$a Caracas \$b Edits           1260         N-         \$a 2 c_s \$b II.                                                                                                    | \$93<br>0 1985<br>Oswaldo \$d 1944-<br>1 trabajo \$c Oswaldo R<br>ados por el Departamer                                                       | omero García , llustraciones<br>nto de Relaciones Públicas d | Adrián Pujol<br>2 Lagoven \$c 1985 |                 |           |
| 139         V-         \$a 2 \$b 3 \$c 3 \$d 3;           140         -         \$a eul \$c eul           145         -         \$a n \$b v           199         -         \$a BF503 \$b R65 \$i           100         M0 \$a Romero Garcia;           145         A0 \$a Motivando para e           150         N-         \$a Caracas \$b Edits           160         -         \$a 2 p. \$b II.           140         -0         \$a Cuadernos Lago.                                                                                                    | \$93<br>0 1985<br>Oswaldo \$d 1944-<br>1 trabajo \$c Oswaldo R<br>ados por el Departamer<br>ven. Serie siglo XXI                               | omero García , llustraciones<br>nto de Relaciones Públicas d | Adrián Pujol<br>2 Lagoven \$c 1985 |                 |           |
| 139         V-         \$a 2 \$b 3 \$c 3 \$d 3;           140         -         \$a eul \$c eul           145         -         \$a n \$b v           199         -         \$a BF503 \$b R65 \$l           100         M0 \$a Romero Garcia;         1           145         A0 \$a Motivando para e         1           190         N-         \$a Caracas \$b Edits           190         -         \$a 22 p, \$b II.           140         -0         \$a Incluye bibliograf                                                                                                    | \$93<br>0 1985<br>Oswaldo \$d 1944-<br>1 trabajo \$c Oswaldo R<br>ados por el Departamer<br>ven. Serie siglo XXI<br>1a                         | omero García , llustraciones<br>nto de Relaciones Públicas d | Adrián Pujol<br>Lagoven \$c 1985   |                 |           |
| 139         V-         \$a 2 \$b 3 \$c 3 \$d 3;           140          \$a eul \$c eul           145          \$a n \$b v           199          \$a BF503 \$b R65 \$l           100         M0 \$a Romero Garcia;         1           145         A0 \$a Motivando para e         1           199         -         \$a Caracas \$b Edita           190         N-         \$a Caracas \$b Edita           190         -         \$a 2 2 p. \$b II.           140         -0         \$a Incluye bibliograf           150         -         \$a Motivación (Psico)                                                                                                    | \$93<br>Di 1985<br>Oswaldo \$di 1944-<br>I trabajo \$c Oswaldo R<br>ados por el Departamer<br>ven. Serie siglo XXI<br>Ta<br>ologia)            | omero García , llustraciones<br>ito de Relaciones Públicas d | Adrián Pujol<br>2 Lagoven \$c 1985 |                 |           |
| 139         V-         \$a 2 \$b 3 \$c 3 \$d 3;           140         -         \$a eul \$c eul           149         -         \$a n \$b v           199         -         \$a BF503 \$b R65 \$l           100         M0 \$a Romero Garcia, i           145         A0 \$a Motivando para e           160         N-         \$a Caracas \$b Edits           160         -         \$a Caracas \$b Edits           160         -         \$a Caracas \$b Edits           160         -         \$a Cuademos Lago           160         -         \$a Incluye bibliograf           150         -C         \$a Motivación (Psico)           160         SS         \$a Pujol, Adrián, 194 | \$93<br>Diswaldo \$d 1944-<br>I trabajo \$c Oswaldo R<br>ados por el Departamer<br>ven. Serie siglo XXI<br>Ta<br>olog(a)<br>8                  | omero García , llustraciones<br>ito de Relaciones Públicas d | Adrián Pujol<br>2 Lagoven \$c 1985 |                 |           |
| 139         V-         \$a 2 \$b 3 \$c 3 \$d 3;           140         -         \$a eul \$c eul           149         -         \$a n \$b v           199         -         \$a BF503 \$b R65 \$l           100         M0 \$a Romero García, 1           104         A \$a Motivando para e           1050         N-         \$a Caracas \$b Edita           100         -         \$a 2 p. \$b II.           140         -0         \$a Cuadernos Lagov           150         -         \$a incluye bibliograf           150         -         \$a Motivación (Psico           150         -         \$a eul \$a eud \$a jur                                                           | \$e 3<br>b 1985<br>Oswaldo \$d 1944-<br>I trabajo \$c Oswaldo R<br>ados por el Departamer<br>ven. Serie siglo XXI<br>l'a<br>olog la)<br>8<br>b | omero García , Ilustraciones<br>nto de Relaciones Públicas d | Adrián Pujol<br>Lagoven \$c 1985   |                 |           |

COMPARTIR

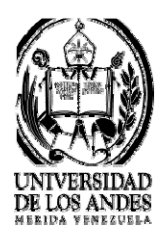

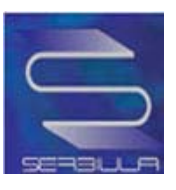

# Dublín core de la búsqueda por serie

|                                                                                                    | Catálogo Público                                                                                                    | SERVICIOS                               | RECURSOS ACERCA |
|----------------------------------------------------------------------------------------------------|----------------------------------------------------------------------------------------------------|-----------------------------------------|-----------------|
| 222                                                                                                    | Catalogo Publico                                                                                                    | > Bases de Datos<br>Seleccionar         | > Tesis ULA     |
|                                                                                                    | CATALOGO EN LINEA I                                                                                                    | DE LIBROS - SERBIULA                    |                 |
| Regresa                                                                                                    | ar Ficha Sencilla Ficha                                                                                                    | Completa MARC Dublin                    | n Core          |
| and the second second sec | Makadakas                                                                                                    | Dublin Court                            |                 |
|                                                                                                    | Metadatos                                                                                                    | Dublin Core                             |                 |
| Título                                                                                                    | Motivando para el trabajo / Oswald                                                                                                    | lo Romero García , Ilustraciones Adrián | Pujol           |
| Autor                                                                                                    | Romero García, Oswaldo, 1944                                                                                                    | -                                       |                 |
| Materia(s)                                                                                                    | Motivación (Psicología)                                                                                                    |                                         |                 |
| Descripción                                                                                                    | Incluye bibliografía                                                                                                    |                                         |                 |
| Contribuidor                                                                                                    |                                                                                                    |                                         |                 |
| Editor                                                                                                    | Caracas : Editados por el Departar                                                                                                    | mento de Relaciones Públicas de Lagov   | en              |
| Fecha                                                                                                    | 1985                                                                                                    |                                         |                 |
| Tipo del recurso :                                                                                                    | Material Impreso                                                                                                    |                                         |                 |
| Formato                                                                                                    | texto/ntml                                                                                                    |                                         |                 |
| Identificador                                                                                                    | http://platon.serbl.ula.ve/librum/librum/ | um_ula/ver.php?ndoc=115810              |                 |
| Fuente                                                                                                    | SERBIULA (sistema Librum 2.0)                                                                                                    |                                         |                 |
| Lenguaje                                                                                                    | : es                                                                                                    |                                         |                 |
| Relación                                                                                                    |                                                                                                    |                                         |                 |
| Cobertura                                                                                                    |                                                                                                    |                                         |                 |
| Describer                                                                                                    |                                                                                                    |                                         |                 |

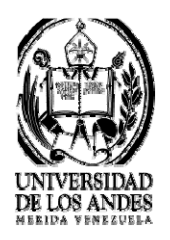

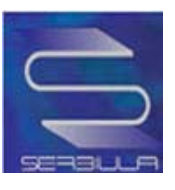

## Búsqueda por notas

| V E N E Z U                       | DAD<br>NDES<br>e l a                                                                                         |                                                         | L.F.                                                              | Servicio    | s Bibliotecarios |
|-----------------------------------|----------------------------------------------------------------------------------------------------|---------------------------------------------------------|-------------------------------------------------------------------|-------------|------------------|
|                                   | INICIO                                                                                                    | DIRECTORIO                                              | SERVICIOS                                                         | NECURSOS    | ACERCA DE        |
|                                   | > Catálo                                                                                                    | ogo Público                                             | > Bases de Datos<br>Seleccionar                                   | > Tesis ULA |                  |
|                                   | CAT                                                                                                    | TALOGO EN LINEA I                                       | DE LIBROS - SERBIULA                                              |             |                  |
| Busqueda por:                     | tas   Istar  <br>tesis Ing de sistema<br>Buscar en: Notas<br>Biblioteca:<br>Todas<br>notas = tesis ing de si | stemas ( 2.2554 Segund                                  | alabras 💌                                                         | T           |                  |
| <u>1</u> Titulo<br>Autor<br>Cota: | Estudio sistemico e info<br>Colomine Duran, Feijoo<br>F2331 B72C65                                           | Resultados: 1 al 10<br>rmático de la frontera ver<br>E. | 0 de <b>1818</b> registros.<br>nezolana / Feijoo E. Colomine Dura | an          | _                |

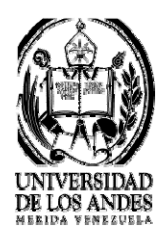

Inicio

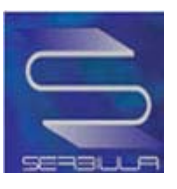

SERVICIOS BIBLIOTECARIOS UNIVERSITARIOS – VICERRECTORADO ACADÉMICO

#### Ficha sencilla por búsqueda de notas

| DE LOS ANI | DES       |            |              | Calific | Serv       | icios Bibliotecarios |
|------------|-----------|------------|--------------|---------|------------|----------------------|
|            | INICIO    | DIRECTORIO | SERVICIOS    | REC     | URSOS      | ACERCA DE            |
|            | > Catálog | go Público | >Bases de Da | atos    | > Tesis UL | LA                   |
|            |           |            | Seleccionar  | -       |            |                      |

#### CATALOGO EN LINEA DE LIBROS - SERBIULA

Regresar Ficha Sencilia Ficha Completa MARC Dublin Core

|            | Cota :        | F2331 B72C65                                                                         |
|------------|---------------|--------------------------------------------------------------------------------------|
|            | Autor :       | Colomine Duran, Feljoo E                                                             |
| Imagen No  | Título :      | Estudio sistemico e informático de la frontera venezolana / Feljoo E. Colomine Duran |
| disponible | Publicación : | , 1996                                                                               |
|            | Descripción : | 75 + (68) h. : II.                                                                   |
|            | Biblioteca :  | B.I.A.C.I. (siglas: eucl)                                                            |

| Existencia   |              |       |            |           |  |
|--------------|--------------|-------|------------|-----------|--|
| Cota         | Localización | Tipo  | Estado     | Categoría |  |
| F2331 B72C65 | euct         | TESIS | Disponible | Interno   |  |

| Universidad de L | os Andes, Núcleo Universitario La Hechicera, Edificio C, BIAC<br>Doto, de Informática - Mérida - Venezuela |
|------------------|----------------------------------------------------------------------------------------------------|
| Tel.:            | (58 274) 2401228 - 2401233 Fax: (58 274) 2401228                                                           |
|                  | soporte Teoriloo: deptinto@ula.ve                                                                          |
|                  | Basado en Librum versión 2.0                                                                               |

COMPARTIR 🚺 と 🖾 \_

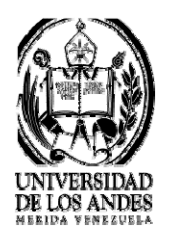

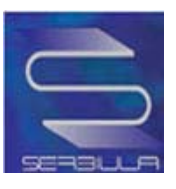

## Ficha completa por búsqueda de notas

|                                                                                        | INICIO DINEC                                                                                                    | TORIO                                                                                                    | SERVICIOS                                                                  | RECURSOS                                              | ACERC |  |  |
|----------------------------------------------------------------------------------------|----------------------------------------------------------------------------------------------------|----------------------------------------------------------------------------------------------------|----------------------------------------------------------------------------|-------------------------------------------------------|-------|--|--|
|                                                                                        | Catálogo Público                                                                                                    | Selecc                                                                                                    | Bases de Datos<br>cionar                                                   | > Tesis ULA                                           |       |  |  |
|                                                                                        | CATALOGO EN                                                                                                    | LINEA DE LIBF                                                                                                    | ROS - SERBIULA                                                             |                                                       |       |  |  |
| Inicio  <br>Reg                                                                        | resar Ficha Sencilla                                                                                                    | Ficha Comp                                                                                                    | lata MARC Dub                                                              | lin Core                                              |       |  |  |
| ives                                                                                   | riesar riena benema                                                                                                    | Incha Comp                                                                                                    | ieta <u>Minico</u> Dab                                                     |                                                       |       |  |  |
|                                                                                        | 31                                                                                                    | Ficha Complet                                                                                                    | а                                                                          |                                                       |       |  |  |
| Cota                                                                                   | F2331 B72C65                                                                                                    |                                                                                                    |                                                                            |                                                       |       |  |  |
| Autor                                                                                  | Colomine Duran, Felioo E                                                                                                    |                                                                                                    |                                                                            |                                                       |       |  |  |
| Título :                                                                               | Estudio sistemico e informático                                                                                                    | de la frontera venez                                                                                                    | olana / Feljoo E. Colomine D                                               | Duran                                                 |       |  |  |
| Publicación :                                                                          | , 1996                                                                                                    | , 1996                                                                                                    |                                                                            |                                                       |       |  |  |
| Descripción :                                                                          | 75 + [68] h. : II.                                                                                                    |                                                                                                    |                                                                            |                                                       |       |  |  |
| Nota(s) :                                                                              | Mecanografíado .<br>Tesis (ing. de Sistemas)— Uni<br>Mérida, 1996 .<br>Incluye bibliografía                                                                                                    | Mecanografíado.<br>Tesis (ingl. de Sistemas)— Universidad de Los Andes, Facultad de Ingeniería, Escuela de Ingeniería de Sistemas,<br>Mérida, 1995.<br>Inclue bibliografía |                                                                            |                                                       |       |  |  |
| Materia(s) :                                                                           | Venezuelailmites y fronteras-<br>Sistemas de Información                                                                                                    | -investigación                                                                                                    |                                                                            |                                                       |       |  |  |
| Otro(s) Autor(es)                                                                      | Universidad de Los Andes. Fac                                                                                                    | ultad de Ingeniería. B                                                                                                    | Escuela de Ingeniería de Sis                                               | demas, Tesis, 1995                                    |       |  |  |
| Biblioteca                                                                             | B.I.A.C.I. (sigias: euct)                                                                                                    |                                                                                                    |                                                                            |                                                       |       |  |  |
| Publicación<br>Descripción<br>Nota(s)<br>Materia(s)<br>Otro(s) Autor(es)<br>Biblioteca | , 1996<br>75 + [68] h. : II.<br>Mecanografiado .<br>Tesiis (ing. de Sistemas) Uni<br>Mérida, 1996 .<br>Incluye bibliografia<br>VenezuelaImites y fronteras-<br>Sistemas de Información<br>Universidad de Los Andes, Fac<br>B.I.A.C.I. (siglas: euct) | versidad de Los Ande<br>-Investigación<br>ultad de Ingeniería. B<br>Iúpleo Universitario Li                                                                                | es, Facultad de Ingeniería, E<br>Escuela de Ingeniería de Sis              | iscuela de Ingeniería de Siste<br>Itemas, Tesis, 1995 | emas, |  |  |
|                                                                                        | Universidad de Los Andes, N<br>Dpto. de<br>Tel.: (58 274) 240<br>Bopor                                                                                                    | lúcieo Universitario Li<br>Informática - Nérida -<br>11228 - 2401233 Pax:<br>rie Téonioo: deptinto(                                                                        | a Hechlicera, Edificio C, BIAC<br>Venezuela<br>(58 274) 2401228<br>Bula ve | 21                                                    |       |  |  |
|                                                                                        | Bas                                                                                                    | ado en Librum versk                                                                                                    | bn 2.0                                                                     |                                                       |       |  |  |
|                                                                                        | 0                                                                                                    | COMPARTIR 🚺 と 🛙                                                                                                    | 3_                                                                         |                                                       |       |  |  |
|                                                                                        |                                                                                                    |                                                                                                    |                                                                            |                                                       |       |  |  |

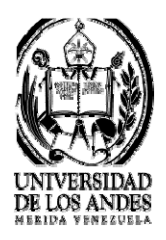

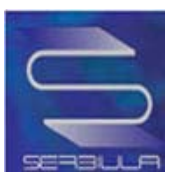

## Marc de la búsqueda por notas

|                                                                                                    | INICIO                                                   | DIRECTORIO                                                   | SERVICIOS                                                | RECURSOS               | ACERCA D |
|----------------------------------------------------------------------------------------------------|----------------------------------------------------------|--------------------------------------------------------------|----------------------------------------------------------|------------------------|----------|
|                                                                                                    | > Catálog                                                | jo Público<br>S                                              | Bases de Datos<br>Seleccionar                            | > Tesis ULA            |          |
|                                                                                                    | CATA                                                     | LOGO EN LINEA DE                                             | E LIBROS - SERBIULA                                      |                        |          |
| Inicio  <br>Re                                                                                                    | agresar Ficha                                            | Sencilla Ficha (                                             | Completa MARC Dubl                                       | in Core                |          |
| 200                                                                                                    | rqresar richa                                            | <u>i bencina</u> <u>i icia (</u>                             | completa <u>MARC</u> Dubi                                | III COLE               |          |
|                                                                                                    |                                                          | Formato M                                                    | ARC 21                                                   |                        |          |
| 100         M0         \$a Colomine Duran, Fe           245         A0         \$a Estudio sistemico e           260         X-         \$c 1996           300         —         \$a 75 + [68] h. \$b II.                                                                 | eljoo E .<br>Informático de la fror                      | itera venezolana \$c Feljoo l<br>de Los Andes, Facultad de I | E. Colomine Duran<br>ngeniería, Escuela de Ingeniería de | Sistemas, Mérida, 1996 |          |
| 500     \$a Mecanografiato       502     \$a Tresis (ing. de Siste       504     \$a incluye biolografia       650     -C     \$a Venezuela \$x limite       650     -C     \$a Sistemas de Informa       710     NA \$a Liniversidad de Los       850     -     \$a euct | s y fronteras \$x inves<br>ación<br>Andes \$b Facultad d | tigación<br>e ingeniería <mark>\$b</mark> Escuela de         | ingeniería de Sistemas \$g Tesis \$f                     | 1996                   |          |

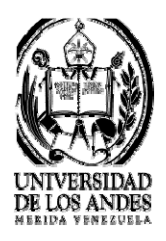

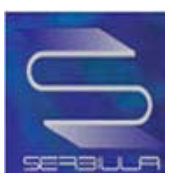

# Dublín Core de la búsqueda por notas

|               | INICIO                                            | DINECTORIO                                                                  | SERVICIOS                           | RECURSOS                              | ACERCA |
|---------------|---------------------------------------------------|-----------------------------------------------------------------------------|-------------------------------------|---------------------------------------|--------|
|               | Catálo                                            | igo Público                                                                 | Bases de Datos<br>Seleccionar       | > Tesis U                             | ILA    |
|               | CAT                                               | ALOGO EN LINEA E                                                            | E LIBROS - SERBIULA                 |                                       |        |
| Beg           | resar Fich                                        | a Sencilla Ficha                                                            | Completa MARC D                     | ublin Core                            | 20     |
|               |                                                   |                                                                             |                                     |                                       |        |
|               |                                                   | Metadatos                                                                   | Dublin Core                         |                                       |        |
| Tít           | ulo : Estudio                                     | sistemico e informático de l                                                | a frontera venezolana / Feljoo E. ( | Colomine Duran                        |        |
| Au            | tor : Colomin                                     | e Duran, Feljoo E<br>dad de Los Andes, Facultad                             | i de Indeniería. Escuela de Indeni  | ería de Sistemas, Tesis, 199          | 5.     |
| Materia       | (s): Venezue<br>Sistema                           | lailmites y fronterasinve<br>s de información                               | stigación                           |                                       |        |
| Descripc      | ión : Mecano<br>Tesis (ir<br>Sistema<br>Incluye b | grafíado .<br>Ig. de Sistemas) Universi<br>s, Mérida, 1996 .<br>Ibilografía | Idad de Los Andes, Facultad de in   | genier <i>l</i> a, Escuela de Ingenie | ría de |
| Contribui     | dor :                                             |                                                                             |                                     |                                       |        |
| Edi           | tor :                                             |                                                                             |                                     |                                       |        |
| Fee           | tha : 1996                                        |                                                                             |                                     |                                       |        |
| Tipo del recu | rso : Material                                    | Impreso                                                                     |                                     |                                       |        |
| Forma         | ato : texto/htm                                   | 1                                                                           |                                     |                                       |        |
| Identifica    | dor : http://pla                                  | ton serbi ula ve/librum/libru                                               | m ula/ver.php?ndoc=237153           |                                       |        |
| Fuer          | te : SERBIU                                       | LA (sistema Librum 2.0)                                                     |                                     |                                       |        |
| Lengu         | aje : other                                       |                                                                             |                                     |                                       |        |
| Relac         | ión :                                             |                                                                             |                                     |                                       |        |
| Cobert        | ura :                                             |                                                                             |                                     |                                       |        |
| Derec         | nos :                                             |                                                                             |                                     |                                       |        |
| -             |                                                   |                                                                             |                                     |                                       |        |
|               |                                                   |                                                                             |                                     |                                       |        |

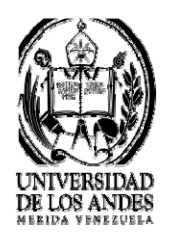

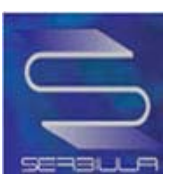

# Búsqueda por Descriptores

| UNIVERSIDAD<br>DE LOS ANDES                     |                                                      | B. De                               | all stars           |                  |
|-------------------------------------------------|------------------------------------------------------|-------------------------------------|---------------------|------------------|
| VENEZUELA                                       | 1-2-11                                               |                                     | Servicio            | s Bibliotecarios |
|                                                 | INICIO DIRECTORIO                                    | D SERVICIOS                         | RECURSOS            | ACERCA DE        |
|                                                 | Catálogo Público                                     | >Bases de Datos                     | > Tesis ULA         |                  |
|                                                 |                                                      | Seleccionar                         | •                   |                  |
|                                                 | CATALOGO EN LIN                                      | IEA DE LIBROS - SERBIULA            | Ì                   |                  |
| Clibros   Revistas   E                          | star                                                 |                                     |                     |                  |
| derec                                           | tho penal                                            | Bu                                  | scar                |                  |
| Busca                                           | r en: Descriptores 👻 Toda:                           | s las palabras 👻                    |                     |                  |
| Biblio                                          | teca:                                                |                                     |                     |                  |
| Toda                                            | S                                                    |                                     |                     |                  |
|                                                 |                                                      |                                     |                     |                  |
| Busqueda por: descriptore                       | es = derecho penal ( 3.0059 Se                       | gundos)                             |                     |                  |
|                                                 | Resultados                                           | 1 al 10 de 335 registros.           |                     |                  |
| 1 Titulo: Nuevas o                              | rientaciones y enseñanza del der                     | echo penal en latinoamericana / Edi | uardo Novoa Monreal |                  |
| Autor: Novoa Mo                                 | onreal, Eduardo                                      |                                     |                     |                  |
| Cola. <u>Av 10</u>                              |                                                      |                                     |                     |                  |
| Biblioteca:                                     |                                                      |                                     |                     |                  |
|                                                 |                                                      |                                     |                     |                  |
| <u>2</u> I itulo: Alcune co<br>Autor: Della Roc | onsiderazioni sui diritto penale cai<br>ca, Fernando | ionico / Fernando Della Rocca       |                     |                  |
| Cota: AV 104                                    |                                                      |                                     |                     |                  |
| Biblioteca:                                     |                                                      |                                     |                     |                  |
| Criminología (CED                               | O/CIPEC)                                             |                                     |                     |                  |
| 3 Titulo: La Releva                             | incia jurídico-política de la inmunid                | lad parlamentaria en Venezuela      |                     |                  |
| Cota: <u>AV 105</u>                             |                                                      |                                     |                     |                  |
| Biblioteca:                                     |                                                      |                                     |                     |                  |

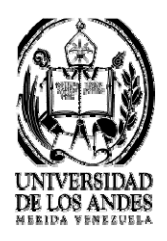

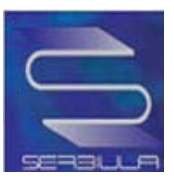

## Ficha sencilla de la búsqueda por descriptores

|                           | INICIO        | DIRECTOR                                                                                      | 0 551                  | RVICIOS RE                         | CURSOS ACERCA                         |  |  |
|---------------------------|---------------|-----------------------------------------------------------------------------------------------|------------------------|------------------------------------|---------------------------------------|--|--|
|                           | Cat           | alogo Publico                                                                                 | > Base<br>Seleccionar  | s de Datos                         | > Tesis ULA                           |  |  |
|                           | C.            | ATALOGO EN LINE                                                                               | A DE LIBROS - S        | ERBIULA                            |                                       |  |  |
| Inicio                    | Regri         | esar <u>Ficha Sencilia</u> F                                                                  | icha Completa MAR      | C Dublin Core                      |                                       |  |  |
|                           | Cota :        | AV 16                                                                                         |                        |                                    |                                       |  |  |
|                           | Autor :       | Novoa Monreal, Eduard                                                                         | <u>io</u>              |                                    |                                       |  |  |
| Imagen No                 | Título :      | Nuevas orientaciones y enseñanza del derecho penal en latinoamericana / Eduardo Novoa Monreal |                        |                                    |                                       |  |  |
| disponible                | Publicación : | Caracas : [s. n.] , 1979                                                                      |                        |                                    |                                       |  |  |
|                           | Descripción : | 32-54 h.                                                                                      |                        |                                    |                                       |  |  |
|                           | Biblioteca :  | Criminologia (CEDO/C                                                                          | PEC) (sigilas: eudr    | )                                  |                                       |  |  |
|                           |               | Ex                                                                                            | istencia               |                                    |                                       |  |  |
|                           |               |                                                                                               |                        |                                    |                                       |  |  |
| Cota                      | a             | Localización                                                                                  | Tipo                   | Estado                             | Categoría                             |  |  |
| Cota<br>AV 16             | a             | Localización<br>eudn                                                                          | Tipo<br>LIBRO          | Estado<br>Disponible               | Categoría<br>Circulante               |  |  |
| Cot:<br>AV 16<br>AV 16 e2 | a             | Localización<br>eudn<br>eudn                                                                  | Tipo<br>LIBRO<br>LIBRO | Estado<br>Disponible<br>Disponible | Categoría<br>Circulante<br>Circulante |  |  |

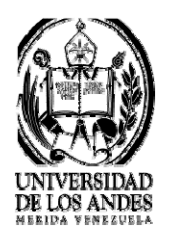

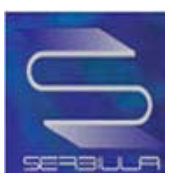

#### Ficha completa de la búsqueda por descriptores

| 国体           |                            | Serv                                                               | vicios Bibliotecarios                                                                  |
|--------------|----------------------------|--------------------------------------------------------------------|----------------------------------------------------------------------------------------|
| DIRECTORIO   | SERVICIOS                  | RECURSOS                                                           | ACERCA DE                                                                              |
| logo Público | >Bases de Datos            | > Tesis UI                                                         | LA                                                                                     |
|              | Seleccionar                | -                                                                  |                                                                                        |
|              | Directorio<br>logo Público | DIRECTORIO SERVICIOS<br>logo Público Bases de Datos<br>Seleccionar | DIRECTORIO SERVICIOS RECURSOS<br>logo Público Bases de Datos Tesis Ul<br>Seleccionar - |

CATALOGO EN LINEA DE LIBROS - SERBIULA

Inicio |

Regresar Ficha Sencilla Ficha Completa MARC Dublin Core

Ficha Completa

| Cota :           | AV 16                                                                                         |
|------------------|-----------------------------------------------------------------------------------------------|
| Autor :          | Novoa Monreal, Eduardo .                                                                      |
| Título :         | Nuevas orientaciones y enseñanza del derecho penal en latinoamericana / Eduardo Novoa Monreal |
| Publicación :    | Caracas : [s. n.] , 1979                                                                      |
| Descripción :    | 32-54 h.                                                                                      |
| Nota(s):         | incluye bibliografia                                                                          |
| Descriptor(es) : | América Latina<br>Delito<br>Derecho penal                                                     |
| Biblioteca :     | Criminologia (CEDO/CIPEC) (siglas: eudn)                                                      |

Universidad de Los Andes, Núcleo Universitario La Hechicera, Edificio C, BIACI Opto, de Informática - Ménica - Venezuela Tel.: (55 274) 2401235 - 2401235 - Rev. (55 274) 2401228 Soporte Teonico: deptinto@ula.ve

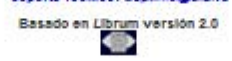

COMPARTIR 🚺 🖢 🖂 \_

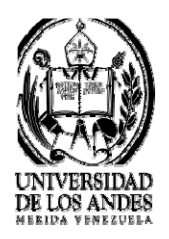

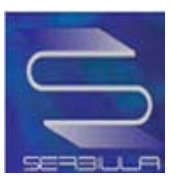

## Marc de la búsqueda por descriptores

| DE LOS ANDE                                                                                                    |                                                       |                                                                                                    | E.                                                                                            | Service     | os Bibliotecarios |
|----------------------------------------------------------------------------------------------------|-------------------------------------------------------|----------------------------------------------------------------------------------------------------|-----------------------------------------------------------------------------------------------|-------------|-------------------|
|                                                                                                    | INICIO DIR                                            | RECTORIO                                                                                                    | SERVICE                                                                                       | RECURSOS    | ACERCA DE         |
|                                                                                                    | Catalogo Publ                                         | Selec                                                                                                    | Bases de Datos                                                                                | > Tesis ULA |                   |
|                                                                                                    | CATALOGO                                              | EN LINEA DE LIB                                                                                                    | ROS - SERBIULA                                                                                |             |                   |
| Hando  <br>Rec                                                                                                    | resar Ficha Senci                                     | illa <u>Ficha Com</u>                                                                                                    | pleta <u>MARC</u> Dub                                                                         | lin Core    |                   |
|                                                                                                    |                                                       | Formato MARC                                                                                                    | 21                                                                                            |             |                   |
| 000         58.1 \$b 2 \$c 0 \$d 0 \$e 1           040         \$a eul \$c eul           043         \$a ch           0449         \$a a bin           049         \$a a bin           049         \$a a bin           099         \$a A V \$b 16           100         20 \$a Novca Monreal, Edua           245         00 \$a Navexas orientaciones           260         1- \$a Caracas \$b [s.n.] \$c           300         \$a Sa Caracas \$b [s.n.] \$c           304         \$a B Caracas \$b [s.n.] \$c           305         \$a B Caracas \$b [s.n.] \$c           304         \$a B Caracas \$b [s.n.] \$c           305         \$a Caracas \$b [s.n.] \$c           306         \$a B Caracas \$b [s.n.] \$c           307         \$a B Caracas \$b [s.n.] \$c           308         \$a Caracas \$b [s.n.] \$c           309         \$a B Caracas \$b [s.n.] \$c           300         \$a B Caracas \$b [s.n.] \$c           301         \$a Caracas \$b [s.n.] \$c           302         \$a Caracas \$b [s.n.] \$c           303         \$a Delito           653         \$a Delito           653         \$a euch | rdo<br>y enseñanza del derecho per<br>1979            | nai en latinoamericana \$                                                                                                    | ic Eduardo Novoa Monreal                                                                      |             |                   |
|                                                                                                    | Universidad de Los Ande<br>Doto<br>Tel.: (58 274<br>S | es, Núcleo Universitario<br>. de Informática - Nérida<br>) 2401228 - 2401233 Fai<br>loporte Téonioo: deptint<br>Basado en Librum vers | La Hechicera, Edificio C, BIA/<br>- Venezuela<br>x: (55 274) 2401228<br>o@ula.ve<br>silón 2.0 | 21          |                   |
|                                                                                                    |                                                       | COMPARTIR                                                                                                    | Ξ_                                                                                            |             |                   |

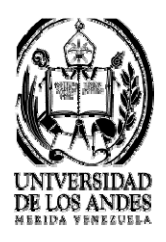

Inicio

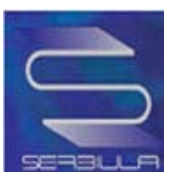

SERVICIOS BIBLIOTECARIOS UNIVERSITARIOS – VICERRECTORADO ACADÉMICO

#### Dublín core de la búsqueda por descriptores

| UNIVERSIDA<br>DE LOS ANDE<br>V E N E Z U E L                                                                                                    | D<br>IS | 建制         |                | inter an | Servicios Bibliotecarios |
|----------------------------------------------------------------------------------------------------|---------|------------|----------------|----------|--------------------------|
|                                                                                                    | INICIO  | DIRECTORIO | servicios      | RECURSOS | ACERCA DE                |
| and the second second se | Catálog | go Público | >Bases de Dato | os 🔉 Te: | sis ULA                  |
|                                                                                                    |         |            | Seleccionar    | *        |                          |

CATALOGO EN LINEA DE LIBROS - SERBIULA

Regresar Ficha Sencilla Ficha Completa MARC Dublin Core

Metadatos Dublin Core

| Título :           | Nuevas orientaciones y enseñanza del derecho penal en latinoamericana / Eduardo Novoa Monreal |
|--------------------|-----------------------------------------------------------------------------------------------|
| Autor :            | Novoa Monreal, Eduardo .                                                                      |
| Materia(s) :       | América Latina<br>Delito<br>Derecho penal                                                     |
| Descripción :      | incluye bibliografía                                                                          |
| Contribuidor :     |                                                                                               |
| Editor :           | Caracas : [s. n.]                                                                             |
| Fecha :            | 1979                                                                                          |
| Tipo del recurso : | Material Impreso                                                                              |
| Formato :          | texto.html                                                                                    |
| Identificador :    | http://platon.serbl.ula.ve/librum/librum_ula/ver.php?ndoc=163292                              |
| Fuente :           | SERBIULA (sistema Librum 2.0)                                                                 |
| Lenguaje :         | es                                                                                            |
| Relación :         |                                                                                               |
| Cobertura :        |                                                                                               |
| Derechos :         |                                                                                               |

Universidad de Los Andes, Núcleo Universitario La Hechicera, Edificio C, BIACI Doto, de Informática - Ménica - Venezuela Tel.: (55 274) 2401225 - 2401235 Rev: (55 274) 2401228 Soporte Teonico: deptinto@ula.ve Basado en Librum versión 2.0

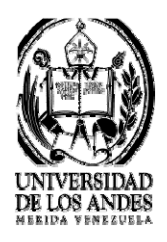

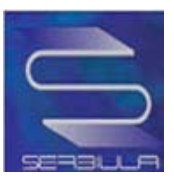

# Búsqueda por Cota

| UNIVERSIDA<br>DE LOS AND<br>V E N E Z U E                      | AD<br>JES<br>L A                                            | AR                                                                                         | L.Fe                                                                                                    | Servi       | cios Bibliotecarios |
|----------------------------------------------------------------|-------------------------------------------------------------|--------------------------------------------------------------------------------------------|----------------------------------------------------------------------------------------------------|-------------|---------------------|
|                                                                | INICIO                                                      | DIRECTORIO                                                                                 | SERVICIOS                                                                                                    | RECURSOS    | ACERCA DE           |
| <b>S</b>                                                       | > Catálo                                                    | go Público                                                                                 | Bases de Datos Seleccionar                                                                                          | > Tesis UL/ | 4                   |
|                                                                | CAT                                                         | ALOGO EN LINEA                                                                             | DE LIBROS - SERBIULA                                                                                                |             |                     |
| Libros                                                         | E Listar                                                    |                                                                                            |                                                                                                    |             |                     |
|                                                                | QC21 R48 1970<br>Buscar en: Cota<br>Biblioteca:             | ▼ Todas las                                                                                | palabras 💌                                                                                                    | car         |                     |
|                                                                | Todas                                                       |                                                                                            |                                                                                                    |             |                     |
| Busqueda por: codi                                             | go = q <mark>c21 r48 1970</mark> (                          | (0.7141 Segundos)<br>Resultados: 1                                                         | al 1 de 1 registros.                                                                                                |             |                     |
| <u>1</u> Titulo: Físi<br>Autor: <u>Re:</u><br>Cota: <u>QC2</u> | ica / por Robert Resn<br>snick, Robert, 1923-<br>1 R48 1970 | ick y David Halliday ; tri                                                                 | aducido por Salvador Mosqueira                                                                                      | H.          |                     |
| Biblioteca<br>Medicina B<br>Ciencias Fo                        | :<br>.I.A.C.I.<br>prestales                                 |                                                                                            |                                                                                                    |             |                     |
| Farmacia<br>Núcleo Tru<br>Geografía<br>Tulio Febre             | jillo (Rafael Rangel)<br>s Cordero                          |                                                                                            |                                                                                                    |             |                     |
|                                                                | Universidad de<br>Tel.                                      | E Los Andes, Núcleo Un<br>Dpto. de Informátic<br>: (58 274) 2401228 - 24<br>Soporte Técnic | iversitario La Hechicera, Edificio (<br>a - Mérida - Venezuela<br>01233 Fax: (68 274) 2401228<br>o: deptinfo@ula.ve | C, BIACI    |                     |

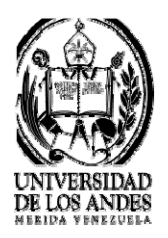

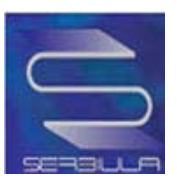

## Ficha sencilla de búsqueda por cota

| ) UNIVER DE LOS AV F N F 7                                                               | NDES<br>UFLA             |                                                                                                    |                  | - Le la la                 | 5              | ervicios Biblioteca |  |
|------------------------------------------------------------------------------------------|--------------------------|----------------------------------------------------------------------------------------------------|------------------|----------------------------|----------------|---------------------|--|
|                                                                                          | INICIO                   | DIRECTONO                                                                                                    |                  | SERVICIOS                  | RECURSOS       | ACERCA              |  |
|                                                                                          | >Cat                     | álogo Público                                                                                                    | >Ba<br>Seleccion | ises de Datos<br>nar       | > Tesis        | ULA                 |  |
|                                                                                          | C,                       | ATALOGO EN LINEA                                                                                                    |                  | - SERBIULA                 |                |                     |  |
| Inicio                                                                                   | Regn                     | rsar <u>Ficha Sencilia</u> Ficha                                                                                                    | a Completa N     | VARC Dublin Core           |                |                     |  |
|                                                                                          | Cota :                   | QC21 R48 1970                                                                                                    |                  |                            |                |                     |  |
|                                                                                          | Autor :                  | Resnick, Robert, 1923                                                                                                    |                  |                            |                |                     |  |
|                                                                                          | Título :                 | Física / por Robert Resnick                                                                                                    | y David Hallid   | ay ; traducido por Salvado | r Mosqueira H. |                     |  |
|                                                                                          | Publicación :            | México : Continental , 1970                                                                                                    | 8                |                            |                |                     |  |
|                                                                                          | Descripción :            | V.: IL                                                                                                    |                  |                            |                |                     |  |
| Inagen No B<br>disponible                                                                | Biblioteca :             | Medicina (elgias:eum)<br>BIACJ: (elgias:eut)<br>Ciencias Forestales (sigias:eut)<br>Farmacia (elgias:eut)<br>Núcleo Trujilio (Rafaei Rangei) (elgias:jurb)<br>Geografía (elgias:eug)<br>Tulio Febres Cordero (elgias:eub) |                  |                            |                |                     |  |
| _                                                                                        | Préstamos en<br>el mes : | 5                                                                                                    |                  |                            |                |                     |  |
|                                                                                          |                          | Exist                                                                                                    | encia            |                            |                |                     |  |
|                                                                                          |                          |                                                                                                    | -                |                            |                |                     |  |
| QC21 R48 1970 V.2                                                                        | a                        | eub                                                                                                    | LIBRO            | Prestado hasta el 1        | 14/05/2011     | Circulante          |  |
| QC21 R48 1970 v.2 e                                                                      | 2                        | eub                                                                                                    | LIBRO            | Disponible                 |                | Circulante          |  |
| QC21 R48 1970 v.2 e                                                                      | 8                        | eub                                                                                                    | LIBRO            | Disponible                 |                | Circulante          |  |
| QC21 R48 1970 v.1                                                                        |                          | euct                                                                                                    | LIBRO            | Disponible                 | 9              | Reserva             |  |
| QC21 R48 1970 v.1 e                                                                      | 10                       | euct                                                                                                    | LIBRO            | Disponible                 | 9              | Reserva             |  |
|                                                                                          | 11                       | euct                                                                                                    | LIBRO            | Prestado hasta el 2        | 26/09/2011     | Reserva             |  |
| QC21 R48 1970 v.1 e                                                                      |                          |                                                                                                    | LIBRO            | Disponible                 | a              | Reserva             |  |
| QC21 R48 1970 v.1 e<br>QC21 R48 1970 v.1 e                                               | 12                       | euct                                                                                                    | LIDING           |                            |                |                     |  |
| QC21 R48 1970 v.1 e<br>QC21 R48 1970 v.1 e<br>QC21 R48 1970 v.1 e                        | 12                       | euct                                                                                                    | LIBRO            | Disponible                 | 9              | Reserva             |  |
| QC21 R48 1970 v.1 e<br>QC21 R48 1970 v.1 e<br>QC21 R48 1970 v.1 e<br>QC21 R48 1970 v.1 e | 12<br>13<br>14           | euct euct                                                                                                    | LIBRO            | Disponible                 | 9              | Reserva<br>Reserva  |  |

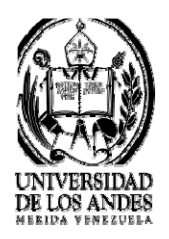

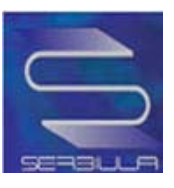

## Ficha completa de búsqueda por cota

| David Halliday ; traducido por Salva                             | e Datos                                                                                                    | > Tesis ULA                                                                                                    | _                                                                                                    |  |  |  |
|------------------------------------------------------------------|----------------------------------------------------------------------------------------------------|----------------------------------------------------------------------------------------------------|----------------------------------------------------------------------------------------------------|--|--|--|
| N LINEA DE LIBROS - SER<br>a Ficha Completa MA<br>Ficha Completa | BIULA<br>RC Dublin                                                                                                    | Core                                                                                                    | _                                                                                                    |  |  |  |
| a Ficha Completa MA<br>Ficha Completa                            | ARC <u>Dublin</u>                                                                                                    | Core                                                                                                    |                                                                                                    |  |  |  |
| Ficha Completa                                                   | dor Mosqueira H.                                                                                                    |                                                                                                    | _                                                                                                    |  |  |  |
| Picha Completa                                                   | dor Mosqueira H.                                                                                                    |                                                                                                    |                                                                                                    |  |  |  |
| / David Halliday ; traducido por Salva                           | dor Mosqueira H.                                                                                                    |                                                                                                    |                                                                                                    |  |  |  |
| David Halliday ; traducido por Salva                             | dor Mosqueira H.                                                                                                    |                                                                                                    |                                                                                                    |  |  |  |
| / David Halliday ; traducido por Salva                           | dor Mosqueira H.                                                                                                    |                                                                                                    |                                                                                                    |  |  |  |
|                                                                  |                                                                                                    |                                                                                                    |                                                                                                    |  |  |  |
|                                                                  | México : Continental , 1970                                                                                                    |                                                                                                    |                                                                                                    |  |  |  |
|                                                                  |                                                                                                    |                                                                                                    |                                                                                                    |  |  |  |
| Reimpresión en 1972<br>Título original en inglés: Physics.       |                                                                                                    |                                                                                                    |                                                                                                    |  |  |  |
| Fisica                                                           |                                                                                                    |                                                                                                    |                                                                                                    |  |  |  |
|                                                                  |                                                                                                    |                                                                                                    | 1.00                                                                                                    |  |  |  |
| s:eut)<br>jel) (sigilas:jurb)<br>las:eub)                        |                                                                                                    |                                                                                                    |                                                                                                    |  |  |  |
|                                                                  | hysics.<br>las: eut)<br>ngel) (siglas: jurb)<br>iglas: eub)<br>es, Nócleo Universitario La Hechicera, i<br>o e informácica - Mércia - Venezuela<br>) 2401228 - 2401233 Fax: (58 274) 240-<br>oporte Téonico: destinto@ula.ve<br>Basado en Librum versión 2.0 | hysics.<br>Ias: eut)<br>ngel) (sigias: jurb)<br>igias: eub)<br>as, Nocleo Universitario La Hechicera, Edificio C, BIAOI<br>oe informática - Mérida - Venezuela<br>oporte Téonico: depintoQuia ve<br>Basado en Librum Versión 2.0 | Ias: eut)<br>ngel) (sigilas: jurb)<br>igilas: eub)<br>es. Núcleo Universitario La Hechlicera, Edificio C, BIACI<br>o E informática - Mércia - Venezuela<br>) 2401223 - 2401233 Fax: (SS 274) 2401228<br>ioporte Téonioo: deptinto@ula.ve<br>Basado en Librum version 2.0 |  |  |  |

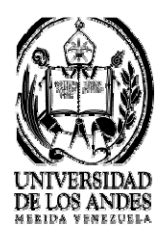

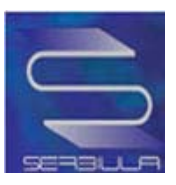

## Marc de la búsqueda por cota

|                                                                                                    | INICIO                                                                    | DIRECTORIO                                                                                                    | SERVICIOS                                                                                                    | RECURSOS   | ACERCA |
|----------------------------------------------------------------------------------------------------|---------------------------------------------------------------------------|----------------------------------------------------------------------------------------------------|----------------------------------------------------------------------------------------------------|------------|--------|
|                                                                                                    | > Catálog                                                                 | o Público<br>S                                                                                                    | Bases de Datos<br>eleccionar                                                                                           | > Tesis UL | LA     |
|                                                                                                    | CATA                                                                      | LOGO EN LINEA DE                                                                                                    | LIBROS - SERBIULA                                                                                                    |            |        |
| 🔤 <u>Inicio</u>  <br><u>Re</u>                                                                                                    | gresar <mark>Ficha</mark>                                                 | Sencilla Ficha C                                                                                                    | Completa MARC Dul                                                                                                    | olin Core  |        |
|                                                                                                    |                                                                           | Formato M                                                                                                    | ARC 21                                                                                                    |            |        |
| 049         — \$a e u \$c eu           049         — \$a n \$b n           099         — \$a C21 \$b R48 \$b 19           100         # \$a Resnick, Robert \$d 1           245         A0 \$a Fisica \$c por Robert \$d 1           260         N-         \$a Mkico \$b Continent \$con the standard \$con the standard \$c | 70<br>1923-<br>I: Resnick y David Hai<br>tail <b>\$c</b> 1970             | liday ; traducido por Salvadi                                                                                                    | or Mosqueira H.                                                                                                    |            |        |
| 300         — \$a 0, \$b 11.           500         — \$a Reimpresión en 1972           500         — \$a Reimpresión en 1972           500         — \$a Reimpresión en 1972           500         — \$a Reimpresión en 1972           500         — \$a Reimpresión en 1972           500         — \$a Reimpresión en 1972           500         — \$a Reimpresión en 1972           500         — \$a Sinte integration en 1972           700         \$\$ \$a Hoillday, David           850         — \$a eum \$a euct \$a eut \$                                                                                                    | 2.<br>glés: Physics.<br>a euf \$a jurb \$a eug \$                         | Sa eub                                                                                                    |                                                                                                    |            |        |
| 500 — \$a € Reimpresión en 197;     500 — \$a Reimpresión en 197;     500 — \$a Reimpresión en 197;     500 → \$a Reimon en ing     650 → C \$a Física     700 \$S \$a Hoiliday, David     850 — \$a eum \$a euct \$a eut \$                                                                                                    | 2<br>glés: Physics.<br>a euf \$a jurb \$a eug \$<br>Universidad de<br>Tel | Sa eub<br>Los Andes, Núcleo Univers<br>Dob. de Informática - N<br>: (55 374) 2401228 - 24012<br>Soporte Téonico: de                  | itario La Hechicera, Edificio C, BiA<br>férida - Venezuela<br>33 Faix (58 274) 2401228<br>spinto@ula ve                | CI         |        |
| 300         — \$a 0, \$b 11.           500         — \$a Reimpresión en 1977.           500         — \$a Reimpresión en 1977.           500         — \$a Reimpresión en 1977.           500         — \$a Falco           700         \$S \$a Hoillday, David           850         — \$a eum \$a euct \$a eut \$                                                                                                    | 2<br>Jiés: Physics.<br>a euf \$a jurb \$a eug t<br>Universidad de<br>Tei  | Sa eub<br>Los Andes, Núcleo Univers<br>Doto, de Informática - N<br>: (55 374) 2401228 - 24012<br>Soporte Téonios<br>Basado en Librum | Itario La Hechicera, Edificio C, BiA<br>férida - Venezuela<br>13 Fax: (58 274) 2401228<br>phinto@ula ve<br>versión 2.0 | ICI .      |        |
| 300 — \$a 0, \$0 ii.<br>500 — \$a Reimpresión en 197;<br>500 — \$a Trulo original en ing<br>650 –C \$a Fisica<br>700 SS \$a Fisica<br>700 SS \$a eum \$a euct \$a eut \$                                                                                                    | 2<br>glés: Physics.<br>a euf \$a jurb \$a eug \$<br>Universidad de<br>Tel | Is eub<br>Doto, de informética - M<br>Doto, de informética - M<br>Soporte Téorilos : de<br>Basado en Librum                          | itario La Hechicera, Edificio C, BiA<br>érida - Venezuela<br>spintogula ve<br>uversión 2.0                             | ICI        |        |

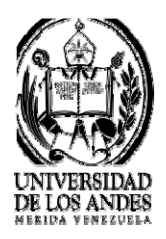

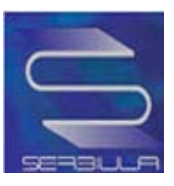

## Dublín Core de la búsqueda por cota

| INI                |                                            | SERVICES                              | RECURSOS    | ACERCA |
|--------------------|--------------------------------------------|---------------------------------------|-------------|--------|
| >                  | Catálogo Público                           | Bases de Datos                        | > Tesis ULA |        |
|                    | 5                                          | Seleccionar                           | -           |        |
|                    | CATALOGO EN LINEA DI                       | E LIBROS - SERBIULA                   |             |        |
| nicio              | r Eiche Concille Eiche (                   | Complete MARC Dubl                    | in Coro     |        |
| Negresa            | r richa Sencina richa i                    | Completa MARC Dubi                    | III Core    |        |
|                    | Metadatos D                                | Jublin Core                           |             |        |
| i -                |                                            |                                       |             |        |
| Título :           | Fisica / por Robert Resnick y David F      | Halliday ; traducido por Salvador Mos | iqueira H.  | _      |
| Autor :            | Resnick, Robert, 1923<br>Holliday, David . |                                       |             |        |
| Materia(s) :       | Fisica                                     |                                       |             |        |
| Descripción :      | Reimpresión en 1972.                       |                                       |             | -      |
| Controllection     | Titulo original en Ingles: Physics.        |                                       |             | -      |
| Contribuidor :     | Mévico : Continental                       |                                       |             | -      |
| Editor :           | 1070                                       |                                       |             | -      |
| Tine del recurse i | Material impreso                           |                                       |             | -      |
| Formato :          | texto/html                                 |                                       |             | -      |
| Identificador :    | http://platon.serbl.ula.ve/librum/librum   | n ula/ver.php?ndoc=82624              |             | -      |
| Fuente :           | SERBIULA (sistema Librum 2.0)              |                                       |             | -      |
| Lenguaie :         | e6                                         |                                       |             | -      |
| Relación :         |                                            |                                       |             | -      |
| Cobertura :        |                                            |                                       |             | -      |
|                    |                                            |                                       |             |        |

(4) 2401225 - 2401235 HBK: (55 274) Boporte Téonioo: deptinto@ula.ve Basado en Librum versión 2.0

COMPARTIR 1 C

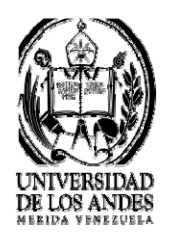

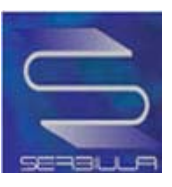

## Búsqueda por editorial

| VEN             | EZUELA                                                                                                    |                                                                                                    | and the p                                                                             | Jerv        | ICIOS BIDIIOLECATIO |
|-----------------|----------------------------------------------------------------------------------------------------|----------------------------------------------------------------------------------------------------|---------------------------------------------------------------------------------------|-------------|---------------------|
|                 | INICIO                                                                                                    | DIRECTORIO                                                                                                    | SERVICIOS                                                                             | RECURSOS    | ACERCA DE           |
|                 | > Catálo                                                                                                    | go Público                                                                                                    | >Bases de Datos                                                                       | > Tesis UL  | A                   |
|                 |                                                                                                    | ç                                                                                                    | Seleccionar                                                                           |             |                     |
|                 | CAT                                                                                                    | ALOGO EN LINEA D                                                                                                    | E LIBROS - SERBIULA                                                                   |             |                     |
| Libros          | Revistas   🖲 Listar                                                                                                    |                                                                                                    |                                                                                       |             |                     |
|                 | mac graw hill                                                                                                    |                                                                                                    | Busc                                                                                  | ar          |                     |
|                 | Buscar en: Editoria                                                                                                    | al 🔽 Todas las pa                                                                                                    | labras 👻                                                                              |             |                     |
|                 |                                                                                                    |                                                                                                    |                                                                                       |             |                     |
|                 | Biblioteca                                                                                                    |                                                                                                    |                                                                                       |             |                     |
|                 | Biblioteca:<br>Todas                                                                                                    |                                                                                                    |                                                                                       | 1 <b></b>   |                     |
| Buegu           | Biblioteca:<br>Todas                                                                                                    | II ( 3 2310 Segundos)                                                                                                    |                                                                                       |             |                     |
| Busqu           | Biblioteca:<br>Todas<br>Jeda por: editorial = mac graw hil                                                                                                    | I ( <b>3.2310</b> Segundos)                                                                                                    |                                                                                       | T           |                     |
| Busqu           | Biblioteca:<br>Todas<br>Jeda por: editorial = mac graw hil                                                                                                    | II ( 3.2310 Segundos)<br>Resultados: 1 al 1                                                                                          | 0 de 87 registros.                                                                    | ×           |                     |
| Busqu<br>1      | Biblioteca:<br>Todas<br>Jeda por: editorial = mac graw hil<br>Titulo: Human societies : an int                                                                                                    | II ( 3.2310 Segundos)<br>Resultados: 1 al 1<br>roduction to macrosociolo;                                                            | 0 de 87 registros.<br>gy / Gerhard Emmanuel Lenski,                                   | Jean Lenski |                     |
| Busqu<br>1      | Biblioteca:<br>Todas<br>Jeda por: editorial = mac graw hil<br>Titulo: Human societies : an int<br>Autor: Lenski, Gerhard Emman<br>Cota: 301 L537                                                                                                    | II ( 3.2310 Segundos)<br>Resultados: 1 al 1<br>iroduction to macrosociolo<br>uel                                                     | 0 de 87 registros.<br>gy / Gerhard Emmanuel Lenski,                                   | Jean Lenski |                     |
| Busqu<br>1      | Biblioteca:<br>Todas<br>Jeda por: editorial = mac graw hil<br>Titulo: Human societies : an int<br>Autor: Lenski, Gerhard Emman<br>Cota: <u>301 L537</u>                                                                                                    | II ( 3.2310 Segundos)<br>Resultados: 1 al 1<br>iroduction to macrosociolo<br>uel                                                     | 0 de 87 registros.<br>gy / Gerhard Emmanuel Lenski,                                   | Jean Lenski |                     |
| Busqu<br>1      | Biblioteca:<br>Todas<br>Jeda por: editorial = mac graw hil<br>Titulo: Human societies : an int<br>Autor: <u>Lenski, Gerhard Emman</u><br>Cota: <u>301 L537</u><br>Biblioteca:<br>Economía                                                                                  | II ( <b>3.2310</b> Segundos)<br>Resultados: 1 al 1<br>iroduction to macrosociolo<br>uel                                              | 0 de 87 registros.<br>gy / Gerhard Emmanuel Lenski,                                   | Jean Lenski |                     |
| Busqu<br>1      | Biblioteca:<br>Todas<br>Jeda por: editorial = mac graw hil<br>Titulo: Human societies : an int<br>Autor: Lenski, Gerhard Emman<br>Cota: <u>301 L537</u><br>Biblioteca:<br>Economía<br>Título: Mathematical and physic                                                      | II ( 3.2310 Segundos)<br>Resultados: 1 al 1<br>iroduction to macrosociolo;<br>uel<br>cal orinciples of engineerin                    | 0 de 87 registros.<br>gy / Gerhard Emmanuel Lenski,<br>g analysis / Walter C. Johnson | Jean Lenski |                     |
| Busqu<br>1<br>2 | Biblioteca:<br>Todas<br>Jeda por: editorial = mac graw hil<br>Titulo: Human societies : an int<br>Autor: Lenski, Gerhard Emman<br>Cota: <u>301 L537</u><br>Biblioteca:<br>Economía<br>Titulo: Mathematical and physic<br>Autor: Johnson, Walter C                          | II ( <b>3.2310</b> Segundos)<br>Resultados: <b>1</b> al <b>1</b><br>roduction to macrosociolo<br>uel<br>cal principles of engineerin | 0 de 87 registros.<br>gy / Gerhard Emmanuel Lenski,<br>g analysis / Walter C. Johnson | Jean Lenski |                     |
| Busqu<br>1<br>2 | Biblioteca:<br>Todas<br>Titulo: editorial = mac graw hil<br>Titulo: Human societies : an int<br>Autor: Lenski, Gerhard Emman<br>Cota: <u>301 L537</u><br>Biblioteca:<br>Economía<br>Titulo: Mathematical and physic<br>Autor: Johnson, Walter C<br>Cota: <u>530.15 J71</u> | II ( 3.2310 Segundos)<br>Resultados: 1 al 1<br>iroduction to macrosociolo<br>uel<br>cal principles of engineerin                     | 0 de 87 registros.<br>gy / Gerhard Emmanuel Lenski,<br>g analysis / Walter C. Johnson | Jean Lenski |                     |
| Busqu<br>1<br>2 | Biblioteca:<br>Todas<br>Todas<br>Titulo: Human societies : an int<br>Autor: Lenski, Gerhard Emman<br>Cota: <u>301 L537</u><br>Biblioteca:<br>Economía<br>Titulo: Mathematical and physic<br>Autor: Johnson, Walter C<br>Cota: <u>530.15 J71</u><br>Biblioteca: B.I.A.C.I.  | II ( 3.2310 Segundos)<br>Resultados: 1 al 1<br>roduction to macrosociolo<br>uel<br>cal principles of engineerin                      | 0 de 87 registros.<br>gy / Gerhard Emmanuel Lenski,<br>g analysis / Walter C. Johnson | Jean Lenski |                     |

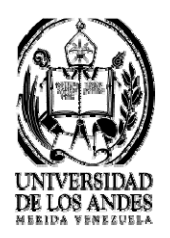

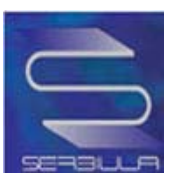

## Ficha sencilla de búsqueda por editorial

| Catálogo Público Bases de Datos<br>Seleccionar  CATALOGO EN LINEA DE LIBROS - SERBIULA CATALOGO EN LINEA DE LIBROS - SERBIULA CATALOGO EN LINEA DE LIBROS - SERBIULA<br>Regresar Ficha Sencilla Ficha Completa MARC Dublin Core<br>Cota : 301 L537 Autor : Lenski, Gerhard Emmanuel. Título : Human societies : an introduction to macrosociology / Gerhard Emmanuel Lenski, Jean Lenski Publicación : New York : MacGraw-Hill, c1987 Descripción : Xi, 501 p. : il Biblioteca : Economía (siglas: eule)<br>El material no está inventariado en la Biblioteca. Por favor, diríjase al personal de préstamo |             | INICIO                             | DIRECTORIO                                                                                                    | SERVICIOS                                                                                                    | RECURSOS         | ACER    |  |
|----------------------------------------------------------------------------------------------------|-------------|------------------------------------|----------------------------------------------------------------------------------------------------|----------------------------------------------------------------------------------------------------|------------------|---------|--|
| Seleccionar         CATALOGO EN LINEA DE LIBROS - SERBIULA         Inicio         Regresar Ficha Sencilla Ficha Completa MARC Dublin Core         Cota : 301 L537         Autor : Lenski, Gerhard Emmanuel.         Título : Human societies : an introduction to macrosociology / Gerhard Emmanuel Lenski, Jean Lenski         Publicación : New York : MacGraw-Hill, c1987         Descripción : xi, 501 p. : il         Biblioteca : Economía (siglas: euie)                                                                                                    |             | > Cata                             | ilogo Público                                                                                                    | Bases de Datos                                                                                                    | > Tesis U        | LA      |  |
| CATALOGO EN LINEA DE LIBROS - SERBIULA         Inicio         Regresar       Ficha Sencilla       Ficha Completa       MARC       Dublin Core         Imagen No       Cota :       301 L537         Imagen No       Título :       Human societies : an introduction to macrosociology / Gerhard Emmanuel Lenski, Jean Lenski         Publicación :       New York : MacGraw-Hill , c1987         Descripción :       xi, 501 p. : il         Biblioteca :       Economía (siglas: eule)                                                                                                    |             |                                    | [                                                                                                    | Seleccionar                                                                                                    | •                |         |  |
| Inicio       Regresar       Ficha Sencilla       Ficha Completa       MARC       Dublin Core         Imagen No       Cota :       301 L537         Imagen No       Título :       Lenski, Gerhard Emmanuel.         Título :       Human societies : an introduction to macrosociology / Gerhard Emmanuel Lenski, Jean Lenski         Publicación :       New York : MacGraw-Hill, c1987         Descripción :       xi, 501 p. : il         Biblioteca :       Economía (siglas: eule)                                                                                                    |             | C,                                 | ATALOGO EN LINEA                                                                                                    | DE LIBROS - SERBIULA                                                                                                    |                  |         |  |
| Imagen No       Cota : 301 L537         Autor : Lenski, Gerhard Emmanuel.         Título : Human societies : an introduction to macrosociology / Gerhard Emmanuel Lenski, Jean Lenski         Publicación : New York : MacGraw-Hill, c1987         Descripción : xi, 501 p. : il         Biblioteca : Economía (siglas: euie)                                                                                                    | Inicio      | Regre                              | sar <u>Ficha Sencilla Ficha</u>                                                                                                    | a Completa <u>MARC</u> Dublin Co                                                                                                    | ore              |         |  |
| Imagen No       Autor : Lenski, Gerhard Emmanuel.         Título : Human societies : an introduction to macrosociology / Gerhard Emmanuel Lenski, Jean Lenski         Publicación : New York : MacGraw-Hill, c1987         Descripción : xi, 501 p. : il         Biblioteca : Economía (siglas: euie)                                                                                                    |             | Cota :                             | 301 L537                                                                                                    |                                                                                                    |                  |         |  |
| Imagen No       Título :       Human societies : an introduction to macrosociology / Gerhard Emmanuel Lenski, Jean Lenski         Publicación :       New York : MacGraw-Hill, c1987         Descripción :       xi, 501 p. : il         Biblioteca :       Economía (siglas: euie)                                                                                                    |             | Autor :                            | Lenski, Gerhard Emmanue                                                                                                    | el                                                                                                    |                  |         |  |
| Diagen No       Publicación :       New York : MacGraw-Hill , c1987         Descripción :       xi, 501 p. : il         Biblioteca :       Economía (siglas: eule)                                                                                                    | Tragen No.  | Título :                           | Human societies : an introduction to macrosociology / Gerhard Emmanuel Lenski, Jean Lenski                                                       |                                                                                                    |                  |         |  |
| Descripción :       xi, 501 p. : il         Biblioteca :       Economía (siglas: euie)         El material no está inventariado en la Biblioteca. Por favor, diríjase al personal de préstamo                                                                                                    | disponible  | Publicación :                      | New York : MacGraw-Hill , c1987                                                                                                    |                                                                                                    |                  |         |  |
| Biblioteca :       Economía (siglas: euie)         El material no está inventariado en la Biblioteca. Por favor, diríjase al personal de préstamo                                                                                                    |             | Descripción :                      | xi, 501 p. : il                                                                                                    |                                                                                                    |                  |         |  |
| El material no está inventariado en la Biblioteca. Por favor, diríjase al personal de préstamo                                                                                                    |             | Biblioteca :                       | Economía (siglas: euie)                                                                                                    |                                                                                                    |                  |         |  |
|                                                                                                    |             |                                    |                                                                                                    |                                                                                                    | al nersonal de n | réstamo |  |
|                                                                                                    | El material | no está inventar                   | riado en la Bibliote                                                                                                    | ca. Por favor, diríjase                                                                                                    | , BIACI          |         |  |
| Dpto. de Informática - Mérida - Venezuela<br>Tel - (58.274) 2401228 - 2401233 Fax- (58.274) 2401228                                                                                                    | El material | no está inventai<br><br>Universida | riado en la Bibliote<br>d de Los Andes, Núcleo Univ<br>Dpto. de Informática<br>Tel : (58 274) 2401228 - 240                                      | ca. Por favor, diríjase<br>resitario La Hechicera, Edificio C<br>- Mérida - Venezuela<br>11233 Fax: (68 274) 2201228                                        | , BIACI          |         |  |
| Dpto. de Informática - Mérida - Venezuela<br>Tel.: (58 274) 2401228 - 2401233 Fax: (58 274) 2401228<br>Soporte Técnico: deptinfo@ula.ve                                                                                                    | El material | no está inventar<br><br>Universida | riado en la Bibliote<br>d de Los Andes, Núcleo Univ<br>Dpto. de Informática<br>Tel.: (58 274) 2401228 - 240<br>Soporte Técnico                   | ca. Por favor, diríjase<br>ersitario La Hechicera, Edificio C<br>- Mérida - Venezuela<br>11233 Fax: (58 274) 2401228<br>: deptinfo@ula.ve                   | , BIACI          |         |  |
| Dpto. de Informática - Mérida - Venezuela<br>Tel.: (58 274) 2401228 - 2401233 Fax: (58 274) 2401228<br>Soporte Técnico: deptinfo@ula.ve                                                                                                    | El material | no está inventar                   | riado en la Bibliote<br>d de Los Andes, Núcleo Univ<br>Dpto. de Informática<br>Tel.: (58 274) 2401228 - 240<br>Soporte Técnico                   | ca. Por favor, diríjase<br>ersitario La Hechicera, Edificio C<br>- Mérida - Venezuela<br>11233 Fax: (58 274) 2401228<br>: deptinfo@ula.ve                   | , BIACI          |         |  |
| Dpto. de Informática - Mérida - Venezuela<br>Tel.: (58 274) 2401228 - 2401233 Fax: (58 274) 2401228<br>Soporte Técnico: deptinfo@ula.ve<br>Basado en Librum versión 2.0                                                                                                    | El material | no está inventar<br>               | riado en la Bibliote<br>d de Los Andes, Núcleo Univ<br>Dpto. de Informática<br>Tel.: (58 274) 2401228 - 240<br>Soporte Técnico<br>Basado en Libr | ca. Por favor, diríjase<br>ersitario La Hechicera, Edificio C<br>- Mérida - Venezuela<br>1/233 Fax: (58 274) 2401228<br>: deptinfo@ula.ve<br>um versión 2.0 | , BIACI          |         |  |

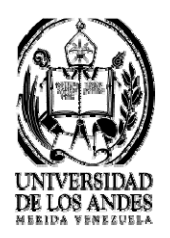

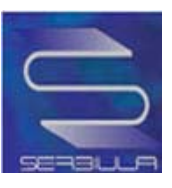

#### Ficha completa de la búsqueda por editorial

| DE LOS ANDES                                                                                                |                                                                                                    |                                                                                                    |                                                  |                   | Servic    | cios Bibliotecario: |
|----------------------------------------------------------------------------------------------------|----------------------------------------------------------------------------------------------------|----------------------------------------------------------------------------------------------------|--------------------------------------------------|-------------------|-----------|---------------------|
|                                                                                                    | INICIO                                                                                                    | DIRECTORIO                                                                                                    | SERVICIOS                                        | RECU              | REOS      | ACERCA DE           |
|                                                                                                    | > Catál                                                                                                    | logo Público                                                                                                    | Bases de Datos Seleccionar                       | ; )<br>•          | Tesis ULA | ł                   |
|                                                                                                    | CA                                                                                                    | TALOGO EN LINEA                                                                                                    | DE LIBROS - SERBIUL                              | А                 |           |                     |
| Re                                                                                                    | <u>gresar</u> <u>Fi</u>                                                                                                    | icha Sencilla Fich                                                                                                    | a Completa MARC                                  | Dublin Core       |           |                     |
|                                                                                                    |                                                                                                    | Ficha C                                                                                                    | Completa                                         |                   |           |                     |
| Cota                                                                                                    | 301 L537                                                                                                    | Ficha C                                                                                                    | Completa                                         |                   |           |                     |
| Cota<br>Autor                                                                                               | 301 L537                                                                                                    | Ficha C                                                                                                    | Completa                                         |                   |           |                     |
| Cota<br>Autor<br>Título                                                                                     | : 301 L537<br>: Lenski, Gerl<br>: Human soci                                                                                                    | Ficha C<br>hard Emmanuel.<br>ieties : an introduction to n                                                                                     | Completa<br>nacrosociology / Gerhard Emm         | anuel Lenski, Je  | an Lenski |                     |
| Cota<br>Autor<br>Título<br>Publicación                                                                      | 301 L537<br>Lenski, Gerl<br>Human soci<br>New York :                                                                                                    | Ficha C<br>hard Emmanuel.<br>eties : an introduction to m<br>MacGraw-Hill , c1987                                                              | C <b>ompleta</b><br>nacrosociology / Gerhard Emm | anuel Lenski, Je  | an Lenski |                     |
| Cota<br>Autor<br>Título<br>Publicación<br>Descripción                                                       | : 301 L537<br>: Lenski, Gerl<br>: Human soci<br>: New York :<br>: xi, 501 p. : il                                                                                                    | Ficha C<br>hard Emmanuel.<br>eties : an introduction to m<br>MacGraw-Hill , c1987                                                              | C <b>ompleta</b><br>nacrosociology / Gerhard Emm | ianuel Lenski, Je | an Lenski |                     |
| Cota<br>Autor<br>Título<br>Publicación<br>Descripción<br>ISBN                                               | <ul> <li>301 L537</li> <li>Lenski, Gerl</li> <li>Human socia</li> <li>New York :</li> <li>xi, 501 p. : il</li> <li>0-07-03718</li> </ul>                                                       | Ficha C<br>hard Emmanuel.<br>eties : an introduction to n<br>MacGraw-Hill , c1987<br>I<br>1-4                                                  | Completa<br>nacrosociology / Gerhard Emm         | anuel Lenski, Je  | an Lenski |                     |
| Cota<br>Autor<br>Título<br>Publicación<br>Descripción<br>ISBN<br>Nota(s)                                    | 301 L537           Lenski, Gerl           Human soci           New York :           xi, 501 p. : il           0-07-03718           Incluye biblic                                              | Ficha C<br>hard Emmanuel.<br>eties : an introduction to m<br>MacGraw-Hill , c1987<br>I<br>1-4<br>ografía e índice                              | Completa<br>nacrosociology / Gerhard Emm         | anuel Lenski, Je  | an Lenski |                     |
| Cota<br>Autor<br>Título<br>Publicación<br>Descripción<br>ISBN<br>Nota(s)<br>Materia(s)                      | 301 L537     Lenski, Gerl     Lenski, Gerl     Human soci     New York :     Xi, 501 p. : il     O-07-03718     Incluye biblic     Sociología     Evolución so     Sistemas so                 | Ficha C<br>hard Emmanuel.<br>eties : an introduction to m<br>MacGraw-Hill , c1987<br>I<br>1-4<br>ografía e índice<br>ocial<br>ociales-Historia | Completa                                         | ianuel Lenski, Je | an Lenski |                     |
| Cota<br>Autor<br>Título<br>Publicación<br>Descripción<br>ISBN<br>Nota(s)<br>Materia(s)<br>Otro(s) Autor(es) | 301 L537     Lenski, Gerl     Human soci     New York :     Xi, 501 p. : il     O-07-03718     Incluye biblix     Sociología     Evolución sr     Sistemas so     Sistemas so     Lenski, Jean | Ficha C<br>hard Emmanuel.<br>eties : an introduction to m<br>MacGraw-Hill , c1987<br>1<br>1-4<br>ografía e índice<br>ocial<br>ociales—Historia | Completa                                         | anuel Lenski, Je  | an Lenski |                     |

Universidad de Los Andes, Núcleo Universitario La Hechicera, Edificio C, BIACI Dpto. de Informática - Mérida - Venezuela Tel.: (58 274) 2401228 - 2401233 Fax: (58 274) 2401228 Soporte Técnico: deptinfo@ula.ve

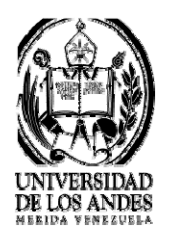

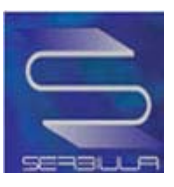

## Marc de la búsqueda por editorial

|        | INICIO                                                                       | DINECTONIO                            | SERVICIOS                               | RECURSOS                   | ACERCA |
|--------|------------------------------------------------------------------------------|---------------------------------------|-----------------------------------------|----------------------------|--------|
|        | > Catálo                                                                     | ogo Público                           | Bases de Datos                          | Tesis III                  | ۵      |
|        |                                                                              |                                       | Seleccionar                             | •                          |        |
|        | CAT                                                                          | TALOGO EN LINE                        | A DE LIBROS - SERBIULA                  |                            |        |
| Inicio |                                                                              |                                       |                                         | an ta Asawa na ministra an |        |
| Rec    | <u>gresar</u> <u>Fic</u>                                                     | <u>:ha Sencilla</u> <u>Fic</u>        | <u>ha Completa</u> <u>MARC</u> <u>D</u> | ublin Core                 |        |
|        |                                                                              | Format                                | MARC 21                                 |                            |        |
|        |                                                                              |                                       |                                         |                            |        |
| 099    | nanuel<br>an introductior<br>aw-Hill <b>\$c</b> c19<br>indice<br>K Historia  | n to macrosociology <b>\$c</b><br>187 | Gerhard Emmanuel Lenski, Jean           | Lenski                     |        |
| 099    | nanuel<br>an introductior<br>raw-Hill <b>\$c</b> c19<br>indice<br>K Historia | n to macrosociology <b>\$c</b><br>187 | Gerhard Emmanuel Lenski, Jean           | Lenski                     |        |

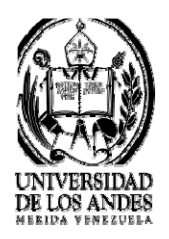

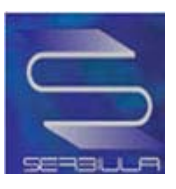

#### Dublín Core de la búsqueda por editorial

| <u> </u>           | IICIO DIRECTORIO                                                 | SERVICIOS                        | NECURSOS                | ACER |
|--------------------|------------------------------------------------------------------|----------------------------------|-------------------------|------|
|                    | Catálogo Público                                                 | Bases de Datos<br>Seleccionar    | > Tesis ULA             |      |
|                    | CATALOGO EN LINEA                                                | DE LIBROS - SERBIULA             |                         |      |
| Inicio  <br>Regres | ar <u>Ficha Sencilla</u> Ficha                                   | a Completa MARC D                | ublin Core              |      |
|                    | Metadatos                                                        | Dublin Core                      |                         |      |
| Títul              | o : Human societies : an introduc<br>Lenski                      | ction to macrosociology / Gerhan | d Emmanuel Lenski, Jean |      |
| Auto               | r : Lenski, Gerhard Emmanuel .<br>Lenski, Jean                   |                                  |                         |      |
| Materia(s          | :) : Sociología<br>Evolución social<br>Sistemas socialesHistoria |                                  |                         |      |
| Descripció         | n : Incluye bibliografía e índice                                |                                  |                         |      |
| Contribuido        | er :                                                             |                                  |                         | -    |
| Edito              | r: New York : MacGraw-Hill                                       |                                  |                         |      |
| Fech               | a: c1987                                                         |                                  |                         |      |
| Tipo del recurs    | o: Material Impreso                                              |                                  |                         |      |
| Format             | o: texto/html                                                    |                                  |                         | _    |
| Identificado       | http://platon.serbi.ula.ve/libru                                 | m/librum_ula/ver.php?ndoc=2185   | 176                     |      |
| Fuent              | e : SERBIULA (sistema Librum 2                                   | 0)                               |                         | _    |
| Lenguaj            | e:en                                                             |                                  |                         | _    |
|                    | n :                                                              |                                  |                         |      |
| Relacio            |                                                                  |                                  |                         |      |
| Cobertur           | a :                                                              |                                  |                         |      |

Universidad de Los Andes, Núcleo Universitario La Hechicera, Edificio C, BIACI Doto, de Informática - Mérida - Venezuela Tel.: (58 274) 2401228 - 2401233 Fax: (58 274) 2401228 Soporte Técnico: deptinfo@ula ve

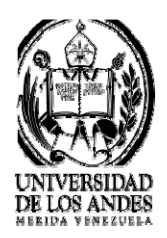

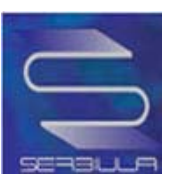

En la consulta de libros tenemos dos consultas adicionales que son la consulta de últimas adquisiciones y la de los libros más consultados.

#### Últimas adquisiciones

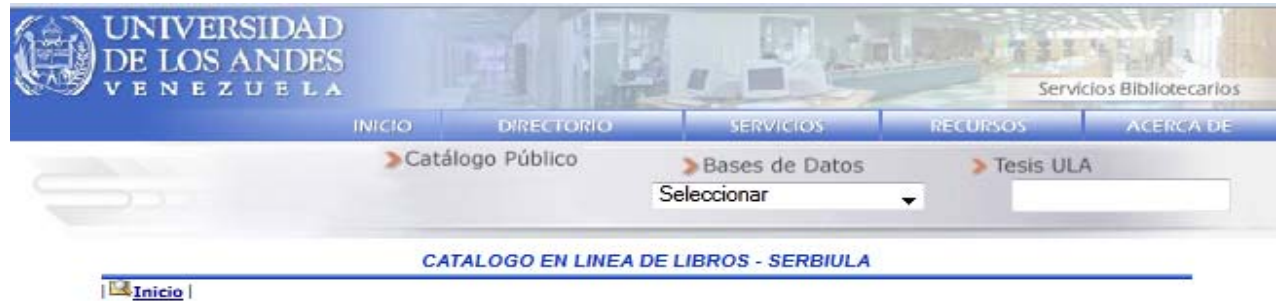

S-Inicio

#### Últimas adquisiciones en el mes de Septiembre - 2011

| #  | Autor                           | Título                                                                                                    | Cota                   | Biblioteca | Fecha de<br>Registro |
|----|---------------------------------|----------------------------------------------------------------------------------------------------|------------------------|------------|----------------------|
| 1  | Gutiérrez, María<br>Arcelia     | Mapas mentales : asociando, conectando y aprendiendo / Ma. Arcelia<br>Gutiérrez ; Patricia Ganem, coordinadora                                                                       | BF316.6 G8             | tunb       | 21/09/2011           |
| 2  | Herrera, José<br>Rafael         | Principios de filosofía de la praxis / José Rafael Herrera                                                                                                    | B831.1 H4              | eud        | 21/09/2011           |
| 3  | Venezuela                       | Constitución de la República Bolivariana de Venezuela : con<br>exposición de motivos                                                                                                 | KHW29141999<br>A6 2011 | jurbp      | 21/09/2011           |
| 4  | Hurtado Salazar,<br>Samuel      | La sociedad tomada por la familia : estudios en cultura matrisocial<br>venezolana / Samuel Hurtado Salazar                                                                           | HN383.5 H87            | eud        | 21/09/2011           |
| 5  | Gartner, Leslie<br>P.           | Texto atlas de histología / Leslie P. Gartner, James L. Hiatt ;<br>traducción Martha Elena Araiza                                                                                    | Y QM557 G37<br>2008    | eum        | 21/09/2011           |
| 6  | Bryant, Steven<br>Jerome, 1923- | Aritmética superior / Steven J. Bryant, Leon Nower y Daniel Saltz ;<br>traducido por Samuel Feder Felsen                                                                             | QA107 B7 1974          | tunb       | 21/09/2011           |
| 7  | Weiss, Joseph<br>W.             | Ética en los negocios : un enfoque de administración de los<br>stakeholders y de casos / Joseph W. Weiss ; traducción : Jorge<br>Alberto Velázquez Arellano, Mariel Ocampo Malagamba | HF5387 W45<br>2006     | jurbp      | 21/09/2011           |
| 8  | Leal Pinto,<br>Orlando          | En busca de la realidad : una aventura del espíritu / Orlando Leal                                                                                                    | Q175.32 R42L4          | eud        | 21/09/2011           |
| 9  | Bravo, Francisco                | Teoría platónica de la definición / Francisco Bravo                                                                                                    | BC199 D4B7<br>2002     | eud        | 21/09/2011           |
| 10 | Ogalde<br>Careaga, Isabel       | Nuevas tecnologías y educación : diseño, desarrollo, uso y<br>evaluación de materiales didácticos / Isabel Ogalde Careaga,<br>Maricarmen González Videgaray                          | LB1028.3 O33           | tunb       | 21/09/2011           |

1 2 3 4 5 6 7 8 9 10 Siguiente

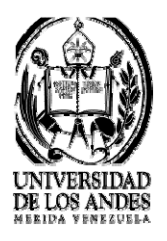

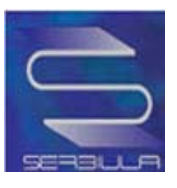

#### Libros más consultados

| UNIVERSIDAD<br>DE LOS ANDES<br>V E N E Z U E LA |        |                 |                               | Servicios Bibliotecario |           |  |
|-------------------------------------------------|--------|-----------------|-------------------------------|-------------------------|-----------|--|
|                                                 | INICIO | DIRECTORIO      | SERVICIOS                     | RECURSOS                | ACERCA DE |  |
|                                                 | > Catá | logo Público    | Bases de Datos<br>Seleccionar | > Tesis UL              | A         |  |
|                                                 | CA     | TALOGO EN LINEA | DE LIBROS - SERBIULA          |                         |           |  |

-----

#### Últimas adquisiciones en el mes de Septiembre - 2011

| #  | Autor                           | Título                                                                                                    | Cota                   | Biblioteca | Fecha de<br>Registro |
|----|---------------------------------|----------------------------------------------------------------------------------------------------|------------------------|------------|----------------------|
| 1  | Gutiérrez, María<br>Arcelia     | Mapas mentales : asociando, conectando y aprendiendo / Ma. Arcelia<br>Gutiérrez ; Patricia Ganem, coordinadora                                                                       | BF316.6 G8             | tunb       | 21/09/2011           |
| 2  | Herrera, José<br>Rafael         | Principios de filosofía de la praxis / José Rafael Herrera                                                                                                    | B831.1 H4              | eud        | 21/09/2011           |
| 3  | Venezuela                       | Constitución de la República Bolivariana de Venezuela : con<br>exposición de motivos                                                                                                 | KHW29141999<br>A6 2011 | jurbp      | 21/09/2011           |
| 4  | Hurtado Salazar,<br>Samuel      | La sociedad tomada por la familia : estudios en cultura matrisocial<br>venezolana / Samuel Hurtado Salazar                                                                           | HN383.5 H87            | eud        | 21/09/2011           |
| 5  | Gartner, Leslie<br>P.           | Texto atlas de histología / Leslie P. Gartner, James L. Hiatt ;<br>traducción Martha Elena Araiza                                                                                    | Y QM557 G37<br>2008    | eum        | 21/09/2011           |
| 6  | Bryant, Steven<br>Jerome, 1923- | Aritmética superior / Steven J. Bryant, Leon Nower y Daniel Saltz ;<br>traducido por Samuel Feder Felsen                                                                             | QA107 B7 1974          | tunb       | 21/09/2011           |
| 7  | Weiss, Joseph<br>W.             | Ética en los negocios : un enfoque de administración de los<br>stakeholders y de casos / Joseph W. Weiss ; traducción : Jorge<br>Alberto Velázquez Arellano, Mariel Ocampo Malagamba | HF5387 W45<br>2006     | jurbp      | 21/09/2011           |
| 8  | Leal Pinto,<br>Orlando          | En busca de la realidad : una aventura del espíritu / Orlando Leal                                                                                                    | Q175.32 R42L4          | eud        | 21/09/2011           |
| 9  | Bravo, Francisco                | Teoría platónica de la definición / Francisco Bravo                                                                                                    | BC199 D4B7<br>2002     | eud        | 21/09/2011           |
| 10 | Ogalde<br>Careaga, Isabel       | Nuevas tecnologías y educación : diseño, desarrollo, uso y<br>evaluación de materiales didácticos / Isabel Ogalde Careaga,<br>Maricarmen González Videgaray                          | LB1028.3 O33           | tunb       | 21/09/2011           |

1 2 3 4 5 6 7 8 9 10 Siguiente

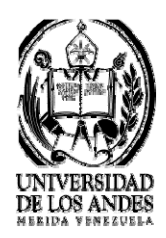

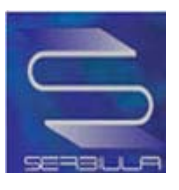

En cada una de las fichas, en la parte inferior se encuentra un recuadro de compartir donde se muestra una lista de diferentes redes sociales, allí se podrá seleccionar la opción de preferencia y enviar la ficha a donde se desee o compartirla con otras personas. Esta opción está disponible tanto para la búsqueda por libros como de revistas.

#### Link de compartir

|            |                    | DINECTONO                                                      | SERVICIOS                                              | NEGUINGOS          | ACERCA E |  |  |
|------------|--------------------|----------------------------------------------------------------|--------------------------------------------------------|--------------------|----------|--|--|
|            | Coto               | Se                                                             | Bases de Datos<br>leccionar                            | > Tesis UL         | A        |  |  |
|            | C.                 | TALOGO EN LINEA DE                                             | LIBROS - SERBIULA                                      |                    |          |  |  |
| Inicio     | Regre              | sar Ficha Sencilia Ficha Co                                    | mpleta MARC Dublin Core                                |                    |          |  |  |
|            | Cota :             | 537 B892                                                       |                                                        |                    |          |  |  |
|            | Autor :            | Bruhat, G                                                      |                                                        |                    |          |  |  |
| Tragen No. | Título :           | Cours de physique générale, électricité / G. Bruhat            |                                                        |                    |          |  |  |
| disponible | Publicación :      | Paris : Masson , 1944                                          |                                                        |                    |          |  |  |
|            | Descripción :      | vill, 762 p. : II                                              |                                                        |                    |          |  |  |
|            | Biblioteca :       | Odontología (siglas: euo)                                      |                                                        |                    |          |  |  |
|            |                    |                                                                |                                                        |                    |          |  |  |
| El materi  | al no está inventa | ariado en la Biblioteca.                                       | Por favor, diríjase al                                 | personal de présta | mo       |  |  |
|            |                    |                                                                |                                                        |                    |          |  |  |
|            |                    |                                                                |                                                        |                    |          |  |  |
|            | Universide         | ad de Los Andes, Núcleo Universit<br>Opto, de informática - Má | ario La Hechicera, Edificio C, BIA<br>rida - Venezuela | 01                 |          |  |  |
|            |                    | 16L: (58 2/4) 2401228 - 2401233                                | 5 P&X: (56 2/4) 2401226                                |                    |          |  |  |

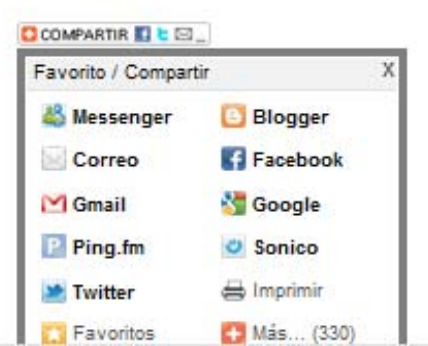

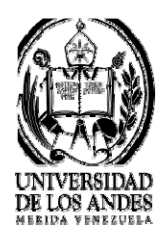

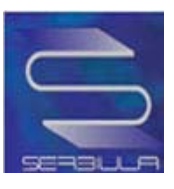

#### Twitter

Podemos observar que al hacer click en Twitter aparece una ventana que solicita el nombre de usuario o correo electrónico y contraseña para poder twittear la información.

|                     | INICIO                                                                                                    | DIRECTORIO                                                                                                    | 5 <u>8</u>                                                                            | w/icios                                                 | INECUINS O                                      | s Ac                 |
|---------------------|----------------------------------------------------------------------------------------------------|----------------------------------------------------------------------------------------------------|---------------------------------------------------------------------------------------|---------------------------------------------------------|-------------------------------------------------|----------------------|
|                     | Cat                                                                                                    | álogo Público                                                                                                    | > Bases                                                                               | s de Datos                                              | > Te                                            | sis ULA              |
|                     |                                                                                                    | _                                                                                                    | Selecciona                                                                            | ar                                                      | -                                               |                      |
| _                   | C.                                                                                                    | ATALOGO EN LINE                                                                                                    | A DE LIBROS                                                                           | - SERBIULA                                              |                                                 |                      |
| Inicio              | Regres                                                                                                    | sar Ficha Sencilla <u>F</u>                                                                                                    | icha Completa <u>N</u>                                                                | IARC Dublin C                                           | ore                                             |                      |
|                     | Cota :                                                                                                    | Y SB484 E8G5                                                                                                    |                                                                                       |                                                         |                                                 |                      |
|                     | Autor :                                                                                                    | Gilpérez Fraile, Luis.                                                                                                    |                                                                                       |                                                         |                                                 |                      |
| Imagen No           | Título :                                                                                                    | Guía turística de los p                                                                                                    | arques naturales a                                                                    | ndaluces / Luis G                                       | ilpérez Fraile                                  |                      |
| disponible          | Publicación :                                                                                                    | Madrid : Acción Divulg                                                                                                    | ativa , 1992                                                                          |                                                         |                                                 |                      |
|                     | Descripción :                                                                                                    | 225 p. : il.                                                                                                    |                                                                                       |                                                         |                                                 |                      |
|                     | Biblioteca :                                                                                                    | Ciencias Porestales                                                                                                    | (siglas: eut)                                                                         |                                                         |                                                 |                      |
|                     |                                                                                                    | Ev                                                                                                    | ictoncia                                                                              |                                                         |                                                 |                      |
|                     |                                                                                                    | LA                                                                                                    | Dicticia                                                                              |                                                         |                                                 |                      |
| -                   |                                                                                                    |                                                                                                    |                                                                                       |                                                         |                                                 |                      |
| Cot                 | a I                                                                                                    | Localización                                                                                                    | Tipo                                                                                  | Est                                                     | ado                                             | Categoría            |
| Cot<br>Y SB484 E8G5 | a I                                                                                                    | Localización<br><sub>eut</sub>                                                                                                    | Tipo<br>REFERENCIA                                                                    | Est<br>Disp                                             | ado<br>onible                                   | Categoría            |
| Cot<br>Y SB484 E8G5 | a I<br>Iniciar sesión en T                                                                                                    | L <b>ocalización</b><br><sub>eut</sub><br>witter - Mozilla Fire                                                                                   | Tipo<br>REFERENCIA                                                                    | Est<br>Disp                                             | ado<br>onible                                   | Categoría<br>Interno |
| Cot<br>Y SB484 E8G5 | a Iniciar sesión en T                                                                                                    | eut<br>witter - Mozilla Fire<br>com/intent/session?                                                                                               | Tipo<br>REFERENCIA<br>fox<br>return_to=%2F                                            | Est<br>Disp<br>intent%2Ftwe                             | ado<br>onible                                   | Categoría<br>Interno |
| Cot<br>Y SB484 E8G5 | a I<br>Iniciar sesión en T<br>http://twitter.c                                                                                                    | Localización<br>eut<br>witter - Mozilla Fire<br>com/intent/session?                                                                               | Tipo<br>REFERENCIA<br>fox<br>return_to=%2F                                            | Est<br>Disp<br>intent%2Ftwe                             | ado<br>onible<br>et%3Fstatus%3                  | Categoría<br>Interno |
| Cot<br>Y SB484 E8G5 | a I<br>Iniciar sesión en T<br>http://twitter.c                                                                                                    | Localización<br>eut<br>witter - Mozilla Fire<br>com/intent/session?                                                                               | Tipo<br>REFERENCIA<br>fox<br>return_to=%2F<br>¿N                                      | Est<br>Disp<br>intent%2Ftwe<br>lo eres mierr            | ado<br>onible<br>et%3Fstatus%3<br>ibro? Registr | Categoría<br>Interno |
| Cot<br>Y SB484 E8G5 | a I<br>Iniciar sesión en T<br>Mttp://twitter.c<br>Lwitter                                                                                                    | Localización<br>eut<br>witter - Mozilla Fire<br>com/intent/session?                                                                               | Tipo<br>REFERENCIA<br>fox<br>return_to=%2F<br>¿N                                      | Est<br>Disp<br>intent%2Ftwe<br>lo eres miem             | ado<br>onible<br>et%3Fstatus%3<br>ibro? Registr | Categoría<br>Interno |
| Cot<br>Y SB484 E8G5 | a I<br>Iniciar sesión en T<br>Iniciar sesión en T<br>Iniciar sesión en T<br>Iniciar sesión en T<br>Iniciar sesión en T                                                                                                    | Localización<br>eut<br>witter - Mozilla Fire<br>com/intent/session?                                                                               | Tipo<br>REFERENCIA<br>fox<br>return_to=%2F<br>¿N<br>o correo elec                     | Est<br>Disp<br>intent%2Ftwe<br>Io eres miem<br>trónico  | ado<br>onible<br>et%3Fstatus%3<br>bbro? Registr | Categoría<br>Interno |
| Cot<br>Y SB484 E8G5 | a I<br>Iniciar sesión en T<br>Iniciar sesión en T<br>In | Localización<br>eut<br>witter - Mozilla Fire<br>com/intent/session?                                                                               | Tipo<br>REFERENCIA<br>fox<br>return_to=%2F<br>¿N<br>o correo elec                     | Est<br>Disp<br>intent%2Ftwe<br>Io eres miem<br>trónico  | ado<br>onible<br>et%3Fstatus%3<br>bbro? Registr | Categoría<br>Interno |
| Cot<br>Y SB484 E8G5 | a I<br>Iniciar sesión en T<br>Iniciar sesión en T<br>In | Localización<br>eut<br>witter - Mozilla Fire<br>com/intent/session?<br>Iombre de usuario<br>Contraseña                                            | Tipo       REFERENCIA       fox       return_to=%2F       ¿N       o correo elec      | Est<br>Disp<br>intent%2Ftwe<br>lo eres mien<br>trónico  | ado<br>onible<br>et%3Fstatus%3<br>bbro? Registr | Categoría<br>Interno |
| Cot<br>Y SB484 E8G5 | a I<br>Iniciar sesión en T<br>Iniciar sesión en T<br>In | Localización<br>eut<br>witter - Mozilla Fire<br>com/intent/session?<br>lombre de usuario<br>Contraseña<br>Dividaste tu contra                     | Tipo<br>REFERENCIA<br>fox<br>return_to=%2F<br>¿N<br>o correo elec<br>seña?            | Est<br>Disp<br>intent%2Ftwe<br>Io eres miem<br>trónico  | ado<br>onible<br>et%3Fstatus%3<br>bbro? Registr | Categoría<br>Interno |
| Cot<br>Y SB484 E8G5 | a I<br>Iniciar sesión en T<br>http://twitter.c<br>Lwiller                                                                                                    | Localización<br>eut<br>iwitter - Mozilla Fire<br>com/intent/session?<br>lombre de usuario<br>contraseña<br>Dividaste tu contra                    | Tipo<br>REFERENCIA<br>fox<br>return_to=%2F<br>¿N<br>o correo elec<br>seña?            | Est<br>Disp<br>intent%2Ftwe<br>lo eres miem<br>trónico  | ado<br>onible<br>et%3Fstatus%3<br>bro? Registr  | Categoría<br>Interno |
| Cot<br>Y SB484 E8G5 | a I<br>Iniciar sesión en T<br>Iniciar sesión en T<br>In | Localización<br>eut<br>witter - Mozilla Fire<br>com/intent/session?<br>Iombre de usuario<br>Contraseña<br>Dividaste tu contra<br>niciar sesión Ca | Tipo<br>REFERENCIA<br>fox<br>return_to=%2F<br>2N<br>o correo elec<br>seña?<br>ancelar | Est<br>Disp<br>intent%2Ftwe<br>lo eres mierr<br>trónico | ado<br>onible<br>et%3Fstatus%3<br>ibro? Registr | Categoría<br>Interno |

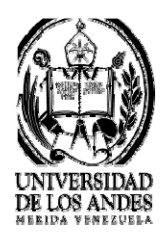

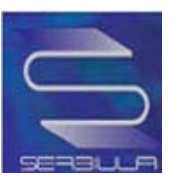

#### Facebook

En el caso del Facebook también se desplegara una nueva ventana donde pide los datos básicos para acceder al Facebook y poder compartir la información.

| facebook                                              |                                                                           |
|-------------------------------------------------------|---------------------------------------------------------------------------|
| Registrate Facebook te ayuda a comunicarte y com      | partir con las personas que conoces.                                      |
| Entrar en Facebook                                    |                                                                           |
| Debes entrar para ver esta p                          | ágina.                                                                    |
| Dirección de<br>correo<br>electrónico:<br>Contraseña: |                                                                           |
|                                                       | ☑ No cerrar sesión           Entrar         o Regístrate en Facebook      |
|                                                       | ¿Olvidaste tu contraseña?                                                 |
| Español Español (España) English (US) P<br>           | ortuguës (Brasil) Français (France) Deutsch Italiano العربية 時न्तर 中文(简体) |

Facebook © 2011

Móvil · Buscar amigos · Insignias · Personas · Páginas · Acerca de · Publicidad · Crear una página · Desarrolladores · Empleo · Privacidad · Condiciones · Servicio de ayuda

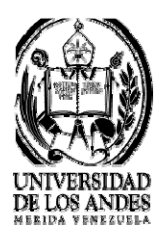

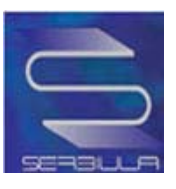

#### Revistas

Para realizar una búsqueda por revista se debe ingresar a la página principal e ir al catalogo público y seleccionar la opción revistas.

|                          | INICIO DIRECTORIO                                   | SERVICIOS                                                                 | DECUDIOS    | ACEDCA  |
|--------------------------|-----------------------------------------------------|---------------------------------------------------------------------------|-------------|---------|
|                          | INICIO DIRECTORIO                                   | SERVICIOS                                                                 | RECORSOS    | ACERCAL |
|                          | Catalogo Publico                                    | Seleccionar                                                               | > Tesis ULA |         |
|                          | CATALOGO EN LINE                                    | EA DE LIBROS - SERBIU                                                     | ILA         |         |
| 13hara                   |                                                     |                                                                           | Buscar      |         |
| LIDIOS                   | Buscar en: Todo 🗸                                   | Todas las palabras 👻                                                      |             |         |
| Revistas                 | Biblioteca:                                         |                                                                           |             |         |
|                          | Todas                                               |                                                                           |             | •       |
| <u>Últimas adquisici</u> | ones Libros más consultad                           | los                                                                       |             |         |
|                          | Base de datos e                                     | n período de depuración                                                   |             |         |
|                          |                                                     |                                                                           | IACI        |         |
|                          | Universidad de Los Andes, Núcleo<br>Dpto. de Inform | ) Universitario La Hechicera, Edificio C, B<br>ática - Mérida - Venezuela |             |         |
|                          | Universidad de Los Andes, Núcleo                    | Universitario La Hechicera, Edificio C, B                                 | NACI.       |         |

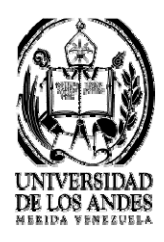

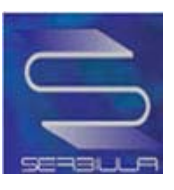

En la búsqueda por revista existen cuatro opciones por la que se puede clasificar la consulta, se puede hacer por todo; donde los resultados serian de manera general, ya que la búsqueda se hará por todas las opciones, o puede ser especifica seleccionando otra opción de la lista dependiendo de lo que se esté buscando o de lo que se requiera. Cada una de las consultas que se haga arrojara una lista de opciones donde se tiene que seleccionar el titulo de la revista de preferencia, luego aparecerá una ficha sencilla con todos los datos y un Marc, la consulta también cuenta con la opción de buscar por biblioteca especificas así como con los libros, de igual forma en cada ficha aparecerá el recuadro de compartir para poder transferir la ficha o el Marc a la red social de tu preferencia.

#### Ejemplo del proceso de consulta de revistas

VERSIDAD NEZUELA Servicios Bibliotecarios INICIO DINECTORIC NECURSON Catálogo Público Bases de Datos > Tesis ULA Seleccionar -CATALOGO EN LINEA DE REVISTAS - SERBIULA Buscar Libros Todas las palabras 🔻 Buscar en: Todo Revistas **Biblioteca:** Todas Titulo • ISSN Editorial Base de datos en período de depuración Universidad de Los Andes, Núcleo Universitario La Hechicera, Edificio C, BIACI Dpto. de Informática - Mérida - Venezuela Tel.: (58 274) 2401228 - 2401233 Fax: (58 274) 2401228 Soporte Técnico: deptinfo@ula.ve Basado en Librum versión 2.0

#### Búsqueda por varias opciones

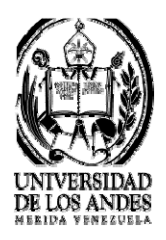

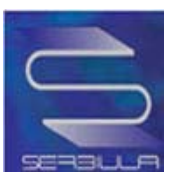

#### - Búsqueda por biblioteca

|          | INICIO                                                                                                    | DIRECTONO                                                                                                    | SERVICIOS                                                                                                    | RECURSOS                                                                            | ACERCA |
|----------|----------------------------------------------------------------------------------------------------|----------------------------------------------------------------------------------------------------|----------------------------------------------------------------------------------------------------|-------------------------------------------------------------------------------------|--------|
|          | Catálog                                                                                                    | o Público                                                                                                    | Bases de Dates                                                                                                    | Tacis III A                                                                         |        |
|          |                                                                                                    | Sel                                                                                                    | eccionar                                                                                                    | Tesis ULA                                                                           | •      |
|          |                                                                                                    |                                                                                                    | cooloriar                                                                                                    |                                                                                     |        |
|          |                                                                                                    |                                                                                                    |                                                                                                    |                                                                                     |        |
|          | CATALOG                                                                                                    | O EN LINEA DE R                                                                                                    | EVISTAS - SERBIU                                                                                                    | ILA                                                                                 |        |
|          |                                                                                                    |                                                                                                    |                                                                                                    |                                                                                     |        |
| Libros   |                                                                                                    |                                                                                                    |                                                                                                    | Buscar                                                                              |        |
| Povistas | Buscar en: Todo                                                                                                    |                                                                                                    | las palabras 👻                                                                                                    |                                                                                     |        |
| revisias | Biblioteca:                                                                                                    |                                                                                                    |                                                                                                    |                                                                                     |        |
|          | Todas                                                                                                    |                                                                                                    |                                                                                                    |                                                                                     | -      |
|          | B.I.A.C.I. (sigla:<br>Biblioteca Ana R<br>Biblioteca de Idio<br>Biblioteca de Idio<br>Biblioteca de Ler<br>Biblioteca Maesti<br>Bolsa del Libro A<br>Capilla Universita                                                                                                    | s: euct)<br>. Linares (Sociedad V<br>omas Modernos "Mary<br>nujer (siglas: euhm)<br>nujer (siglas: euhm)<br>nujer (siglas: euhm)<br>quiles Nazoa (siglas<br>aria (siglas: euu)                                                                                                    | Vills Wide) (siglas: eu<br>/ Castañeda'' (siglas:<br>sica (siglas: euhlc)<br>as: euhmi)<br>s: eun)                                                                                                    | umww)<br>: euhi)                                                                    | E      |
|          | B.I.A.C.I. (sigla:<br>Biblioteca Ana R<br>Biblioteca de Idio<br>Biblioteca de Len<br>Biblioteca de Len<br>Biblioteca Maest<br>Bolsa del Libro A<br>Capilla Universita<br>Centro de Docun<br>Centro de Ecolog<br>Centro de Estudii<br>Centro de Estudii<br>Centro de Investi<br>Centro de Investi                                                                                                    | s: euct)<br>. Linares (Sociedad V<br>omas Modernos "Mary<br>nujer (siglas: euhm)<br>nguas y Literatura Cla<br>ría en Idiomas (siglas<br>quiles Nazoa (siglas<br>ata (siglas: euu)<br>nentación "Aristides C<br>gía de Boconó (siglas<br>os de Africa, Asia y C<br>os Históricos (siglas<br>igación en Lenguas E<br>igaciones de Desarrol                                                                                                    | Vills Wide) (siglas: eu<br>(Castañeda" (siglas:<br>sica (siglas: euhle)<br>as: euhmi)<br>s: eun)<br>Calvani" (siglas: eude<br>as: jurbeb)<br>aribe, J.M. Briceño Mo<br>: euhh)<br>btranjeras (siglas: eu<br>lo Empresarial (siglas)                                                    | umww)<br>: euhi)<br>:)<br>intilla (siglas: euhac)<br>icile)<br>s: eucide)           |        |
|          | B.I.A.C.I. (sigla:<br>Biblioteca Ana R<br>Biblioteca de Idio<br>Biblioteca de Idio<br>Biblioteca de Ler<br>Biblioteca de Ler<br>Bolsa del Libro A<br>Capilla Universita<br>Centro de Docun<br>Centro de Estudi<br>Centro de Estudi<br>Centro de Investi<br>Centro de Investi<br>Centro de Investi<br>Centro de Investi<br>Centro de Investi<br>Centro de Investi<br>Centro de Investi<br>Centro de Investi<br>Centro de Investi<br>Centro de Investi<br>Centro Jardín Bo<br>C.I.D.I.A.T. (sigl<br>Ciencias Forestal | s: euct)<br>Linares (Sociedad V<br>omas Modemos "Mary<br>nujer (siglas: euhm)<br>nujer (siglas: euhm)<br>nujer (siglas: euhm)<br>nujer (siglas: euhm)<br>nujer (siglas: euhm)<br>nujer (siglas: euhm)<br>nujer (siglas: euhm)<br>numertación "Aristides C<br>gía de Boconó (siglas<br>igación en Lenguas E<br>igación es Lenguas E<br>igaciones de Desarrol<br>igaciones Estéticas "<br>igaciones Jurídicas<br>tánico (siglas: euch<br>las: ecit)<br>les (siglas: eut) | Vills Wide) (siglas: eu<br>(Castañeda'' (siglas:<br>sica (siglas: euhic)<br>as: euhmi)<br>s: eun)<br>Calvani'' (siglas: eudo<br>as: jurbob)<br>aribe. J.M. Briceño Mo<br>: euhh)<br>bdranjeras (siglas: eu<br>lo Empresarial (siglas:<br>Yucef Merhi'' (siglas:<br>(siglas: eudj)<br>) | umww)<br>: euhi)<br>:)<br>ntilla (siglas: euhac)<br>ucile)<br>s: eucide)<br>euhcie) | )      |

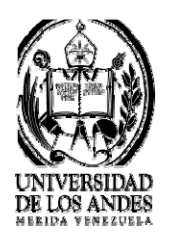

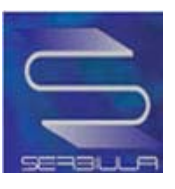

#### - Búsqueda por todo

| UNIVE<br>DE LOS<br>V E N E 2 | RSIDAD<br>ANDES<br>z u e l a                                                                                                    |                                                         |                               | Service          | os Bibliotecarios |
|------------------------------|----------------------------------------------------------------------------------------------------|---------------------------------------------------------|-------------------------------|------------------|-------------------|
|                              | INICIO                                                                                                    | DIRECTORIO                                              | SERVICIOS                     | RECURSOS         | ACERCA DE         |
|                              | > Cat                                                                                                    | tálogo Público                                          | Bases de Datos<br>Seleccionar | > Tesis ULA<br>▼ |                   |
|                              |                                                                                                    | CATALOGO EN LINE                                        | A DE REVISTAS                 |                  |                   |
| Libros                       | evistas   🖲 Listar                                                                                                    |                                                         | 175.0 (3)                     |                  |                   |
|                              | pc actual                                                                                                    |                                                         | Buscar                        |                  |                   |
|                              | Buscar en: Todo<br>Biblioteca:                                                                                                    | ▼ Todas las palabras ▼                                  |                               |                  |                   |
|                              | Todas                                                                                                    |                                                         |                               | -                |                   |
| Busqueda                     | por: todos = pc actual ( 0.1:                                                                                                    | 352 Segundos)<br>Resultados: 1 al 2                     | de 2 registros.               |                  |                   |
| 1                            | Titulo: <u>ACTUALIDAD TE</u><br>ISSN: 1132-9327<br>Editorial: EDITORIAL AL<br>Frecuencia: 50/AÑO<br>Biblioteca:<br>INGENIERIA         | CNOLOGICA; PERIODICO DE<br>CION                         | EQUIPOS Y TECNOLOGIA          |                  | _                 |
| 2                            | Titulo: <u>PAYSAGE ACTU</u><br>ISSN: 0395-2916<br>Editorial: DEVELOPMEN<br>Frecuencia: 10/AÑO<br>Biblioteca:<br>SERVICIOS BIBLIOTECA! | ALITES<br>T-PROMOTION-PUBLICITE<br>RIOS DE ARQUITECTURA |                               |                  | _                 |

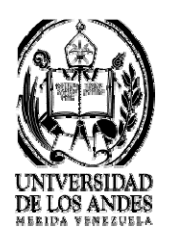

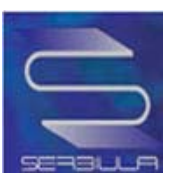

#### Ficha sencilla de la búsqueda por todo

| UNIVERSI<br>DE LOS AN<br>V F N F 7 U | DAD<br>IDES<br>t l a |          | E.       | F.e             | al mark  | Servicios Bibliotecarios |  |
|--------------------------------------|----------------------|----------|----------|-----------------|----------|--------------------------|--|
|                                      | INICIO               | DIRECTOR | ,        | SERVICIOS       | RECURSOS | ACERCA DE                |  |
| -                                    | >Catálogo Público    |          | >B       | >Bases de Datos |          | > Tesis ULA              |  |
|                                      |                      |          | Seleccio | nar             | <b>-</b> |                          |  |

CATALOGO EN LINEA DE REVISTAS

Inicio |

Regresar MARC

Ficha Sencilla

| Título :     | ACTUALIDAD TECNOLOGICA; PERIODICO DE EQUIPOS Y TECNOLOGIA                                                                                                   |
|--------------|----------------------------------------------------------------------------------------------------|
| ISSN :       | 1132-9327                                                                                                    |
| Editorial :  | EDITORIAL ALCION                                                                                                    |
| Frecuencia : | 50/AÑO                                                                                                    |
| Existencia : | euli 1999-02 (11-12,15-19,21-24,25-29,34,37-<br>euli 38,42-50,53-59,51-84,109,121,<br>euli 123-125,130-138,141,144-145,<br>euli 152)<br>euli 2007 (201-204) |

Universidad de Los Andes, Núcleo Universitario La Hechicera, Edificio C, BIACI Doto, de informática - Mérida - Venezuela Tel.: (55 274) 2401225 2401235 fau: (55 274) 2401228 Soporta Téonico: deptinto@ula.ve

Basado en Librum versión 2.0

COMPARTIR

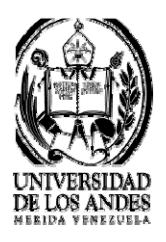

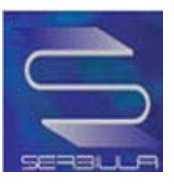

#### Marc de la búsqueda por todo

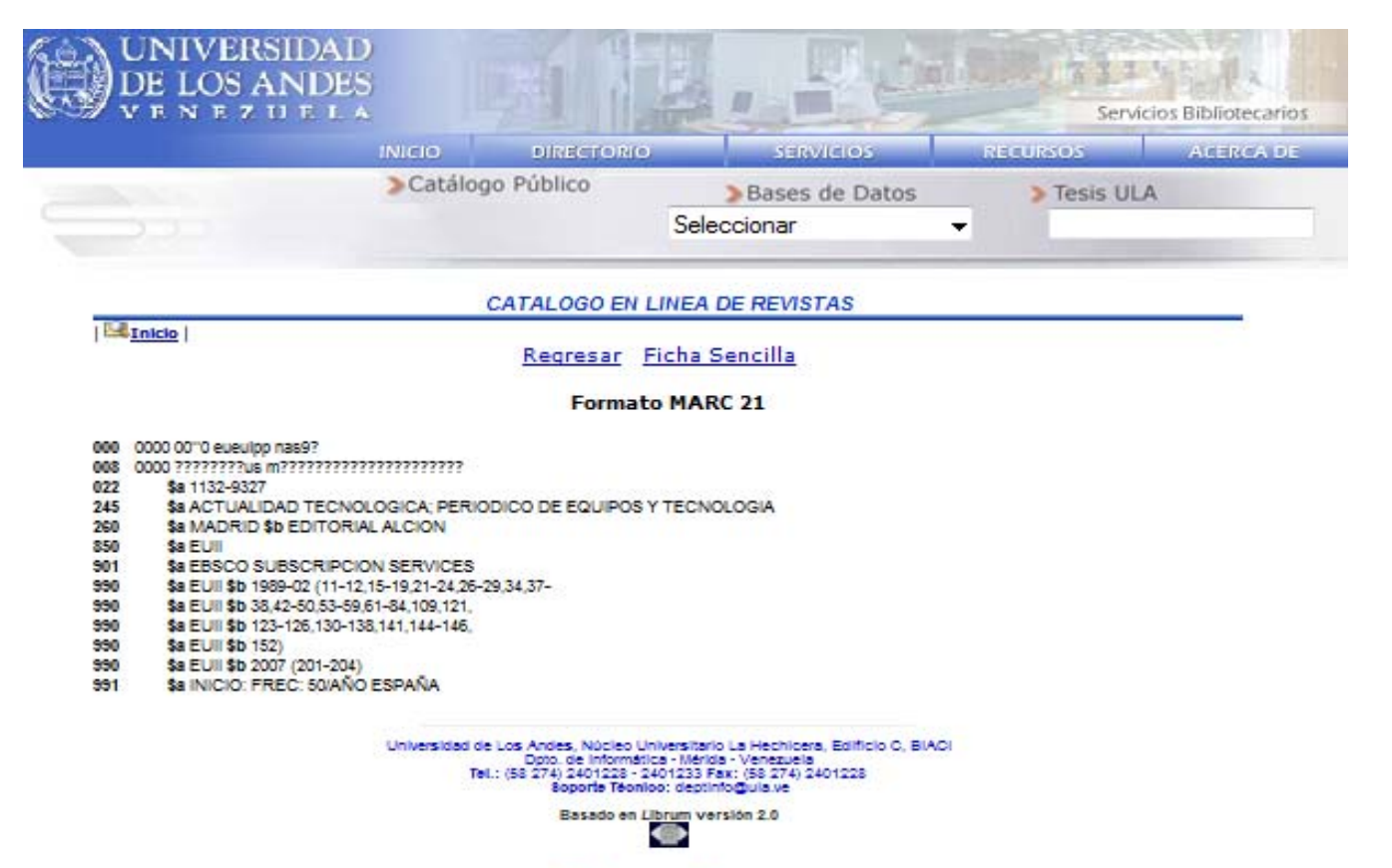

COMPARTIR

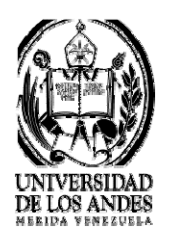

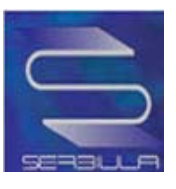

#### - Búsqueda por titulo

| UNI<br>DE L<br>V E N | VERSIDAD<br>OS ANDES<br>Le z u e l a                                                                                                   | 国相                                             | , Pe                                                 | Servi      | cios Bibliotecarios |
|----------------------|----------------------------------------------------------------------------------------------------|------------------------------------------------|------------------------------------------------------|------------|---------------------|
|                      | INICIO                                                                                                    | DIRECTORIO                                     | SERVICIOS                                            | RECURSOS   | ACERCA DE           |
| 0                    | >Ca                                                                                                    | tálogo Público                                 | Bases de Datos<br>Seleccionar                        | > Tesis UL | A                   |
|                      |                                                                                                    | CATALOGO EN LINI                               | EA DE REVISTAS                                       |            |                     |
| 🖳 Libros             | Revistas   E Listar                                                                                                    |                                                | Buscar                                               |            |                     |
|                      | Buscar en: Titulo<br>Biblioteca:                                                                                                    | ▼ Todas las palabras ▼                         | •                                                    |            |                     |
|                      | Todas                                                                                                    |                                                |                                                      | •          |                     |
| Busq                 | ueda por: titulo = sistemas ( 0.1                                                                                                    | 038 Segundos)<br>Resultados: 1 al i            | 7 de 7 registros.                                    |            |                     |
| 1-                   | Titulo: <u>BOLETIN DEL INSTITUTO</u><br>Editorial: INSTITUTO MEXICANO<br>Frecuencia: BIMESTRAL<br>Biblioteca:<br>INGENIERIA            | MEXICANO DE PLANEACIO<br>DE PLANEACION Y OPERA | <u>N Y OPERACION DE SISTEMAS</u><br>CION DE SISTEMAS |            |                     |
| 2                    | Titulo: <u>EXPERTIA; SISTEMAS E</u><br>ISSN: 0798-4537<br>Editorial: EXPERPLAN GRUPO (<br>Frecuencia: 3/ANO<br>Biblioteca:<br>CIENCIAS | KPERTOS E INTELIGENCIA A<br>CONSULTOR C.A      | RTIFICIAL                                            |            |                     |
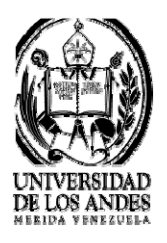

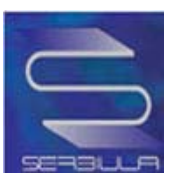

# Ficha sencilla de la búsqueda por titulo

|                                                                                                    | DIRECTORIO                                                                                                    | SERVICIOS                    | RECURSOS    | ACERCA 8 |
|----------------------------------------------------------------------------------------------------|----------------------------------------------------------------------------------------------------|------------------------------|-------------|----------|
| >Catálog                                                                                                    | o Público<br>Se                                                                                                    | Bases de Datos<br>eleccionar | > Tesis ULA |          |
| c                                                                                                    | ATALOGO EN LINE                                                                                                    | A DE REVISTAS                |             |          |
| 2                                                                                                    | Regresar N                                                                                                    | 1ARC                         |             |          |
|                                                                                                    | Ficha Sen                                                                                                    | cilla                        |             |          |
| Título : ANUAR                                                                                                    | RIO DE EPIDEMIOLOGIA Y                                                                                                    | ESTADISTICA VITAL            |             |          |
| Editorial : 1938                                                                                                    |                                                                                                    |                              |             |          |
| Frecuencia : ANUAL                                                                                                    |                                                                                                    |                              |             |          |
| eub 197<br>eub 197<br>eub 198<br>eub 198<br>eub 198<br>eub 198<br>eub 198<br>eub 198<br>eub 199<br>eug 199<br>eug 199<br>jurbp 15<br>jurbp 15 | 90-74<br>5 (1,3)<br>5 (1,3)<br>12 (1,3)<br>13 (1,3)<br>14 (1,3)<br>15 (1,3)<br>16 (1)<br>16 (1 |                              |             |          |

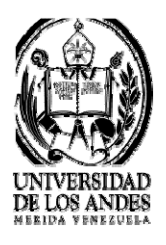

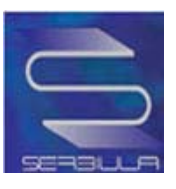

# Marc de la búsqueda por titulo

|                                                                    | NIVERSIDAL<br>DE LOS ANDES                                                                                                    | 8              | THE NEW               |                             | 12.00 1 1 1 1          | いたの見る           |
|--------------------------------------------------------------------|----------------------------------------------------------------------------------------------------|----------------|-----------------------|-----------------------------|------------------------|-----------------|
| 7 v                                                                | ENEZUELA                                                                                                    | S. 12          |                       |                             | Servic                 | ios Bibliotecar |
|                                                                    |                                                                                                    | INICIO         | DINECTORIO            | SERVICIOS                   | RECURSOS               | ACERCA I        |
| -                                                                  |                                                                                                    | Catálog        | go Público            | >Bases de Datos             | > Tesis UL/            | A               |
|                                                                    |                                                                                                    |                | S                     | eleccionar                  | •                      |                 |
|                                                                    |                                                                                                    |                | CATALOGO EN LINE      | A DE REVISTAS               |                        |                 |
| Lat                                                                | niclo                                                                                                    |                | Regresar Fich         | a Sencilla                  |                        |                 |
|                                                                    |                                                                                                    |                | regressi rien         | <u>a ocnema</u>             |                        |                 |
|                                                                    |                                                                                                    |                | Formato M             | ARC 21                      |                        |                 |
| 000 /                                                              | 000 00"0 evening nace?                                                                                                    |                |                       |                             |                        |                 |
| 008 0                                                              | 000 77777777145 m777777777777                                                                                                    | ****           |                       |                             |                        |                 |
| 245                                                                | Sa ANUARIO DE EPIDEM                                                                                                    | IOLOGIA Y EST  | ADISTICA VITAL        |                             |                        |                 |
| 260                                                                | \$a CARACAS \$b MINIST                                                                                                    | ERIO DE SANID  | AD Y ASISTENCIA SOCIA | L. DIRECCION DE PLANIFICACI | ON Y DIVISION DE SISTE | MAS             |
| 12230                                                              | ESTADISTICOS Y COMP                                                                                                    | UTACION \$b 19 | 938                   |                             |                        |                 |
| 850                                                                | \$a EUB \$a EUG \$a JURB                                                                                                    | P              |                       |                             |                        |                 |
| 990                                                                | \$a EUB \$b 1939-68                                                                                                    |                |                       |                             |                        |                 |
| 330                                                                | S8 EUB SD 1969 (1,3)                                                                                                    |                |                       |                             |                        |                 |
| 330                                                                | S8 EUB SD 1970-74                                                                                                    |                |                       |                             |                        |                 |
| 220                                                                | 38 EUD 30 1975 (1,3)                                                                                                    |                |                       |                             |                        |                 |
| 990                                                                | 24 EUD 20 1970-01                                                                                                    |                |                       |                             |                        |                 |
| 990                                                                | \$6 EUD \$0 1902 (1,3)<br>\$6 EUB \$5 1083 (1.3)                                                                                                    |                |                       |                             |                        |                 |
| 990                                                                | \$a FUB \$b 1984 (1.3)                                                                                                    |                |                       |                             |                        |                 |
|                                                                    | \$a FUB \$b 1985 (1.3)                                                                                                    |                |                       |                             |                        |                 |
| 990                                                                |                                                                                                    |                |                       |                             |                        |                 |
| 990                                                                | \$a EUB \$b 1985 (1)                                                                                                    |                |                       |                             |                        |                 |
| 990<br>990<br>990                                                  | \$a EUB \$b 1986 (1)<br>\$a EUB \$b 1996                                                                                                    |                |                       |                             |                        |                 |
| 990<br>990<br>990<br>990                                           | \$a EUB \$b 1986 (1)<br>\$a EUB \$b 1986<br>\$a EUG \$b 1986<br>\$a EUG \$b 1956-57                                                                                                    |                |                       |                             |                        |                 |
| 990<br>990<br>990<br>990                                           | \$a EUB \$b 1986 (1)<br>\$a EUB \$b 1996<br>\$a EUG \$b 1996<br>\$a EUG \$b 1956-57<br>\$a EUG \$b 1960                                                                                                    |                |                       |                             |                        |                 |
| 990<br>990<br>990<br>990<br>990                                    | \$a EUB \$b 1986 (1)<br>\$a EUB \$b 1996<br>\$a EUG \$b 1956-57<br>\$a EUG \$b 1950<br>\$a EUG \$b 1960<br>\$a EUG \$b 1960                                                                                                    |                |                       |                             |                        |                 |
| 990<br>990<br>990<br>990<br>990<br>990<br>990                      | \$a EUB \$b 1986 (1)<br>\$a EUB \$b 1996<br>\$a EUB \$b 1996<br>\$a EUG \$b 1956-57<br>\$a EUG \$b 1960<br>\$a EUG \$b 1962-76<br>\$a JURBP \$b 1938 (1)                                                                                                    |                |                       |                             |                        |                 |
| 990<br>990<br>990<br>990<br>990<br>990<br>990                      | \$a EUB \$b 1986 (1)<br>\$a EUB \$b 1996<br>\$a EUG \$b 1956-57<br>\$a EUG \$b 1950-76<br>\$a EUG \$b 1962-76<br>\$a JURBP \$b 1938 (1)<br>\$a JURBP \$b 1938 (1)                                                                                                    |                |                       |                             |                        |                 |
| 990<br>990<br>990<br>990<br>990<br>990<br>990<br>990               | \$a EUB \$b 1936 (1)<br>\$a EUB \$b 1956-57<br>\$a EUG \$b 1956-57<br>\$a EUG \$b 1950<br>\$a EUG \$b 1960<br>\$a UUR \$b 1962-76<br>\$a JUR BP \$b 1938 (1)<br>\$a JUR BP \$b 1939 (1)<br>\$a JUR BP \$b 1940 (1)                                                                                                    |                |                       |                             |                        |                 |
| 990<br>990<br>990<br>990<br>990<br>990<br>990<br>990<br>990        | \$a EUB \$b 1986 (1)<br>\$a EUB \$b 1996 (1)<br>\$a EUG \$b 1996-57<br>\$a EUG \$b 1960-76<br>\$a JURBP \$b 1938 (1)<br>\$a JURBP \$b 1938 (1)<br>\$a JURBP \$b 1938 (1)<br>\$a JURBP \$b 1946-48 (1-3)<br>\$a JURBP \$b 1946-48 (1-3)                                                                                                    | 2)             |                       |                             |                        |                 |
| 990<br>990<br>990<br>990<br>990<br>990<br>990<br>990<br>990<br>990 | \$a EUB \$b 1986 (1)<br>\$a EUB \$b 1996<br>\$a EUG \$b 1986-57<br>\$a EUG \$b 1960-76<br>\$a JURBP \$b 1938 (1)<br>\$a JURBP \$b 1938 (1)<br>\$a JURBP \$b 1939 (1)<br>\$a JURBP \$b 1946-48 (1-2)<br>\$a JURBP \$b 1946-48 (1-2)<br>\$a JURBP \$b 19451 (1-2)                                                                                                    | 2)             |                       |                             |                        |                 |
| 990<br>990<br>990<br>990<br>990<br>990<br>990<br>990<br>990<br>990 | \$a EUB \$b 1986 (1)<br>\$a EUB \$b 1986 (1)<br>\$a EUG \$b 1986-57<br>\$a EUG \$b 1960<br>\$a EUG \$b 1962-76<br>\$a JURBP \$b 1938 (1)<br>\$a JURBP \$b 1938 (1)<br>\$a JURBP \$b 1939 (1)<br>\$a JURBP \$b 1940 (1)<br>\$a JURBP \$b 1940 (1)<br>\$a JURBP \$b 1940 (1)<br>\$a JURBP \$b 1951 (1-2)<br>\$a JURBP \$b 1952 (1-2)<br>\$a JURBP \$b 1952 (1- | 2)             |                       |                             |                        |                 |
| 990<br>990<br>990<br>990<br>990<br>990<br>990<br>990<br>990<br>990 | \$a EUB \$b 1986 (1)<br>\$a EUB \$b 1996 (1)<br>\$a EUG \$b 1966-57<br>\$a EUG \$b 1966-76<br>\$a JURBP \$b 1938 (1)<br>\$a JURBP \$b 1938 (1)<br>\$a JURBP \$b 1938 (1)<br>\$a JURBP \$b 1946-48 (1-3)<br>\$a JURBP \$b 1946-48 (1-3)<br>\$a JURBP \$b 1951 (1-2)<br>\$a JURBP \$b 1952 (1-2)<br>\$a JURBP \$b 1953 (1-2)                                                                                                    | 2)             |                       |                             |                        |                 |
| 990<br>990<br>990<br>990<br>990<br>990<br>990<br>990<br>990<br>990 | \$a EUB \$b 1986 (1)<br>\$a EUB \$b 1996<br>\$a EUG \$b 1966-57<br>\$a EUG \$b 1960<br>\$a EUG \$b 1962-76<br>\$a JURBP \$b 1938 (1)<br>\$a JURBP \$b 1938 (1)<br>\$a JURBP \$b 1946-48 (1-2)<br>\$a JURBP \$b 1951 (1-2)<br>\$a JURBP \$b 1952 (1-2)<br>\$a JURBP \$b 1953 (1-2)<br>\$a JURBP \$b 1955 (1-2)<br>\$a JURBP \$b 1955 (1-2)<br>\$a JURBP \$b 1956 (1-2)<br>\$a JURBP \$b 1956 (1-2)<br>\$a JURBP \$b 1 | 2)             |                       |                             |                        |                 |
| 990<br>990<br>990<br>990<br>990<br>990<br>990<br>990<br>990<br>990 | \$a EUB \$b 1986 (1)<br>\$a EUB \$b 1986 (1)<br>\$a EUG \$b 1956-57<br>\$a EUG \$b 1956-77<br>\$a EUG \$b 1960<br>\$a UURBP \$b 1938 (1)<br>\$a JURBP \$b 1938 (1)<br>\$a JURBP \$b 1939 (1)<br>\$a JURBP \$b 1940 (1)<br>\$a JURBP \$b 1940 (1)<br>\$a JURBP \$b 1952 (1-2)<br>\$a JURBP \$b 1953 (1-2)<br>\$a JURBP \$b 1955 (1-2)<br>\$a JURBP \$b 1955 (1-2)<br>\$a JURBP \$b 1957 (1-2)<br>\$a JURBP \$b 1957 ( | 2)             |                       |                             |                        |                 |
| 990<br>990<br>990<br>990<br>990<br>990<br>990<br>990<br>990<br>990 | \$a EUB \$b 1986 (1)<br>\$a EUB \$b 1996<br>\$a EUG \$b 1966-57<br>\$a EUG \$b 1966-76<br>\$a JURBP \$b 1938 (1)<br>\$a JURBP \$b 1938 (1)<br>\$a JURBP \$b 1938 (1)<br>\$a JURBP \$b 1946-48 (1-3)<br>\$a JURBP \$b 1946-48 (1-3)<br>\$a JURBP \$b 1951 (1-2)<br>\$a JURBP \$b 1953 (1-2)<br>\$a JURBP \$b 1955 (1-2)<br>\$a JURBP \$b 1956 (1-2)<br>\$a JURBP \$b 1957 (1-2)<br>\$a JURBP \$b 1957 (1-2)<br>\$a J  | 2)             |                       |                             |                        |                 |
| 990<br>990<br>990<br>990<br>990<br>990<br>990<br>990<br>990<br>990 | 3a EUB \$b 1986 (1)           3a EUG \$b 1996 (1)           3a EUG \$b 1996-57           3a EUG \$b 1962-76           3a JURBP \$b 1938 (1)           3a JURBP \$b 1938 (1)           3a JURBP \$b 1946-48 (1-1)           3a JURBP \$b 1946-48 (1-1)           3a JURBP \$b 1952 (1-2)           3a JURBP \$b 1952 (1-2)           3a JURBP \$b 1953 (1-2)           3a JURBP \$b 1955 (1-2)           3a JURBP \$b 1956 (1-2)           3a JURBP \$b 1957 (1-2)           3a JURBP \$b 1956 (1-2)           3a JURBP \$b 1957 (1-2)           3a JURBP \$b 1959 (1)           3a JURBP \$b 1959 (1)           3a JURBP \$b 1951 (3)                                                                                                    | 2)             |                       |                             |                        |                 |
| 990<br>990<br>990<br>990<br>990<br>990<br>990<br>990<br>990<br>990 | \$a EUB \$b 1986 (1)           \$a EUB \$b 1986 (1)           \$a EUG \$b 1986 (1)           \$a EUG \$b 1986 (1)           \$a EUG \$b 1986 (1)           \$a EUG \$b 1986 (1)           \$a EUG \$b 1986 (1)           \$a URBP \$b 1938 (1)           \$a JURBP \$b 1938 (1)           \$a JURBP \$b 1946 (1)           \$a JURBP \$b 1946 (1-2)           \$a JURBP \$b 1951 (1-2)           \$a JURBP \$b 1952 (1-2)           \$a JURBP \$b 1955 (1-2)           \$a JURBP \$b 1956 (1-2)           \$a JURBP \$b 1957 (1-2)           \$a JURBP \$b 1956 (1)           \$a JURBP \$b 1951 (3)           \$a JURBP \$b 1922 (2-3)                                                                                                    | 2)             |                       |                             |                        |                 |
| 990<br>990<br>990<br>990<br>990<br>990<br>990<br>990<br>990<br>990 | \$a EUB \$b 1986 (1)<br>\$a EUB \$b 1996 (1)<br>\$a EUG \$b 1966-57<br>\$a EUG \$b 1966-57<br>\$a JURBP \$b 1938 (1)<br>\$a JURBP \$b 1938 (1)<br>\$a JURBP \$b 1938 (1)<br>\$a JURBP \$b 1946-48 (1-3)<br>\$a JURBP \$b 1946-48 (1-3)<br>\$a JURBP \$b 1951 (1-2)<br>\$a JURBP \$b 1953 (1-2)<br>\$a JURBP \$b 1955 (1-2)<br>\$a JURBP \$b 1955 (1-2)<br>\$a JURBP \$b 1955 (1-2)<br>\$a JURBP \$b 1955 (1-2)<br>\$a JURBP \$b 1953 (1-2)<br>\$a JURBP \$b 1953 (1-2)       | 2)             |                       |                             |                        |                 |
| 590<br>590<br>590<br>590<br>590<br>590<br>590<br>590<br>590<br>590 | 3a EUB \$b 1986 (1)           3a EUG \$b 1966 (1)           3a EUG \$b 1966-57           3a EUG \$b 1962-76           3a JURBP \$b 1938 (1)           3a JURBP \$b 1938 (1)           3a JURBP \$b 1938 (1)           3a JURBP \$b 1946-45 (1-2)           3a JURBP \$b 1952 (1-2)           3a JURBP \$b 1952 (1-2)           3a JURBP \$b 1955 (1-2)           3a JURBP \$b 1956 (1-2)           3a JURBP \$b 1957 (1-2)           3a JURBP \$b 1956 (1-2)           3a JURBP \$b 1959 (1)           3a JURBP \$b 1968 (1)           3a JURBP \$b 1968 (2)           3a JURBP \$b 1968 (2)           3a JURBP \$b 1968 (2)           3a JURBP \$b 1968 (2)           3a JURBP \$b 1968 (2)           3a JURBP \$b 1968 (2)                                                                                                    | 2)             |                       |                             |                        |                 |
| 990<br>990<br>990<br>990<br>990<br>990<br>990<br>990<br>990<br>990 | Sa EUB \$b 1986 (1)           Sa EUB \$b 1986 (1)           Sa EUG \$b 1986-57           Sa EUG \$b 1986-57           Sa EUG \$b 1986.76           Sa URBP \$b 1938 (1)           Sa JURBP \$b 1938 (1)           Sa JURBP \$b 1946.48 (1-2)           Sa JURBP \$b 1946.48 (1-2)           Sa JURBP \$b 1951 (1-2)           Sa JURBP \$b 1952 (1-2)           Sa JURBP \$b 1955 (1-2)           Sa JURBP \$b 1956 (1-2)           Sa JURBP \$b 1956 (1-2)           Sa JURBP \$b 1956 (1-2)           Sa JURBP \$b 1956 (1-2)           Sa JURBP \$b 1956 (1-2)           Sa JURBP \$b 1956 (1-2)           Sa JURBP \$b 1956 (1-2)           Sa JURBP \$b 1956 (1-2)           Sa JURBP \$b 1956 (1-2)           Sa JURBP \$b 1956 (1-2)           Sa JURBP \$b 1956 (1-2)           Sa JURBP \$b 1956 (1-2)           Sa JURBP \$b 1958 (2)           Sa JURBP \$b 1961 (3)           Sa JURBP \$b 1986 (2)           Sa JURBP \$b 1988 (2)           Sa JURBP \$b 1989 (1)           Sa JURBP \$b 1998 (1)           Sa JURBP \$b 1998 (1)           Sa JURBP \$b 1998 (1)                                                                                                    | 2)             |                       |                             |                        |                 |

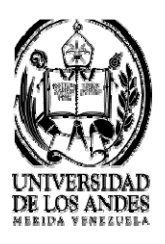

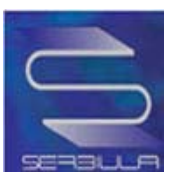

## - Búsqueda por ISSN

| UNIVI<br>DE LO<br>V E N E | ERSIDAD<br>S ANDES<br>z u e l a                                                                                                    | 國得                                                                                   |                                                                                                    | Servi      | icios Bibliotecarios |
|---------------------------|----------------------------------------------------------------------------------------------------|--------------------------------------------------------------------------------------|----------------------------------------------------------------------------------------------------|------------|----------------------|
|                           | INICIO                                                                                                    | DIRECTORIO                                                                           | SERVICIOS                                                                                                    | RECURSOS   | ACERCA DE            |
|                           | > Cat                                                                                                    | álogo Público                                                                        | Bases de Datos Seleccionar                                                                                      | > Tesis UL | A                    |
|                           |                                                                                                    | CATALOGO EN LINE                                                                     | EA DE REVISTAS                                                                                                  |            |                      |
| 🖾 Libros   🖾              | Revistas   🗄 Listar                                                                                                    |                                                                                      | 1995 - 1995 - 1995 - 1995 - 1995 - 1995 - 1995 - 1995 - 1995 - 1995 - 1995 - 1995 - 1995 - 1995 - 1995 - 1995 - |            |                      |
|                           | 1131-7965                                                                                                    |                                                                                      | Buscar                                                                                                    |            |                      |
|                           | Buscar en: ISSN<br>Biblioteca:                                                                                                    | <ul> <li>Todas las palabras</li> </ul>                                               |                                                                                                    |            |                      |
|                           | Todas                                                                                                    |                                                                                      |                                                                                                    | •          |                      |
| Busqued                   | la por: issn = 1131 7965 ( 0.062                                                                                                    | 29 Segundos)<br>Resultados: 1 al 1                                                   | de 1 registros.                                                                                                 |            |                      |
| 1                         | Titulo: <u>INVESTIGACION AG</u><br>ISSN: 1131-7965<br>Editorial: INSTITUTO NACIO<br>Frecuencia: SEMESTRAL<br>Biblioteca:<br>SERVICIOS BIBLIOTECARIO | GRARIA: SISTEMAS Y RECL<br>DNAL DE INVESTIGACION Y<br>DS DE CIENCIAS FORESTAL        | J <u>RSOS FORESTALES</u><br>Y TECNOLOGIA AGRARIA Y AL<br>ES                                                     | IMENTARIA  |                      |
|                           | Universidad d                                                                                                    | e Los Andes, Núcleo Univer<br>Dpto. de Informática - 1<br>- (68-274) 2401228 - 24012 | sitario La Hechicera, Edificio C,<br>Mérida - Venezuela<br>233 Fax: (58 274) 2401228                            | BIACI      |                      |

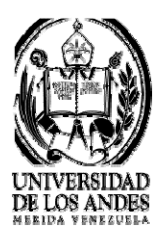

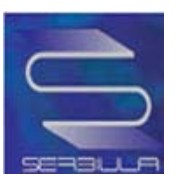

#### Ficha sencilla de la búsqueda por ISSN

| UNIVERSIE<br>DE LOS AN                                                                                                    | DAD<br>DES |            | L. Pu          | Ser       | vicios Bibliotecarios |
|----------------------------------------------------------------------------------------------------|------------|------------|----------------|-----------|-----------------------|
|                                                                                                    | INICIO     | DIRECTORIO | SERVICIOS      | RECURSOS  | ACERCA DE             |
| and the second second sec | > Catálog  | go Público | Bases de Datos | > Tesis U | LA                    |
|                                                                                                    |            |            | Seleccionar    | -         |                       |
|                                                                                                    |            |            |                |           |                       |

CATALOGO EN LINEA DE REVISTAS

Inicio

Regresar MARC

Ficha Sencilla

| Título :     | INVESTIGACION AGRARIA: SISTEMAS Y RECURSOS FORESTALES                     |
|--------------|---------------------------------------------------------------------------|
| ISSN :       | 1131-7965                                                                 |
| Editorial :  | INSTITUTO NACIONAL DE INVESTIGACION Y TECNOLOGIA AGRARIA Y<br>ALIMENTARIA |
| Frecuencia : | SEMESTRAL                                                                 |
| Existencia : | eut 1991-99 0-8<br>eut fuera de serie: 1999(1)                            |

| Universidad de Los An<br>Dp<br>Tel.: (58 27 | xies, Núcleo Universitario La Hechicera, Edificio C, BIACi<br>to. de Informática - Mérida - Venezuela<br>74) 2401228 - 2401233 Fax: (55 274) 2401228<br>Soporte Téonico: deptinfo@ula.ve |
|---------------------------------------------|----------------------------------------------------------------------------------------------------|
|                                             | Basado en Librum versión 2.0                                                                                                    |
|                                             | COMPARTIR                                                                                                    |

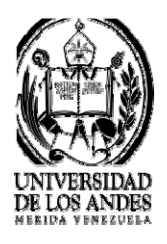

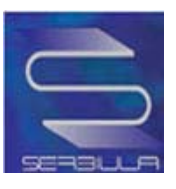

## Marc de la búsqueda por ISSN

|                                                                                                    | INICIO                                                                                                    | DIRECTOR(O                                                                                                    | SERVICIOS                                                                                                    | RECURSOS             | ACERCA E |
|----------------------------------------------------------------------------------------------------|----------------------------------------------------------------------------------------------------|----------------------------------------------------------------------------------------------------|----------------------------------------------------------------------------------------------------|----------------------|----------|
|                                                                                                    | > Catálo                                                                                                    | go Público                                                                                                    | Bases de Datos                                                                                                    | > Tesis UL           | A        |
|                                                                                                    |                                                                                                    | S                                                                                                    | eleccionar                                                                                                    | •                    |          |
|                                                                                                    |                                                                                                    | CATALOGO EN LIN                                                                                                    | A DE REVISTAS                                                                                                    |                      |          |
| 🔤 Inicio                                                                                                    |                                                                                                    | Research Fish                                                                                                    | - Casailla                                                                                                    |                      |          |
|                                                                                                    |                                                                                                    | Kegresar Ficr                                                                                                    | a Sencilia                                                                                                    |                      |          |
|                                                                                                    |                                                                                                    |                                                                                                    |                                                                                                    |                      |          |
|                                                                                                    |                                                                                                    | Formato M                                                                                                    | ARC 21                                                                                                    |                      |          |
|                                                                                                    |                                                                                                    | Formato M                                                                                                    | ARC 21                                                                                                    |                      |          |
| 000 960130630019614*                                                                                                    | 23eueulrosa nam9?                                                                                                    | Formato M                                                                                                    | ARC 21                                                                                                    |                      |          |
| 000 960130530019514<br>008 9601306 ????????<br>022 \$a 1131-7955                                                                                                    | 23eueulrosa nam9?<br>us m?????????????????????????                                                                                                    | Formato M                                                                                                    | ARC 21                                                                                                    |                      |          |
| 000 960130630019614*<br>008 9601306 ????????<br>022 \$a 1131-7965<br>245 \$a INVESTIG                                                                                                    | 23eueuirosa nam9?<br>us m????????????????????????????????????                                                                                                    | Formato M<br>?<br>AS Y RECURSOS FORES'                                                                                                    | ARC 21                                                                                                    |                      |          |
| 000 960130630019614'<br>008 9601306 ????????<br>022 \$a 1131-7965<br>245 \$a INVESTIG<br>260 \$a MADRID \$                                                                                                    | 23eueuirosa nam9?<br>us m????????????????????????????????????                                                                                                    | Formato M<br>?<br>AS Y RECURSOS FORES'<br>DE INVESTIGACION Y TE                                                                                                    | ARC 21<br>TALES<br>CNOLOGIA AGRARIA Y ALIMENT                                                                                                    | TARIA \$c 1991       |          |
| 000 960130630019614<br>008 9601306 77777777<br>022 \$a 1131-7965<br>245 \$a INVESTIG<br>260 \$a MADRID \$<br>850 \$a EUT                                                                                                    | 23eueulrosa nam9?<br>us m????????????????????????????????????                                                                                                    | Formato M<br>?<br>AS Y RECURSOS FORES'<br>DE INVESTIGACION Y TER                                                                                                    | ARC 21<br>TALES<br>SNOLOGIA AGRARIA Y ALIMENT                                                                                                    | TARIA \$c 1991       |          |
| 000 960130630019614<br>008 9601306 7777777<br>022 \$a 1131-7965<br>245 \$a INVESTIG<br>260 \$a MADRID \$<br>850 \$a EUT<br>901 \$a CANJE                                                                                                    | 23eueulrosa nam9?<br>us m????????????????????<br>ACION AGRARIA: SISTEMU<br>Ib INSTITUTO NACIONAL I                                                                                    | Formato M<br>?<br>AS Y RECURSOS FORES'<br>DE INVESTIGACION Y TE                                                                                                    | ARC 21<br>TALES<br>CNOLOGIA AGRARIA Y ALIMENT                                                                                                    | FARIA \$c 1991       |          |
| 000 960130630019614'<br>008 9601306 7777777<br>022 \$a 1131-7965<br>245 \$a INVESTIG<br>260 \$a MADRID \$<br>850 \$a EUT<br>901 \$a CANJE<br>990 \$a EUT \$b 19                                                                                                    | 23eueuirosa nam9?<br>us m????????????????????????????????????                                                                                                    | Formato M<br>?<br>AS Y RECURSOS FORES<br>DE INVESTIGACION Y TEM                                                                                                    | ARC 21<br>TALES<br>SNOLOGIA AGRARIA Y ALIMENT                                                                                                    | TARIA \$c 1991       |          |
| 000 960130630019614'<br>008 9601306 7777777<br>022 \$a 1131-7965<br>245 \$a INVESTIG,<br>260 \$a MADRID \$<br>850 \$a EUT<br>901 \$a CANJE<br>990 \$a EUT \$b FJ<br>990 \$a EUT \$b FJ                                                                                                    | 23eueuirosa nam9?<br>us m????????????????????????????????????                                                                                                    | Formato M<br>?<br>AS Y RECURSOS FORES'<br>DE INVESTIGACION Y TEO                                                                                                    | ARC 21<br>TALES<br>SNOLOGIA AGRARIA Y ALIMENT                                                                                                    | TARIA \$c 1991       |          |
| 000         960130630019614'           008         9601306 ????????           022         \$a 1131-7965           245         \$a INVESTIG           260         \$a AMADRID \$2           960         \$a EUT           901         \$a EUT \$b 19           990         \$a EUT \$b 19           990         \$a EUT \$b 19           991         \$a INICIO: 19 | 23eueulrosa nam9?<br>us m?????????????????????<br>ACION AGRARIA: SISTEM/<br>Ib INSTITUTO NACIONAL 1<br>91-99 0-8<br>JERA DE SERIE: 1999(1)<br>91 FREC: SEMESTRAL ES/                  | Formato M<br>?<br>AS Y RECURSOS FORES<br>DE INVESTIGACION Y TEI<br>PAÑA                                                                                                    | ARC 21<br>TALES<br>CNOLOGIA AGRARIA Y ALIMENT                                                                                                    | TARIA \$c 1991       |          |
| 000 960130630019614<br>008 9601306 77777777<br>022 \$a 1131-7965<br>245 \$a INVESTIG<br>260 \$a MADRID \$<br>500 \$a EUT<br>901 \$a CANJE<br>990 \$a EUT \$b 19<br>990 \$a EUT \$b 19<br>990 \$a EUT \$b 19<br>991 \$a INVECIO: 19                                                                                                    | 23eueulrosa nam9?<br>us m??????????????????????<br>ACION AGRARIA: SISTEM<br>Is INSTITUTO NACIONAL I<br>91-99 0-8<br>JERA DE SERIE: 1999(1)<br>91 FREC: SEMESTRAL ESI<br>Universidad d | Formato M<br>?<br>AS Y RECURSOS FORES'<br>DE INVESTIGACION Y TEI<br>PAÑA<br>le Los Andes, Núcleo Univer<br>Dpto. de Informática - 1<br>91: (58 274) 2401228 - 24012<br>Soporte Teonios: o | ARC 21<br>TALES<br>CNOLOGIA AGRARIA Y ALIMENT<br>Itario La Hechicera, Edificio C, BIA/<br>Inida - Venezuela<br>33 Fax: (58 274) 2401228<br>spinto@uia.ve | TARIA \$c 1991<br>CI |          |

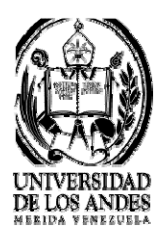

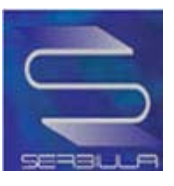

## - Búsqueda por editorial

|         |                                                                                                    | INICIO                                                                | DIRECTORIO                                                                                                | )                                                                                                    | ervicios                                         | RECUI         | 505       | ACERCA |
|---------|----------------------------------------------------------------------------------------------------|-----------------------------------------------------------------------|----------------------------------------------------------------------------------------------------|----------------------------------------------------------------------------------------------------|--------------------------------------------------|---------------|-----------|--------|
|         |                                                                                                    | >Catál                                                                | ogo Público                                                                                               | > Bas<br>Selecciona                                                                                            | es de Datos<br>r                                 | •             | Tesis ULA |        |
|         |                                                                                                    |                                                                       | CATALOGO EN I                                                                                             | LINEA DE RE                                                                                                    | ISTAS                                            |               |           |        |
| Libros  | Revistas   1 List                                                                                                   | ar                                                                    |                                                                                                    |                                                                                                    |                                                  |               |           |        |
|         | INSTITUTO                                                                                                    | D NACIONAL                                                            | DE INVESTIGACION Y                                                                                        | TECNOLOGIA A                                                                                                   | RARIA BUSCAL                                     |               |           |        |
|         | Buscar en:<br>Biblioteca:                                                                                           | Editorial 🚽                                                           | Todas las palabras                                                                                        | -                                                                                                    |                                                  |               |           |        |
|         | Todas                                                                                                    |                                                                       |                                                                                                    |                                                                                                    |                                                  |               |           |        |
| Busqued | a por: editoriai - Ins                                                                                              | stituto nacior                                                        | nal de investigacion y t                                                                                  | ecnologia agraria                                                                                              | y alimentaria ( 0.2                              | 219 Segundos) |           |        |
|         |                                                                                                    |                                                                       | Resultados:                                                                                               | 1 al 2 de 2 registro                                                                                           | 8. I                                             |               |           |        |
| 1-      | Titulo: INVES<br>Anterior: ANA<br>ISSN: 0213-50<br>Editorial: INST<br>Frecuencia: 3/<br>Biblioteca:<br>SERVICIOS BI | TIGACION AC<br>LES DEL INI<br>DO<br>ITTUTO NACI<br>AÑO<br>BLIOTECARIO | RARIA; PRODUCCION<br>A.<br>ONAL DE INVESTIGAC<br>DS DE CIENCIAS FORI                                      | N Y PROTECCION<br>NON Y TECNOLO<br>ESTALES                                                                     | <u>I VEGETALES</u><br>GIA AGRARIA Y A            | LIMENTARIA    |           | _      |
| 2       | Titulo: INVES<br>ISSN: 1131-79<br>Editoriai: INST<br>Frecuencia: Si<br>Biblioteca:<br>SERVICIOS BI                  | TIGACION AG<br>55<br>TITUTO NACI<br>EMESTRAL<br>BLIOTECARIX           | ONAL DE INVESTIGAC                                                                                        | RECURSOS FOR<br>HON Y TECNOLO<br>ESTALES                                                                       | ESTALES<br>GIA AGRARIA Y A                       | LIMENTARIA    |           | ~      |
|         |                                                                                                    | Universided                                                           | de Los Andes, Núcleo U<br>Opto, de informát<br>Tel.: (58 274) 2401228 - 2<br>Soporte Teoni<br>Basado en L | niversitario La Hech<br>Ica - Mérida - Venez<br>1401233 Fax: (58 27<br>oo: deptinto@ula.v<br>Jorum versión 2.0 | icera, Edifício C, Bi<br>Jela<br>4) 2401228<br>1 | ACI           |           | _      |

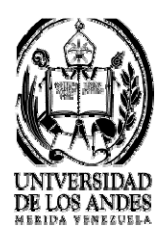

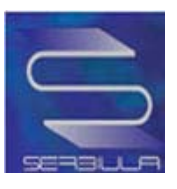

# Ficha sencilla de la búsqueda por editorial

|        | INIGIO DIRECTORI                                                       | D SERVICIOS                                                              | RECURSOS   | ACERCA |
|--------|------------------------------------------------------------------------|--------------------------------------------------------------------------|------------|--------|
|        | >Catálogo Público                                                      | >Bases de Datos                                                          | > Tesis UL | A      |
|        |                                                                        | Seleccionar                                                              | -          |        |
|        | CATALOGO EN                                                            | LINEA DE REVISTAS                                                        |            |        |
| Inicio | Regresa                                                                | MARC                                                                     |            |        |
|        |                                                                        |                                                                          |            |        |
|        | Fich                                                                   | a Sencilla                                                               |            |        |
|        | Título : INVESTIGACION AGRAR                                           | A; PRODUCCION Y PROTECCION V                                             | /EGETALES  |        |
|        | Anterior : ANALES DEL INIA.                                            |                                                                          |            |        |
|        | ISSN : 0213-5000                                                       |                                                                          |            |        |
|        | Editorial : INSTITUTO NACIONAL D<br>ALIMENTARIA                        | E INVESTIGACION Y TECNOLOGIA /                                           | AGRARIA Y  |        |
|        | Frecuencia : 3/AÑO                                                     |                                                                          |            |        |
|        | Existencia : eut 1986-94 1-9<br>eut 1995 10 (2-3)<br>eut 1996-98 11-13 |                                                                          |            |        |
|        |                                                                        |                                                                          |            |        |
|        |                                                                        |                                                                          |            |        |
|        | Universidad de Los Andes, Núcleo I<br>Opto, de Informá                 | Universitario La Hechicera, Edificio C, BI/<br>tica - Mérida - Venezuela | NOI        |        |
|        | Tel.: (55 274) 2401225 -<br>Soporte Téor                               | 2401233 Fax: (58 274) 2401228<br>iloo: deptinfo@ula.ve                   |            |        |
|        | Basado en                                                              | Librum version 2.0                                                       |            |        |

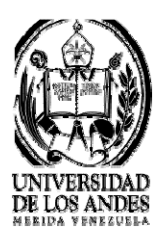

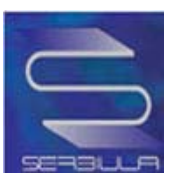

## Marc de la búsqueda por editorial

|                                                                                                    | INICIO                                                                                                    | DIRECTORIO                                     | SERVICIOS                           | RECURSOS        | ACERCA D |
|----------------------------------------------------------------------------------------------------|----------------------------------------------------------------------------------------------------|------------------------------------------------|-------------------------------------|-----------------|----------|
|                                                                                                    | Catálog                                                                                                    | jo Público                                     | >Bases de Datos                     | > Tesis UL/     | A        |
|                                                                                                    |                                                                                                    |                                                |                                     |                 |          |
| 10                                                                                                    |                                                                                                    | CATALOGO EN LINE                               | A DE REVISTAS                       |                 |          |
| Inicio                                                                                                    |                                                                                                    | Regresar Fich                                  | s Sencilla                          |                 |          |
|                                                                                                    |                                                                                                    | Treate Internet                                |                                     |                 |          |
|                                                                                                    |                                                                                                    | Formato M/                                     | ARC 21                              |                 |          |
| on occusion 0.00 0000 000                                                                                                    | 189?<br>???????????????????????????????????                                                                     |                                                |                                     |                 |          |
| 008         0000 77777773us m?           022         \$a 0213-5000           245         \$a INVESTIGAC           260         \$a MADRID \$b I           780         \$a ANALES DEL           850         \$a EUT \$b 1986-           190         \$a EUT \$b 1986-           190         \$a EUT \$b 1986-           190         \$a EUT \$b 1986-           190         \$a EUT \$b 1986-           190         \$a EUT \$b 1986-           191         \$a INICIO: 1971 | ION AGRARIA; PRODUC<br>INSTITUTO NACIONAL D<br>INJ.A.<br>-94 1-9<br>10 (2-3)<br>-98 11-13<br>FREC: 3/AÑO ESPAÑA | CION Y PROTECCION VE<br>DE INVESTIGACION Y TEC | GETALES<br>NOLOGIA AGRARIA Y ALIMEN | ITARIA \$c 1971 |          |

COMPARTIR

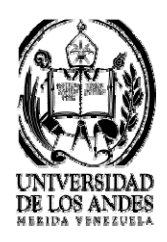

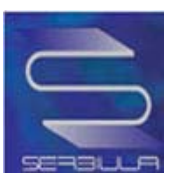

El gestor de biblioteca cuenta con una de las últimas tecnologías para obtener información actualizada

#### RSS

RSS : son las siglas de Really Simple Syndication, un formato XML para sindicar o compartir contenido en la web. Se utiliza para difundir información actualizada frecuentemente a usuarios que se han suscrito a la fuente de contenidos. El formato permite distribuir contenidos sin necesidad de un navegador, utilizando un software diseñado para leer estos contenidos RSS (agregador). A pesar de eso, es posible utilizar el mismo navegador para ver los contenidos RSS. Las últimas versiones de los principales navegadores permiten leer los RSS sin necesidad de software adicional. RSS es parte de la familia de los formatos XML desarrollado específicamente para todo tipo de sitios que se actualicen con frecuencia y por medio del cual se puede compartir la información y usarla en otros sitios web o programas. A esto se le conoce como redifusión web o sindicación web (una traducción incorrecta, pero de uso muy común).

A continuación mostramos una grafica para comprender mejor el funcionamiento de RSS

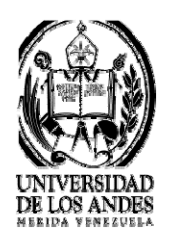

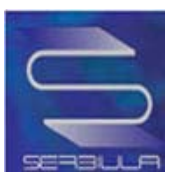

#### **OPAC Y SERVICIOS WEB**

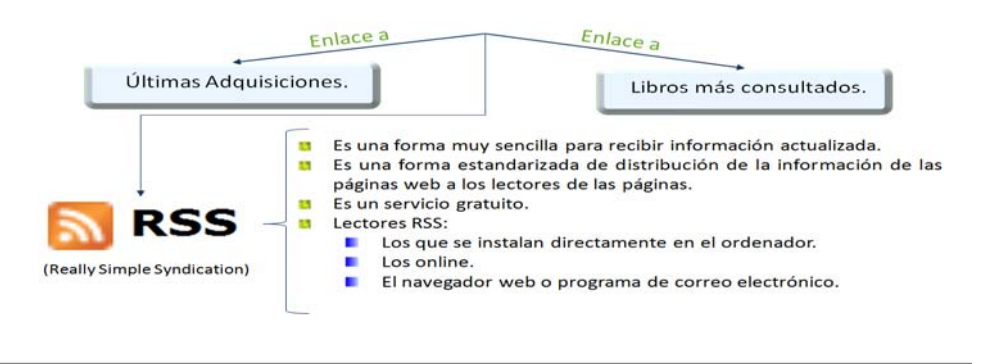

A través de RSS en el gestor de biblioteca, el usuario podrá tener acceso a los libros más consultados y a las últimas adquisiciones de la biblioteca.

Los usuarios pueden suscribirse mediantes marcadores dinámicos, Outlook, Google, Mi Yahoo o puedes elegir otra aplicación.

Para mayor información dudas o comentarios por favor contactar al Departamento de Informática a través de:

E mail: <u>deptinfo@ula.ve</u>

Teléfonos: (0274) 2401228 - 2401233